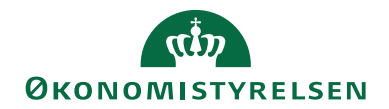

# Navision Stat 9.4

05. 01 2021 ØSY/STO

## Personale

## Overblik

Der er i Navision Stat's Personale skabt integration mellem SLS og Navision Stat. Der kan indlæses personaleoplysninger med konteringer pr. ansættelsesforhold. På baggrund af de indlæste personaleoplysninger er det muligt at tilknytte flere data som fx teknisk udstyr, kvalifikationer og medarbejdersamtaler osv. Du har også mulighed for at danne et organisatorisk overblik over dine personaleressourcer, og effektivisere ansættelses-/fratrædelses proceduren. Det er således det første skridt på vejen mod egentlig HRM-funktionalitet.

## Formål

I denne vejledning kan du læse om de muligheder Personale giver for registrering af en lang række oplysninger omkring de personalemæssige ressourcer. Mange af disse oplysninger hentes fra SLS (Statens Løn System), men Personale giver mulighed for, at disse oplysninger kan suppleres efter behov.

Oplysningerne kan inddeles i følgende kategorier:

- Stamdata (navn, adresse, telefon, alder, køn m.m.)
- Løn/ansættelsesdata (personalekategori, lønramme, lønspecifikationer m.m.)
- Registreringsdata (udstyrsoplysninger, arbejdsopgaver, kursusaftaler m.m.)
- Organisationsstyring (afdeling, ansvarlig leder, enheder m.m.)
- Tjeklister (tjeklisteart, tjeklistetype, tjeklisteskabeloner m.m.)

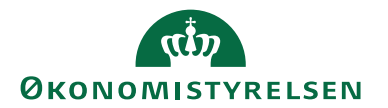

## Indholdsfortegnelse

| Overblik                               | 1  |
|----------------------------------------|----|
| Formål                                 | 1  |
| Målgruppe                              |    |
| Hvorfor er det vigtigt?                |    |
| GDPR & Copyright                       |    |
| Seneste ændring                        |    |
| Beskrivelse                            | 4  |
| Rettighedssæt                          | 4  |
| Systemskitse                           | 5  |
| Fra SLS til personale                  | 5  |
| Fra personale til ressourceplanlægning | 5  |
| Fra SLS til finans                     | 6  |
| SLS-opsætning                          | 7  |
| Løngrupper                             | 7  |
| Aktionskoder                           |    |
| Personaleopsætning                     |    |
| Gruppering af lønnumre                 |    |
| Prioritering af lønnumre               |    |
| Generelt                               | 15 |
| Ansættelseskontrakter                  | 15 |
| Kvalifikationer                        | 17 |
| Kvalifikationsoversigt                 |    |
| Karrierehovedveje                      |    |
| Kompetenceprofiler                     |    |
| Kvalifikationskrav                     |    |
| Kurser                                 |    |
| Kursustyper                            |    |
| Kurser                                 |    |
| Tjeklister                             |    |
| Tjeklistearter                         |    |
| Tjeklistetyper                         |    |
| Medarbejderkortet                      |    |
| Oversigtspanelet Generelt              |    |
| Oversigtspanelet Kommunikation         |    |
| Oversigtspanelet Personligt            |    |
| Handlingsbåndet for medarbejdere       |    |
| Handlingen Opret ny medarbejder        |    |
| Lønnummerkortet                        |    |
| Oversigtspanelet Generelt              |    |
| Oversigtspanelet Ansættelse            |    |
| Oversigtspanelet Løn                   | 41 |
| Oversigtspanelet Generisk integration  |    |
| Handlingsbåndet for Lønnummerkortet    |    |
| Afdelinger                             |    |
| Oversigtspanelet Generelt              |    |
| Oversigtspanelet Kommunikation         |    |

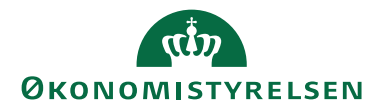

| Handlingsbåndet for Afdelingskortet         | . 48 |
|---------------------------------------------|------|
| Tjeklister                                  | . 48 |
| Tjeklisteskabelon                           | . 49 |
| Tjeklistehandlinger                         | . 50 |
| Medarbejderens tjeklister                   | . 54 |
| Periodiske aktiviteter                      | . 57 |
| Opdatering af medarbejderoplysninger        | . 58 |
| SLS Personaledata – kontrolrapport          | 61   |
| Send Remindere                              | . 62 |
| Send Notifikation                           | . 64 |
| Slet tjeklister                             | . 65 |
| Opdater Tjeklister                          | . 65 |
| Opret medarbejdere som debitorer/kreditorer | . 67 |
| Rapporter                                   | . 69 |
| Henvisninger                                | .70  |
| Brugervejledninger                          | . 70 |

#### Målgruppe

Denne vejledning henvender sig til de medarbejdere som arbejder med registreringen af de personalemæssige ressourcer i små og mellemstore institutioner, med et basalt behov for IT understøttelse af HRM processer.

Adgangen til de oplysninger som Personale indeholder styres via rettigheder og kan tildeles til andre end de regnskabsmæssige brugere af Navision Stat. Dette kunne fx være medarbejdere i personaleafdelingen.

#### Hvorfor er det vigtigt?

For at sikre en effektiv styring af de personalemæssige processer i institutionen, er det vigtigt at kunne holde styr på alle de informationer og aktiviteter der knytter sig til HR området. Det er essentielt at alle relevante oplysninger om den enkelte medarbejder hurtigt kan registreres eller fremsøges, for at lette arbejdsgange i forbindelse med fx karriere- og kursusplanlægning, udstyrsudlån, stamdataoversigter m.m.

#### **GDPR & Copyright**

En delmængde eller hele emner i teksten af denne dokumentation til Microsoft Dynamics NAV er blevet ændret af Økonomistyrelsen. I tilfælde af personoplysninger er data enten blevet anonymiseret, sløret eller opdigtet. © 2021 Microsoft Corporation and Økonomistyrelsen. All rights reserved.

#### Seneste ændring

Publiceret første gang: Seneste ændring: 19. april 2004 05. januar 2021 kun WEB-tilgængelig

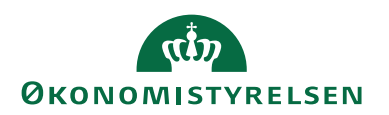

## **Beskrivelse**

Før du kan læse denne vejledning, skal du være bekendt med den nye brugergrænseflade introduceret med Navision Stat 7.0. Det anbefales at læse den statslige brugervejledning til brugergrænsefladen, som giver en bred og detaljeret introduktion til brugergrænsefladen, og som kan bruges som opslagsværk.

Alle de viste skærmbilleder i denne vejledning er eksempler, og det har været nødvendigt at foretage redigering af disse.

#### Rettighedssæt

Adgangen til de forskellige områder og funktioner i Navision Stat er inddelt i rettighedssæt. Man skal have de korrekte roller for at have adgang til alle funktionerne i Personale.

Du skal have følgende rettighedssæt, når du skal arbejde i Personale.

**NS\_BASIS**, der giver ret til at se alle tabeller (dog ikke personale-tabeller), og benyttes til at oprette medarbejdere som debitorer og kreditorer.

**NS\_MEDARB\_RED**, der giver mulighed for at oprette og redigere eller slette data, og bruges til redigering af medarbejderdata.

NS\_MEDARB\_SE, der giver læserettigheder til mange af tabellerne i Personale. NS\_OEKONOMI, der giver rettighed til at indtaste i modulet.

NS\_OPS\_PERSONALE, der giver mulighed for at foretage opsætning af opsætningstabellerne i Personale. Rettighedssættet skal som minimum anvendes sammen med NS\_BASIS og NS\_OPS\_FIN.

**NS\_SLS\_OPDAT**, der giver mulighed for at foretage opdatering af løndata fra SLS. Benyttes til kørslen Opdater medarbejderoplysninger.

Se yderligere **Vejledningen til Brugeradministration**, for en mere specifik beskrivelse af rettighedssættene.

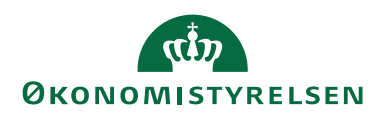

#### Systemskitse

Nedenstående figur illustrerer det data flow, der foregår mellem SLS og Navision Stat's Personale.

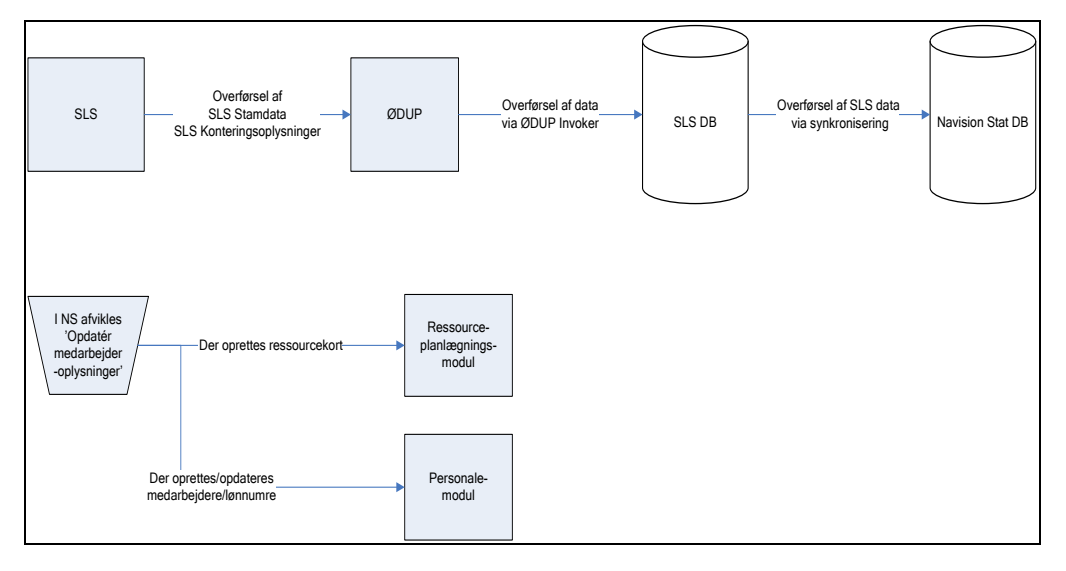

Figur 1 – Data flow mellem SLS og NS

ØDUP som står for Økonomi Data Udvekslings Punkt anvendes til dataudveksling mellem Økonomistyrelsen og institutionen.

#### Fra SLS til personale

Der overføres stam- og konteringsoplysninger pr. lønnummer fra SLS til Navision Stat.

Institutionen skal have en partneraftale i ØDUP på disse datastrømme, for at modtage data. Dataene bliver afleveret fra SLS til institutionens indbakke i ØDUP. Herfra hentes data via OEDUP Invokeren på institutionens SQL-server og overføres fra SLS databasen på institutionens SQL-server. Dette sker 2 gange om måneden, omkring d. 7. og d. 23. Herefter skal kørslen **Opdater medarbejderoplysninger** køres for at foretage en synkronisering til Navision Stat databasen.

#### Fra personale til ressourceplanlægning

Oprettes en medarbejder i Personale, bliver vedkommende samtidig oprettet som en ressource i ressourceplanlægning.

#### Bemærk:

Ved en manuel oprettelse af en ny medarbejder i personale, skal man selv huske at oprette medarbejderen som en ressource.

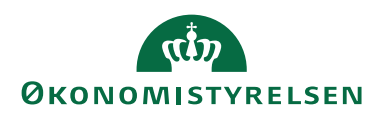

#### Fra SLS til finans

Summerede lønfinansposter på finanskonti og dimensioner overføres fra SLS til finans i Navision Stat, således at lønomkostninger fremgår af regnskabet.

#### Synkroniseringsopsætning

Før du kan modtage stam- og konteringsdata fra SLS, skal du sætte hak i felterne 'Import SLS Pers. stamdata' og 'Import SLS konteringsdata'. Felterne findes via stien: Afdelinger/Programopsætning/Generel Integration/ØDUP Integration/ØDUP integrations opsætning, og herefter vælges oversigtspanelet Løn opsætning. Yderligere skal feltet 'SLS-Database' på oversigtspanelet Generelt være udfyldt med navnet på SLS-databasen.

#### Bemærk:

Det er afgørende, at navnet på SLS-databasen skrives nøjagtig på samme måde, som navnet på den database, der refereres til på SQL-serveren.

| Rediger - ØDUP integrations opsætning                                                                                                    | _                  |   | × |
|----------------------------------------------------------------------------------------------------|--------------------|---|---|
| ▼ START                                                                                                    |                    |   | 0 |
| Vis Rediger<br>Administrer<br>Vis tilknyttet                                                                                                    |                    |   |   |
| ØDUP integrations opsætning                                                                                                    |                    |   |   |
| Generelt                                                                                                    |                    |   | * |
| SKS opsætning                                                                                                    |                    |   | * |
| CØSA opsætning                                                                                                    |                    |   | * |
| Løn opsætning                                                                                                    |                    |   | ^ |
| Import SLS Pers. stamdata:       Import SLS Pers. stamdata:       Import SLS konteringskonto:       Import SLS konteringsdata:       Import SLS konterings delregnskab:       Import SLS konterings delregnskab: | 989101<br>100<br>2 |   | ~ |
|                                                                                                    |                    | 0 | к |

Figur 2 – Eks. på ØDUP integrations opsætningen

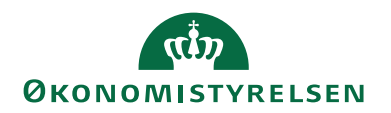

## SLS-opsætning

Via stien: Afdelinger/Personale/Opsætning/**SLS** findes en række koder som bruges til kategorisering af medarbejderne og disses lønmæssige data.

| Personale, Opsætning                                                                                                    |
|----------------------------------------------------------------------------------------------------|
| <b>Opsætning</b><br>HR Medarbejderopsætning                                                                                                    |
| Generelt<br>Personaleopsætning<br>Gruppering af Lønnumre<br>Prioritæring af Jønnumre<br>Inaktivitetsårsager<br>Ansættelseskontrakter<br>Familiemedlemmer<br>Udstyr<br>Fortroligt<br>Medarbejderstatistikgrupper<br>Tillidsposttyper |
| Udvikling og samtaler<br>Kvalifikationer<br>Kvalifikationsniveauer<br>Karrierehovedveje<br>CV-typekoder<br>Arbejdsopgaver<br>Måltypekoder<br>Samtaletyper<br>Samtaletyper                                                           |
| <b>Kurser</b><br>Kursusarter<br>Kursustyper<br>Kurser<br>Instruktører                                                                                                    |
| SLS<br>Løngrupper<br>Administrative tjenestesteder<br>Afgangsårsager<br>Aktionskoder<br>Lønkoder<br>Samkokoder<br>Ansættelsesformer<br>Beskæftigelsesordninger<br>Hovedgrupper<br>Stillingskoder<br>Personalekategori KL/LR         |
| <b>Tjeklister</b><br>Tjeklistearter<br>Tjeklistetyper                                                                                                    |

Figur 3 - Menustruktur for Personale

Med undtagelse af løngrupper som opsættes manuelt, hentes disse koder i forbindelse med opdateringen af medarbejderdata fra SLS.

Har du valgt at modtage data fra SLS, behøver du således ikke at foretage opsætningen af disse koder. Dog er det nødvendigt at tilknytte en indlæsningsstatus til de enkelte aktionskoder i tabellen 'Aktionskoder' jf. <u>afsnittet om Aktionskoder</u>.

#### Løngrupper

Vælg stien: Afdelinger/Personale/Opsætning/SLS/Løngrupper.

| Rediger - Løngru | upper - 4   |                  | _                     |                                  | $\times$ |
|------------------|-------------|------------------|-----------------------|----------------------------------|----------|
| - START          |             |                  | Demosty               | relsen                           |          |
| Vis X Slet       | OneNote Not | er Links Opdater | Ryd<br>filter<br>Side | → Gå til<br>◀ Forrige<br>▶ Næste |          |
| 4                |             |                  |                       |                                  |          |
| Løngru           | Beskrivelse | Egen<br>Løn      |                       |                                  |          |
| 4                | Styrelse A  |                  |                       |                                  |          |
| 8                | Styrelse B  |                  |                       |                                  |          |
| 11               | Styrelse C  |                  |                       |                                  |          |
| 15               | Styrelse D  |                  |                       |                                  |          |
| 20               | Styrelse E  |                  |                       |                                  |          |
| 25               | Styrelse F  |                  |                       |                                  | ~        |
|                  |             |                  |                       | ок                               |          |

Figur 4 – Eks. på oprettede løngrupper

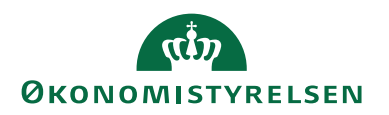

I vinduet for Løngrupper kan du angive følgende felter:

| Navn           | Beskrivelse                             |
|----------------|-----------------------------------------|
| Løngruppe      | Her indtaster du en kode for løngrup-   |
|                | pen.                                    |
| Beskrivelse    | Her indtaster du en beskrivelse af løn- |
|                | gruppen.                                |
| Egen løngruppe | Hvis du indlæser data fra flere løn-    |
|                | grupper i ét regnskab, skal du sætte    |
|                | hak i feltet 'Egen Løngruppe' ud for    |
|                | de løngrupper som er egne løngrup-      |
|                | per.                                    |
|                | Herved undgår man, at finanskonto-      |
|                | og dimensionsoplysninger for egne       |
|                | løngrupper bliver slettet.              |

Tabel 1 – Felter tilgængelig i vinduet Løngrupper

#### Bemærk:

Hvis man ikke sætter hak i feltet 'Egen Løngruppe', vil samtlige finanskonto- og dimensionsoplysninger, som tilhører de indlæste løngrupper blive slettet.

#### Aktionskoder

Vælg stien: Afdelinger/Personale/Opsætning/SLS/Aktionskoder.

| Rediger - Aktion                             | nskoder - 13             | —                                |          | $\times$ |
|----------------------------------------------|--------------------------|----------------------------------|----------|----------|
| ▼ START                                      |                          | Demos                            | tyrelsen | . ?      |
| Vis Rediger<br>Vis Ny<br>Slet<br>Administrer | OneNote Noter Links Opda | ter Ryd<br>filter<br>Side        |          |          |
| 13                                           |                          |                                  |          |          |
| Kode 🔺                                       | Beskrivelse              | Status ved ændrin<br>Aktionskode | g af     | ^        |
| 0                                            |                          | Aktiv                            |          |          |
| 13                                           | Standsning af anvisning  | Aktiv                            |          |          |
| 14                                           | Afsked uden pension      | Udelad                           |          |          |
| 15                                           | Tjstfrihed med anc       | Fratrådt                         |          |          |
| 16                                           | Tjstfrihed uden anc      | Aktiv                            |          |          |
| 31                                           | Barselsorlov med løn     | Inaktiv                          |          |          |
| 45                                           | Orlov                    | Inaktiv                          |          | ~        |
|                                              |                          |                                  | 0        | к        |

#### Figur 5 – Eks. på oprettede Aktionskoder

Du skal udfylde feltet 'Status ved ændring af Aktionskode' for hver enkelt aktionskode, med den status du ønsker aktionskoden skal give anledning til på lønnummerkortet. Der kan vælges mellem følgende muligheder:

- Aktiv
- Inaktiv

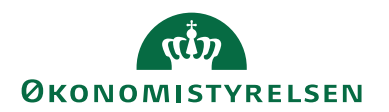

- Fratrådt
- Udelad

Felterne 'Kode' og 'Beskrivelse' opdateres fra SLS.

Ønsker man at holde lønnumre med en bestemt lønkode ude af Personale, skal man sætte 'Status ved ændring af Aktionskode' for den aktionskode til *Udelad*. Hvis et eksisterende lønnummer skifter til en aktionskode med 'Status ved ændring af Aktionskode' *Udelad* vil denne blive slettet fra Personale, dog ikke, hvis der til lønnummeret er tilknyttet en ressource med ressourceposter i indeværende regnskabsperiode.

## Bemærk:

Befinder en medarbejder sig i en inaktivitetsperiode via tabellen 'Inaktivitetsperioder', vil status være Inaktiv uanset medarbejderens aktionskode.

I modsætning til SLS – opsætning skal den øvrige opsætning i Personale defineres manuelt.

Sti: Afdelinger/Personale/Opsætning/Generelt.

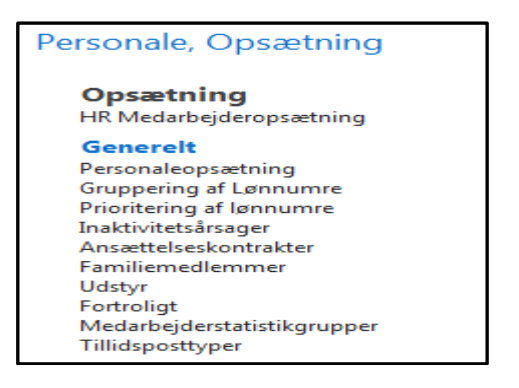

Figur 6 – Øvrig generel opsætning

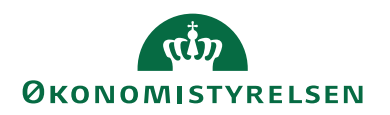

## Personaleopsætning

Sti: Afdelinger/Personale/Opsætning/Personaleopsætning.

I billedet nedenfor defineres, hvilke medarbejderkort/lønnummerkort, man ønsker at få vist. Kun medarbejderkort/lønnummerkort med en valgt status vil blive vist.

En mulig opsætning er som angivet i nedenstående billede. Alle kort kan ses med undtagelse af medarbejderkort/lønnummerkort for fratrådte medarbejdere.

| 🚮 Rediger - Personaleopsætning                                        |                                     |                                                                              |             |                       |       | - (                                                                                                    | ×        |
|-----------------------------------------------------------------------|-------------------------------------|------------------------------------------------------------------------------|-------------|-----------------------|-------|----------------------------------------------------------------------------------------------------|----------|
| <ul> <li>START NAVIGER</li> </ul>                                     |                                     |                                                                              |             |                       |       | Demostyrelse                                                                                                  | n 🕜      |
| Vis Rediger Personaleenhede                                           | r Fraværsårsager Inaktivitetsårsage | er Fratrædelsesårsag                                                         | edlemmer    | Ansættelseskontrakter | Noter | <ul> <li>Opdater </li> <li>Forri</li> <li>Ryd filter </li> <li>Næs</li> <li>→ Gå til</li> <li>Side</li> </ul> | ge<br>te |
| Personaleopsætning                                                    |                                     |                                                                              |             |                       |       |                                                                                                    |          |
| Generelt                                                              |                                     |                                                                              |             |                       |       |                                                                                                    | ^        |
| Vis aktive:<br>Vis inaktive:<br>Vis fratrådte:                        |                                     | Vis sekundære lønnumre:<br>Vis funktioner:<br>Map SLS segementer for Lønnr.: | y<br>y<br>y |                       |       |                                                                                                    |          |
| Tjekliste                                                             |                                     |                                                                              |             |                       |       |                                                                                                    | ^        |
| Sæt automatisk status Påbegyndt:<br>Standard antal dage før reminder: | ✓                                   | Afsender E-mail:                                                             | zzz@yyy.zz  |                       |       |                                                                                                    |          |
|                                                                       |                                     |                                                                              |             |                       |       |                                                                                                    | ОК       |

Figur 7 – Eks. på Personaleopsætning

I oversigtspanelet Generelt kan du finde følgende felter:

| Navn                   | Beskrivelse                                |  |  |  |
|------------------------|--------------------------------------------|--|--|--|
| Vis aktive             | Er feltet markeret er alle medarbejder-    |  |  |  |
|                        | /lønnummerkort med status = Aktiv          |  |  |  |
|                        | tilgængelige via Medarbejdere og Løn-      |  |  |  |
|                        | numre.                                     |  |  |  |
| Vis inaktive           | Er feltet markeret er alle medarbejder-    |  |  |  |
|                        | /lønnummerkort med status = <i>Inaktiv</i> |  |  |  |
|                        | tilgængelige via Medarbejdere og Løn-      |  |  |  |
|                        | numre.                                     |  |  |  |
| Vis fratrådte          | Er feltet markeret er alle medarbejder-    |  |  |  |
|                        | /lønnummerkort med status = <i>Fra</i> -   |  |  |  |
|                        | trådt tilgængelige via Medarbejdere og     |  |  |  |
|                        | Lønnumre.                                  |  |  |  |
| Vis sekundært lønnumre | Er feltet markeret er alle medarbejder-    |  |  |  |
|                        | /lønnummerkort med status = <i>Sekun</i> - |  |  |  |
|                        | dært lønnummer tilgængelige via Medar-     |  |  |  |
|                        | bejdere og Lønnumre.                       |  |  |  |
| Vis funktioner         | Er feltet markeret er alle medarbejder-    |  |  |  |
|                        | /lønnummerkort med status = Funk-          |  |  |  |
|                        | tion tilgængelige via Medarbejdere og      |  |  |  |
|                        | Lønnumre.                                  |  |  |  |

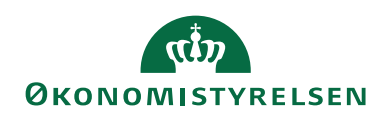

| Navn                             | Beskrivelse                                 |  |  |
|----------------------------------|---------------------------------------------|--|--|
| Vis Map SLS segmenter for Lønnr. | Er feltet markeret oversættes SLS seg-      |  |  |
|                                  | menter på lønnummeret via dimensi-          |  |  |
|                                  | onsbroen til lønnummerets standard-         |  |  |
|                                  | dimensioner.                                |  |  |
|                                  | Er feltet ikke markeret, vil der ikke       |  |  |
|                                  | blive indsat dimensioner på lønnum-         |  |  |
|                                  | meret i forbindelse med opdatering af       |  |  |
|                                  | medarbejderoplysninger fra SLS.             |  |  |
|                                  | Bemærk: uanset om feltet er markeret        |  |  |
|                                  | eller ej, vil der altid blive indsat dimen- |  |  |
|                                  | sioner på løndelene.                        |  |  |

Tabel 2 - Felter tilgængelig i oversigtspanelet Generelt i Personaleopsætningen

| Navn                             | Beskrivelse                              |
|----------------------------------|------------------------------------------|
| Sæt automatisk status Påbegyndt  | Er feltet markeret, ønsker du at syste-  |
|                                  | met automatisk skal sætte status til På- |
|                                  | begyndt, for de handlinger der sendes    |
|                                  | remindere til.                           |
| Standard antal dage før reminder | Hvis du indtaster en værdi i dette felt, |
|                                  | vil systemet automatisk beregne da-      |
|                                  | toen for, hvornår der skal sendes re-    |
|                                  | mindere.                                 |
| Afsender E-mail                  | I dette felt skal du angive en afsender  |
|                                  | e-mail adresse. Hvis der ikke angives    |
|                                  | en mail adresse, så vil funktionaliteten |
|                                  | vedr. 'Send Remindere' og 'Send Noti-    |
|                                  | fikation' ikke virke.                    |
|                                  | Værdien af feltet indsættes også i af-   |
|                                  | sender navnet.                           |

I oversigtspanelet Tjekliste kan du finde følgende felter:

Tabel 3 - Felter tilgængelig i oversigtspanelet Tjekliste i Personaleopsætningen

## Gruppering af lønnumre

Her defineres intervaller af lønnumre som ikke ønskes set via lønnummerkortet eller som skal indgå i prioriteringen som beskrives i næste afsnit.

Sti: Afdelinger/Personale/Opsætning/Gruppering af lønnumre.

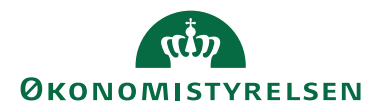

| Rediger - Grupp               | ering af Lønnun   | nre - 000             |                     | _                                                     | . 🗆        | ×  |
|-------------------------------|-------------------|-----------------------|---------------------|-------------------------------------------------------|------------|----|
| ▼ START                       |                   |                       |                     | Demo                                                  | styrelsen  | •  |
| Vis Ny<br>Slet<br>Administrer | OneNote<br>Vis ti | Noter Links           | C<br>Opdater        | Ryd<br>filter<br>Side<br>→ Gå til<br>Forrige<br>Næste |            |    |
| 000                           |                   |                       |                     |                                                       |            |    |
| Fra ▲<br>Løben                | Til<br>Løbenumm   | Lønnummer<br>interval | Vis ikke<br>gruppen | Udelad i kørslen "Opda<br>medarbejderoplysninge       | tér<br>er" | ^  |
| 000                           | 001               | 000-001               |                     |                                                       |            |    |
| 002                           | 002               | 002-002               | $\checkmark$        |                                                       |            |    |
| 010                           | 019               | 010-019               | $\checkmark$        |                                                       |            |    |
| 020                           | 029               | 020-029               |                     |                                                       |            |    |
| 035                           | 040               | 035-040               |                     |                                                       |            |    |
| 062                           | 062               | 062-062               |                     |                                                       |            |    |
| 090                           | 110               | 090-110               |                     |                                                       |            | ~  |
|                               |                   |                       |                     |                                                       |            | ОК |

Figur 8 – Eks. på Gruppering af Lønnumre

I vinduet Gruppering Lønnumre kan du finde følgende felter:

| Navn                            | Beskrivelse                             |  |  |  |  |
|---------------------------------|-----------------------------------------|--|--|--|--|
| Fra løbenummer                  | Her angives det første nummer i inter-  |  |  |  |  |
|                                 | vallet.                                 |  |  |  |  |
| Til løbenummer                  | Her angives det sidste nummer i inter-  |  |  |  |  |
|                                 | vallet.                                 |  |  |  |  |
| Lønnummer interval              | Her ses intervallet.                    |  |  |  |  |
| Vis ikke gruppen                | Sæt hak heri, hvis du ikke ønsker at få |  |  |  |  |
|                                 | lønnumre liggende i det angivne inter-  |  |  |  |  |
|                                 | val vist. Hvis et lønnummer ikke vises, |  |  |  |  |
|                                 | vises et evt. tilhørende medarbejder-   |  |  |  |  |
|                                 | kort heller ikke. Hvordan medarbej-     |  |  |  |  |
|                                 | derkort og lønnumre hører sammen        |  |  |  |  |
|                                 | beskrives nedenfor.                     |  |  |  |  |
| Udelad i kørslen Opdater medar- | Du skal sætte hak i dette felt, hvis du |  |  |  |  |
| bejderoplysninger               | vil begrænse at udtrækket fra SLS ikke  |  |  |  |  |
|                                 | skal indeholde lønnummer intervallet.   |  |  |  |  |

Tabel 4 - Felter tilgængelig i vinduet Gruppering af Lønnumre

## Prioritering af lønnumre

Her kan du definere, hvordan lønnumre (som en medarbejder kan have flere af) prioriteres, når et af dem skal udvælges til at danne grundlag for oplysninger på medarbejderkortet (som en medarbejder kun har ét af).

Denne tabel skal udfyldes, hvis man ønsker en anden prioritering af sine lønnumre end den standardprioritering, som er indbygget i kørslen **Opdater medarbejderoplysninger**.

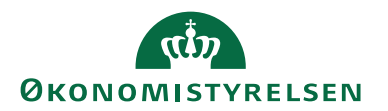

Har en medarbejder flere lønnumre er standardprioriteringen følgende:

- 1. udvælgelseskriterium: Højeste ansættelsesgrad
- 2. udvælgelseskriterium: Højeste lønnummer (dette kriterium tages i anvendelse, hvis der er flere lønnumre med samme ansættelsesgrad).

Hvis standardprioritering for hovedparten af medarbejderne medfører en korrekt udvælgelse til medarbejderkortet har man mulighed for manuelt at korrigere "afvigerne". Dette gøres ved at gå ind på det lønnummerkort, som man ønsker, skal danne baggrund for medarbejderkortet og markere feltet 'Vist på medarbejderkortet'.

Sti: Afdelinger/Personale/Opsætning/Prioritering af lønnumre.

| ni R | ediger - Pri | orit | ering af <mark>l</mark> ønnun | nre - 0     |             |                      |           |           |           | -          | - 0                       | $\times$     |
|------|--------------|------|-------------------------------|-------------|-------------|----------------------|-----------|-----------|-----------|------------|---------------------------|--------------|
| -    | START        |      |                               |             |             |                      |           |           |           | Dem        | ostyrelsen                | ?            |
| Vis  | Redi         | ger  | OneNote<br>Vis t              | Noter Links | Opdater f   | Ryd<br>ilter<br>Side | → Gå til  |           |           |            |                           |              |
| 0    |              |      |                               |             |             |                      |           |           |           |            |                           |              |
|      | Priorite     |      | Lønnummer<br>interval         | 1. Status   | 2. Status   | 3                    | 3. Status | 4. Status | 5. Status | Ansættelse | Lønnummer<br>Prioritering | ^            |
|      |              | þ    | 000-001                       |             |             |                      |           |           |           | Højeste    | Stigende                  |              |
|      |              | 1    | 002-002                       | Aktiv       | Sekundært I | I                    | naktiv    |           |           | Højeste    | Faldende                  |              |
|      |              | 2    | 010-019                       | Aktiv       | Sekundært I | I                    | naktiv    |           |           | Højeste    | Stigende                  |              |
|      |              | 3    | 020-029                       | Fratrådt    |             |                      |           |           |           | Højeste    | Stigende                  |              |
|      |              | 4    | 035-040                       | Fratrådt    |             |                      |           |           |           | Højeste    | Stigende                  |              |
|      |              | 5    | 062-062                       | Aktiv       | Sekundært I | 1                    | naktiv    |           |           | Højeste    | Stigende                  |              |
|      |              | 6    | 090-110                       | Fratrådt    |             |                      |           |           |           | Højeste    | Stigende                  |              |
|      |              |      |                               |             |             |                      |           |           |           |            |                           | $\mathbf{v}$ |
|      |              |      |                               |             |             |                      |           |           |           |            | ОК                        |              |

Figur 9 – Eks. på Prioritering af lønnumre

| Navn                  | Beskrivelse                           |  |  |  |  |
|-----------------------|---------------------------------------|--|--|--|--|
| Prioritering          | Her angives i hvilken rækkefølge lin- |  |  |  |  |
|                       | jerne i tabellen skal gennemløbes.    |  |  |  |  |
| Lønnummerinterval     | Her angives, hvilket lønnummerinter-  |  |  |  |  |
|                       | val linjen vedrører.                  |  |  |  |  |
| 1. Status – 5. Status | Disse felter kan antage værdierne:    |  |  |  |  |
|                       | • Blank                               |  |  |  |  |
|                       | • Aktiv                               |  |  |  |  |
|                       | • Inaktiv                             |  |  |  |  |
|                       | • Fratrådt                            |  |  |  |  |
|                       | • Sekundært lønnr.                    |  |  |  |  |
|                       | Funktion                              |  |  |  |  |
|                       | Hvis der for en medarbejder bliver    |  |  |  |  |
|                       | fundet flere lønnumre i det angivne   |  |  |  |  |
|                       | lønnummerinterval, kan man i disse    |  |  |  |  |
|                       | felter angive om status skal have be- |  |  |  |  |
|                       | tydning for udvælgelsen blandt disse. |  |  |  |  |

I vinduet Prioritering af lønnumre kan du finde følgende felter:

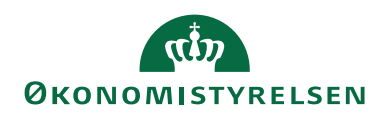

| Navn                   | Beskrivelse                               |  |  |  |  |  |
|------------------------|-------------------------------------------|--|--|--|--|--|
|                        | Lønnumre med status angivet i 1. Sta-     |  |  |  |  |  |
|                        | tus vælges før lønnumre med status        |  |  |  |  |  |
|                        | angivet i 2. Status osv.                  |  |  |  |  |  |
|                        | Udfyldes felterne ikke tages der ikke     |  |  |  |  |  |
|                        | hensyn til status ved udvælgelsen. Du     |  |  |  |  |  |
|                        | kan ikke udfylde 2. Status, hvis du ikke  |  |  |  |  |  |
|                        | har udfyldt 1. Status osv.                |  |  |  |  |  |
| Ansættelsesgrad        | I dette felt kan enten vælges Højeste el- |  |  |  |  |  |
|                        | ler Prioriteres ikke.                     |  |  |  |  |  |
|                        | Vælges Prioriteres ikke tages der ikke    |  |  |  |  |  |
|                        | hensyn til ansættelsesgraden i udvæl-     |  |  |  |  |  |
|                        | gelsen.                                   |  |  |  |  |  |
|                        | Vælges Højeste vil lønnumre med høje-     |  |  |  |  |  |
|                        | ste ansættelsesgrad blive udvalgt.        |  |  |  |  |  |
|                        | Feltet anvendes kun, hvis de foregå-      |  |  |  |  |  |
|                        | ende kriterier ikke giver anledning til   |  |  |  |  |  |
|                        | en entydig prioritering af en medarbej-   |  |  |  |  |  |
|                        | ders lønnumre.                            |  |  |  |  |  |
| Lønnummer Prioritering | Hvis ingen af de foregående kriterier     |  |  |  |  |  |
|                        | har medført en entydig udvælgelse,        |  |  |  |  |  |
|                        | kan man her angive om et lavere løn-      |  |  |  |  |  |
|                        | nummer skal dominere et højre (vælg       |  |  |  |  |  |
|                        | stigende), eller om et højere lønnum-     |  |  |  |  |  |
|                        | mer skal dominere et lavere (vælg fal-    |  |  |  |  |  |
|                        | dende).                                   |  |  |  |  |  |

Tabel 5 - Felter tilgængelig i vinduet Prioritering af lønnumre

#### Eksempel

Anvendes den opsatte prioritering fungerer det efter princippet "fra venstre mod højre" og derefter "oppefra og ned".

I ovenstående eksempel betyder det at linjen med feltet 'Prioritering' angivet til  $\theta$  benyttes først. Der kontrolleres først om et lønnummer findes i intervallet som vises i feltet 'Lønnummer interval'. Findes der flere lønnumre i intervallet kontrolleres det om et af disse har en højere ansættelsesgrad end de andre. Har flere lønnumre samme ansættelsesgrad udvælges det med det laveste løbenummer. (Løbenummer afgøres af de tre sidste cifre i lønnummeret fx 000).

Findes intet lønnummer i intervallet med prioritet 0 kontrolleres intervallet med prioritet 1. Findes der flere lønnumre i intervallet afsøges om nogen af disse har status *Aktiv*. Er der flere med Status *Aktiv* afsøges om nogen af disse har en højere ansættelsesgrad end de andre. Er dette ikke tilfældet udvælges det højeste lønnummer. Har ingen status *Aktiv* afsøges status *Sekundært lønnummer* osv.

Hvis opsætningen i tabellen 'Prioritering af lønnummer' ikke er udtømmende kan det hænde at ingen af en medarbejderes lønnumre udvælges. I et sådan tilfælde vil standardprioriteringen i **'Opdater medarbejderoplysninger'** træde i kraft.

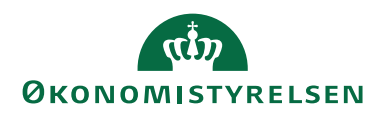

## Generelt

For en række af de nedenstående opsætningsparametre skal der kun udfyldes koder og beskrivelser til hver kode. Disse er kort beskrevet i nedenstående oversigt.

| Menupunkt                    | Beskrivelse                                    |
|------------------------------|------------------------------------------------|
| Inaktivitetsårsager          | Her kan du definere koder for de inak-         |
|                              | tivitetsårsager der anvendes i instituti-      |
|                              | onen. Disse årsager anvendes ved op-           |
|                              | rettelse af inaktivitetsperioder for en        |
|                              | medarbejder.                                   |
| Ansættelseskontrakter        | Her kan du oprette ansættelseskon-             |
|                              | traktkoder for de forskellige kontrak-         |
|                              | ter, der bruges i virksomheden. Ansæt-         |
|                              | telseskontraktkoderne kan knyttes til          |
|                              | de enkelte medarbejdere på medarbej-           |
|                              | derkortet.                                     |
| Familiemedlemmer             | Her kan du definere koder for de ty-           |
|                              | per at familiemedlemmer, man ønsker            |
|                              | at registrere for medarbejderen. Regi-         |
|                              | streringen foregår fra medarbejderkor-         |
|                              | tet.                                           |
| Udstyr                       | Her kan du definere koder for det ud-          |
|                              | styr der udleveres til medarbejderne.          |
|                              | Registreringen af det udleverede ud-           |
| E - udura 13 - d             | styr foregar fra medarbejderkortet.            |
| Fortroligt                   | Her kan du definere koder for de for-          |
|                              | tronge oplysninger der registreres om          |
|                              | foretages fra medarbeiderkortet                |
| Medarbeiderstatistik-grupper | Her kan du definere koder for de stati-        |
| Medalbejdelstatistik-grupper | stikorupper man ønsker at opdele               |
|                              | medarbeiderne efter Tildelingen af en          |
|                              | statistikgruppekode sker på medarbei-          |
|                              | derkortet via R <i>edigér data</i> handlingen. |
| Tillidsposttyper             | Her kan du definere koder for de tv-           |
|                              | per af tillidsposter medarbejderen kan         |
|                              | bestride. Registreringen af tillidspo-         |
|                              | sterne foretages fra medarbejderkortet.        |

Tabel 6 - Opsætningsparametre

#### Ansættelseskontrakter

Denne tabel viser en oversigt over de kontrakter man opererer med og, hvor mange medarbejdere der er ansat under den enkelte kontrakt.

Sti: Afdelinger/Personale/Opsætning/Generelt/Ansættelseskontrakter.

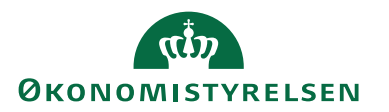

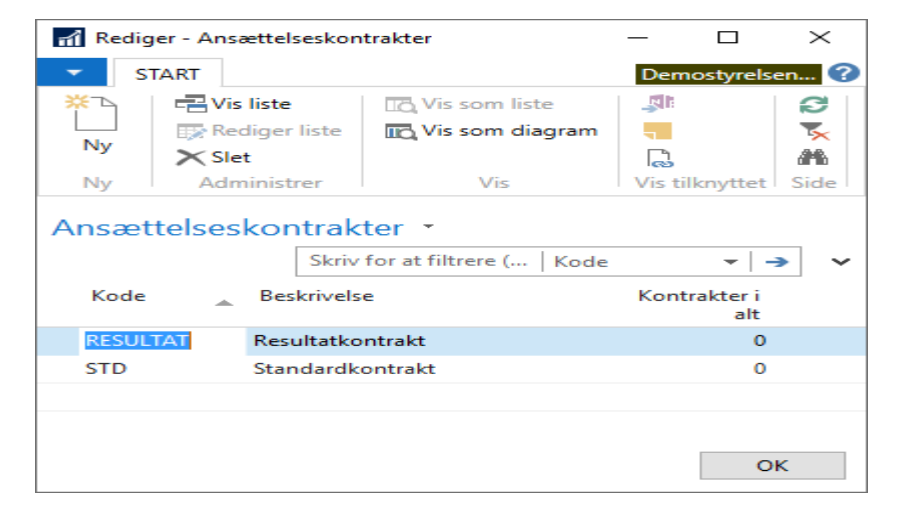

Figur 10 - Eks. på oprettelse af koder til Ansættelseskontrakter

I vinduet for Ansættelseskontrakter kan du finde følgende felter:

| Navn             | Beskrivelse                          |  |  |  |
|------------------|--------------------------------------|--|--|--|
| Kode             | Her angives koden for en kontrakt.   |  |  |  |
| Beskrivelse      | Her beskrives kontrakten.            |  |  |  |
| Kontrakter i alt | Her optælles, hvor mange medarbej-   |  |  |  |
|                  | dere, som har en given kontrakt til- |  |  |  |
|                  | knyttet.                             |  |  |  |

Tabel 7 - Felter der er tilgængelig i vinduet Ansættelseskontrakter

Udvikling og samtaler

| Menupunkt              | Beskrivelse                             |  |  |  |  |  |
|------------------------|-----------------------------------------|--|--|--|--|--|
| Kvalifikationer        | Her kan du definere kvalifikationsko-   |  |  |  |  |  |
|                        | der for dine medarbejdere. Disse ko-    |  |  |  |  |  |
|                        | der kan bruges til forskellige former   |  |  |  |  |  |
|                        | for medarbejderkvalifikationer: Stil-   |  |  |  |  |  |
|                        | lingsbetegnelser, uddannelser, kurser   |  |  |  |  |  |
|                        | OSV.                                    |  |  |  |  |  |
| Kvalifikationsniveauer | Her kan du definere kvalifikationsni-   |  |  |  |  |  |
|                        | veauer. Kvalifikationsniveauer kan      |  |  |  |  |  |
|                        | knyttes til medarbejderkvalifikatio-    |  |  |  |  |  |
|                        | nerne og bruge oplysningen til at be-   |  |  |  |  |  |
|                        | skrive, hvilket kvalifikationsniveau en |  |  |  |  |  |
|                        | given medarbejder har fx på et be-      |  |  |  |  |  |
|                        | stemt arbejdsområde.                    |  |  |  |  |  |
| Karrierehovedveje      | Her kan du definere koder for de ho-    |  |  |  |  |  |
|                        | vedveje, der findes for medarbejdernes  |  |  |  |  |  |
|                        | karriere. Disse koder kan anvendes i    |  |  |  |  |  |
|                        | forbindelse med planlægning af med-     |  |  |  |  |  |
|                        | arbejdernes karriere.                   |  |  |  |  |  |

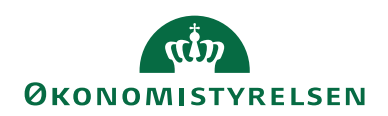

| Menupunkt       | Beskrivelse                              |  |  |  |  |
|-----------------|------------------------------------------|--|--|--|--|
| CV-typekoder    | Her kan du definere koder for de CV      |  |  |  |  |
|                 | typer, man ønsker at operere med.        |  |  |  |  |
|                 | Disse koder anvendes i det CV, man       |  |  |  |  |
|                 | via medarbejderkortet kan oprette for    |  |  |  |  |
|                 | den enkelte medarbejder.                 |  |  |  |  |
| Arbejderopgaver | Her kan du definere koder for de ar-     |  |  |  |  |
|                 | bejdsopgaver der varetages i institutio- |  |  |  |  |
|                 | nen. Arbejdsopgaverne kan tilknyttes     |  |  |  |  |
|                 | medarbejderen via medarbejderkortet.     |  |  |  |  |
| Måltypekoder    | Her kan du definere koder for de mål     |  |  |  |  |
|                 | man registrerer for den enkelte medar-   |  |  |  |  |
|                 | bejders udvikling. Registreringen af     |  |  |  |  |
|                 | udviklingsmål sker fra medarbejder-      |  |  |  |  |
|                 | kortet.                                  |  |  |  |  |
| Samtaletyper    | Her kan du definere koder for de ty-     |  |  |  |  |
|                 | per af samtaler, der foregår med den     |  |  |  |  |
|                 | enkelte medarbejder. Registreringen af   |  |  |  |  |
|                 | samtaler sker fra medarbejderkortet.     |  |  |  |  |
| Samtalestatus   | Her kan du definere koder for status     |  |  |  |  |
|                 | på de registrerede samtaler med med-     |  |  |  |  |
|                 | arbejderen.                              |  |  |  |  |

Tabel 8 - Menupunkter under Udvikling og Samtaler

#### **Kvalifikationer**

I dette vindue opsættes kvalifikationer. Ved tilknytning af disse kvalifikationer til medarbejdere, kan man danne sig et overblik over kvalifikationsporteføljen.

Sti: Afdelinger/Personale/Opsætning/Udvikling og samtaler.

| Rediger - Kval     | ifikationer                      |              |          | X   |
|--------------------|----------------------------------|--------------|----------|-----|
| START              | NAVIGER                          | Demos        | tyrelsen | . ? |
| Kvalifikationsover | sigt                             |              |          |     |
| Kvalifikation      |                                  |              |          |     |
| Kvalifikation      | er -                             |              |          |     |
|                    | Skriv for at filtrere ( Kode     |              | >        | ~   |
| Kode 🔺             | Beskrivelse                      | Kvalifikatio | Kv<br>m  | ^   |
| AKRITEKT           | System arkitekt                  | Faglig       | Nej      |     |
| BESLUTNING         | Det gode beslutningsgrundlad     | Faglig       | Nej      |     |
| C/AL               | C/AL programmør                  | Faglig       | Nej      |     |
| DESIGNER           | System designer                  | Faglig       | Nej      |     |
| DETALJE            | Detaljeorienteret                | Personlig    | Nej      |     |
| F.ANALYSE          | Forretningsanalyse               | Faglig       | Nej      |     |
| KOMMUNIK           | Skriftlig kommunikation i staten | Faglig       | Nej      |     |
| LEDER              | Leder evner                      | Personlig    | Nej      |     |
| NAVSTAT            | Navision Stat funktionalitet     | Faglig       | Nej      |     |
| UDSYN              | Udsyn og innovation              | Personlig    | Nej      | ~   |
|                    |                                  |              | ОК       |     |

Figur 11 – Eks. på oprettelse af Kvalifikationskoder

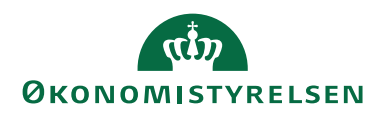

| Navn                       | Beskrivelse                              |  |  |  |  |  |
|----------------------------|------------------------------------------|--|--|--|--|--|
| Kode                       | Her angives koden for en kvalifika-      |  |  |  |  |  |
|                            | tion.                                    |  |  |  |  |  |
| Beskrivelse                | Her kan du indtaste en beskrivende       |  |  |  |  |  |
|                            | tekst for kvalifikationen.               |  |  |  |  |  |
| Kvalifikationstype         | Her angiver du kvalifikationens type.    |  |  |  |  |  |
|                            | • Blank                                  |  |  |  |  |  |
|                            | • Faglig                                 |  |  |  |  |  |
|                            | Social/processuel                        |  |  |  |  |  |
|                            | • Personligt                             |  |  |  |  |  |
| Kvalificerede medarbejdere | Feltet viser om der rådes over medar-    |  |  |  |  |  |
|                            | bejdere med den angivne kvalifikation.   |  |  |  |  |  |
|                            | Ved tryk på pilen i feltet vises en be-  |  |  |  |  |  |
|                            | skrivelse af, hvordan kvalifikationen er |  |  |  |  |  |
|                            | opnået.                                  |  |  |  |  |  |

I vinduet for Kvalifikationer kan du finde følgende felter:

Tabel 9 - Felter der er tilgængelig i vinduet Kvalifikationer

#### Kvalifikationsoversigt

Ved tryk på handlingen *Kvalifikationsoversigt* vises en oversigt over, hvilke medarbejdere som har, hvilke kvalifikationskoder.

Sti: Afdelinger/Personale/Opsætning/ Udvikling og samtaler/Kvalifikationer/Fanen Naviger/Handlingen Kvalifikationsoversigt.

#### Bemærk:

Hvis der ikke er sat hak i feltet 'Vis på medarbejderkortet' på lønnummerkortet oversigtspanelet **Generel**, så vises medarbejderen ikke i kvalifikationsoversigten.

#### Karrierehovedveje

Her kan man opsætte karrierehovedveje, som kan betragtes som det spor en medarbejder skal følge. Det er muligt at tilknytte bemærkninger samt kompetenceprofiler til disse. Karrierehovedveje anvendes i forbindelse med planlægning af medarbejdernes karriere.

Sti: Afdelinger/Personale/Opsætning/Udvikling og samtaler/Karrierehovedveje.

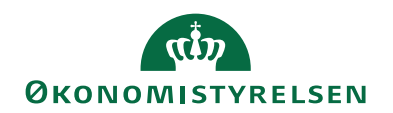

| 🚮 Rediger - Karrierehovedvej      | e - CONTROLI  | LER — |              | X   |
|-----------------------------------|---------------|-------|--------------|-----|
| <ul> <li>START NAVIGER</li> </ul> |               | D     | emostyrelsen | . 🕜 |
| Kompetenceprofiler Bemærkr        | )<br>inger    |       |              |     |
| Hovedvej                          |               |       |              |     |
| CONTROLLER                        |               |       |              |     |
| Karrier 🗻 Beskrivel               | se I          | Be    |              | ^   |
| CONTROLLER Controlle              | r 1           | Vej   |              |     |
| FORRETNIN Forretning              | gsudvikling N | Vej   |              |     |
| KONSULENT Konsulent               | : P           | Vej   |              |     |
| LEDELSE Ledelse                   | P             | Vej   |              |     |
| PROGRAMM Programm                 | nør N         | Vej   |              |     |
| PROJEKTLED Ledelse if             | . tek. proj N | Vej   |              |     |
| SYSTEMUDV Systemud                | vikling N     | Vej   |              | ~   |
|                                   |               |       | ок           |     |

Figur 12 – Eks. på oprettelse af Karrierehovedveje

| I vinduet for Karrierehovedve | je | kan c | lu | finde | følge | ende | felter: |
|-------------------------------|----|-------|----|-------|-------|------|---------|
|-------------------------------|----|-------|----|-------|-------|------|---------|

| Navn                 | Beskrivelse                            |
|----------------------|----------------------------------------|
| Karrierehovedvejkode | Her angives koden for en karriereho-   |
|                      | vedvej.                                |
| Beskrivelse          | Her kan du indtaste en beskrivende     |
|                      | tekst for karrierehovedvejen.          |
| Bemærkninger         | Hvis man har tilknyttet karrierehoved- |
|                      | vejen en bemærkning, markeres dette    |
|                      | felt.                                  |

Tabel 10 - Felter tilgængelig i vinduet Karrierehovedveje

## Kompetenceprofiler

Via handlingen *Kompetenceprofiler*, kan man opsætte og/eller få en oversigt over kompetenceprofiler tilhørende en karrierehovedvej.

Sti: Afdelinger/Personale/Opsætning/Udvikling og samtaler/Karrierehovedveje/Fanen Naviger/Handlingen Kompetenceprofiler.

| I vinduet for <b>Kompetenceprofiler</b> kan du tinde : | følgende fe | elter: |
|--------------------------------------------------------|-------------|--------|
|--------------------------------------------------------|-------------|--------|

| Navn               | Beskrivelse                              |
|--------------------|------------------------------------------|
| Kode               | Her angives koden for en kompeten-       |
|                    | ceprofil.                                |
| Beskrivelse        | Her kan du indtaste en beskrivende       |
|                    | tekst for kompetenceprofilen.            |
| Kvalifikationskrav | Her optælles de kvalifikationer en       |
|                    | kompetenceprofil kræver. Disse defi-     |
|                    | neres ved at vælge handlingsgruppen      |
|                    | Komp.profil og vælge handlingen Kvalifi- |
|                    | kationskrav.                             |

Tabel 11 - Felter tilgængelig i vinduet Kompetenceprofiler

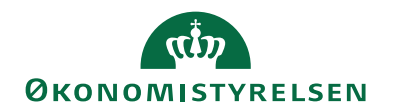

|                                                                    | petenceprofiler - LEDELSE · ANALYTIKER                                                | — —                        | $\times$ |
|--------------------------------------------------------------------|---------------------------------------------------------------------------------------|----------------------------|----------|
| <ul> <li>START</li> </ul>                                          | NAVIGER                                                                               | Demostyrelsen              | ?        |
| Komp.profil                                                        |                                                                                       |                            |          |
| LEDELSE · A                                                        | NALYTIKER                                                                             |                            |          |
| Kode 🔺                                                             | Beskrivelse                                                                           | Kvalifikationskrav         | ^        |
|                                                                    |                                                                                       |                            |          |
| ANALYTIKER                                                         | Analytiker                                                                            | <u>1</u>                   |          |
| ANALYTIKER<br>DIREKTØR                                             | Analytiker<br>Direktør                                                                | <u>1</u><br>0              |          |
| ANALYTIKER<br>DIREKTØR<br>F.PROCES                                 | Analytiker<br>Direktør<br>Forretningsproces                                           | 1<br>0<br>0                |          |
| ANALYTIKER<br>DIREKTØR<br>F.PROCES<br>KTCHEF                       | Analytiker<br>Direktør<br>Forretningsproces<br>Kontorchef                             | 1<br>0<br>0<br>0           |          |
| ANALYTIKER<br>DIREKTØR<br>F.PROCES<br>KTCHEF<br>OMLEDER            | Analytiker<br>Direktør<br>Forretningsproces<br>Kontorchef<br>Områdeleder              | 1<br>0<br>0<br>0<br>0      | 1        |
| ANALYTIKER<br>DIREKTØR<br>F.PROCES<br>KTCHEF<br>OMLEDER<br>TMLEDER | Analytiker<br>Direktør<br>Forretningsproces<br>Kontorchef<br>Områdeleder<br>Teamleder | 1<br>0<br>0<br>0<br>0<br>0 | Į        |

Figur 13 – Eks. på oprettelse af Kompetenceprofiler

#### Kvalifikationskrav

Et kvalifikationskrav angiver, hvilken kompetence der kræves, for at en medarbejder passer på profilen. I nedenstående eksempel er kvalifikationskravet for en direktør blandt andet, at vedkommende skal have system arkitekttonisk forståelse på højt niveau.

Sti: Afdelinger/Personale/Opsætning/Udvikling og samtaler/Karrierehovedveje/ Fanen Naviger/Handlingen Kompetenceprofiler/Fanen Naviger/Handlingen Kvalifikationskrav.

| Rediger - LEDELS                               | SE Ledelse ANALYTIKER - Kvalif        | ikations —                    | $\Box$ $\times$                  |
|------------------------------------------------|---------------------------------------|-------------------------------|----------------------------------|
| ▼ START                                        |                                       | Demostyr                      | elsen 🕜                          |
| Vis Rediger<br>Vis Ny<br>X Slet<br>Administrer | OneNote Noter Links<br>Vis tilknyttet | Opdater Ryd<br>Filter<br>Side | → Gå til<br>◀ Forrige<br>▶ Næste |
|                                                | JALYTIKER · AKRITEK                   | T · 10000                     |                                  |
|                                                |                                       |                               |                                  |
| Kvalifik                                       | Beskrivelse                           | Niveaukode                    |                                  |
| AKRITEKT                                       | System arkitekt                       | MELLEM                        |                                  |
| DESIGNER                                       | System designer                       | HØJ                           |                                  |
| C/AL                                           | C/AL programmør                       | HØJ                           |                                  |
|                                                |                                       |                               | ~                                |
|                                                |                                       |                               | ОК                               |

Figur 14 – Eks. på oprettelse af Kvalifikationskrav

| I vinduet fo | or <b>Kvalifikat</b> i | <b>onskrav</b> kar | ı du | finde | følgende | felter: |
|--------------|------------------------|--------------------|------|-------|----------|---------|
|              |                        |                    |      |       |          |         |

| Navn               | Beskrivelse                            |
|--------------------|----------------------------------------|
| Kvalifikationskode | Her vælges en kvalifikationskode ind.  |
| Beskrivelse        | Her beskrives kvalifikationskravet.    |
| Niveaukode         | Her angives niveaukoden for kvalifika- |
|                    | tionskravet. Disse vælges ved opslag.  |
|                    | Ved opslag i niveaukoder første gang   |

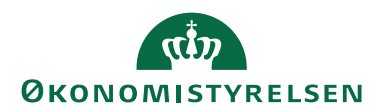

| Navn | Beskrivelse                              |
|------|------------------------------------------|
|      | skal disse defineres ved felterne 'kode' |
|      | og 'beskrivelse'.                        |

| Tabel 12 - Felter tilgængelig | i vinduet Kvalifikationskrav |
|-------------------------------|------------------------------|
|-------------------------------|------------------------------|

| Kurser       |                                         |
|--------------|-----------------------------------------|
| Menupunkt    | Beskrivelse                             |
| Kursusarter  | Her kan du definere koder for de kur-   |
|              | susarter man opererer med. Kursusar-    |
|              | terne tilknyttes kursustyperne.         |
| Kursustyper  | Her kan du definere koder for de for-   |
|              | skellige typer af kurser som man tilby- |
|              | der medarbejderne.                      |
| Kurser       | Her kan du oprette de aktuelle kurser,  |
|              | som medarbejderne skal deltage i.       |
| Instruktører | Her kan du definere koder for de in-    |
|              | struktører der anvendes i forbindelse   |
|              | med en bestemt kursustype. Instruktø-   |
|              | rerne tilknyttes kursustyperne.         |

Tabel 13 - Menupunkter der findes under menuen Kurser

#### Kursustyper

Her angives de kursustyper man tilbyder medarbejderne.

Sti: Afdelinger/Personale/Opsætning/Kurser/Kursustyper.

| Rediger - Kursus                  | styper - ADM.CH.FK              |                 | _                        | -          | $\times$ |
|-----------------------------------|---------------------------------|-----------------|--------------------------|------------|----------|
| START N                           | NAVIGER                         |                 | Demo                     | ostyrelsen | ?        |
| Kursusinstruktører<br>Kursustyper |                                 |                 |                          |            |          |
| ADM.CH.FK                         |                                 |                 |                          |            |          |
| Туре                              | Beskrivelse                     | Varighed i dage | Maks. antal<br>deltagere | Kursusart  |          |
| ADM.CH.FK                         | Administrationschefkonference   | 2               | 2                        | DIVERSE    |          |
| ASSERTION                         | Assertionstræning               | 5               | 5                        | PERS. UDV. |          |
| AT LÆRE AT                        | At lære at huske                | 2               | 2                        | DIVERSE    |          |
| BARSEL                            | Briefing om barsel familiepakke | 0               | 0                        | DIVERSE    |          |
| BUDGET                            | Det statslige budgetsystem      | 3               | 3                        | ØKONOMI    |          |
|                                   |                                 |                 |                          |            |          |
|                                   |                                 |                 |                          |            |          |
|                                   |                                 |                 |                          | C          | ок       |

Figur 15 – Eks. på oprettelse af Kursustyper

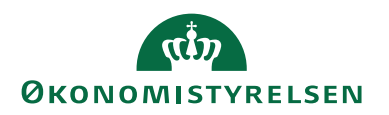

I vinduet for Kursustyper kan du finde følgende felter:

| Navn                  | Beskrivelse                            |  |
|-----------------------|----------------------------------------|--|
| Туре                  | Her angives kursustypen.               |  |
| Beskrivelse           | Her kan du indtaste en beskrivende     |  |
|                       | tekst for kursustypen.                 |  |
| Varighed i dage       | Her angives kursuslængden.             |  |
| Maks. Antal deltagere | Her angives det maksimale antal delta- |  |
|                       | gere.                                  |  |
| Kursusart             | Her angives kursusarten.               |  |
| Handlingen            | Beskrivelse                            |  |
| Kursusinstruktører    | Via denne handling kan man tilknytte   |  |
|                       | oprettede kursusinstruktører til kur-  |  |
|                       | sustypen.                              |  |

Tabel 14 - Felter tilgængelige i vinduet Kursustyper

#### Kurser

I denne tabel oprettes kurser.

Sti: Afdelinger/Personale/Opsætning/Kurser/Kurser.

| пÎ  | Rediger - Kurse | er - ADM.CHEFKI | F          |                               |              |            |            | _         | $\Box$ $\times$ |
|-----|-----------------|-----------------|------------|-------------------------------|--------------|------------|------------|-----------|-----------------|
| •   | START           | NAVIGER         |            |                               |              |            |            | Demostyre | lsen 🤉 🥐        |
|     |                 |                 |            |                               |              |            |            |           |                 |
| Ben | nærkning        |                 |            |                               |              |            |            |           |                 |
| ,   | Kurser          |                 |            |                               |              |            |            |           |                 |
| AI  | DM.CHEF         | (F              |            |                               |              |            |            |           |                 |
|     | Nummer 🔺        | Туре            | Kursusudby | Navn                          | Internt/Exte | Startdato  | Slutdato   | Status    | Pris            |
|     | ADM.CHEFKF      | ADM.CH.FK       | 01254796   | Administrationschefkonference | Externt      | 17-12-2019 | 18-12-2019 | Tilmelder | 5.300,00        |
|     | BUDGET          | BUDGET          | 01905382   | Det statslige budgetsystem    | Internt      | 18-12-2019 | 20-12-2019 | Planlagt  | 6.000,00        |
|     |                 |                 |            |                               |              |            |            |           |                 |
|     |                 |                 |            |                               |              |            |            |           |                 |
|     |                 |                 |            |                               |              |            |            |           | OK              |

Figur 16 – Eks. på oprettelse af Kurser

| Navn          | Beskrivelse                            |
|---------------|----------------------------------------|
| Nummer        | Her angives kursets nummer.            |
| Туре          | Her angives kursets type. Der kan væl- |
|               | ges blandt typerne oprettet i tabellen |
|               | 'Kursustype'.                          |
| Kursusudbyder | Her vælges kursusudbyder, Denne skal   |
|               | være oprettet som kreditor.            |
| Navn          | Dette felt udfyldes automatisk med ty- |
|               | pens beskrivelse ved valg af denne.    |
|               | Der kan rettes i feltet.               |

I vinduet for Kurser kan du finde følgende felter:

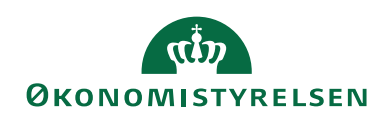

| Navn             | Beskrivelse                             |
|------------------|-----------------------------------------|
| Internt/Eksternt | Her angives om kurset afholdes in-      |
|                  | ternt eller eksternt.                   |
| Startdato        | Her angives kursets startdato.          |
| Slutdato         | Ud fra kursustypens varighed udfyldes   |
|                  | dette felt automatisk ved validering af |
|                  | startdato. Der kan rettes i feltet.     |
| Status           | Her angives status på kurset. Følgende  |
|                  | værdier står til rådighed:              |
|                  | • Planlagt                              |
|                  | • Tilmeldt                              |
|                  | • Venteliste                            |
|                  | • Afsluttet                             |
|                  | • Aflyst                                |
| Pris             | Her angives kursets pris.               |

#### Tabel 15 - Felter tilgængelig i vinduet Kurser

Via fanen Naviger, handlingen Bemærkninger, kan det enkelte kursus tilknyttes bemærkninger.

## Tjeklister

#### Tjeklistearter

I Tjeklistearter kan du definere koder for de forskellige tjeklistearter. En art beskriver en overordnet arbejdsproces fx samtale.

Sti: Afdelinger/Personale/Opsætning/Tjeklister/**Tjeklistearter**.

| 🚮 Rediger - Tjeklis                          | tearter - 3. MDR                               |                                  |       | $\times$ |
|----------------------------------------------|------------------------------------------------|----------------------------------|-------|----------|
| ▼ START                                      |                                                | Demostyre                        | elsen | ?        |
| Vis Rediger<br>Vis Ny<br>Slet<br>Administrer | OneNote Noter Links Opdater Ryd<br>filter Side | → Gå til<br>◀ Forrige<br>▶ Næste |       |          |
| 3. MDR                                       |                                                |                                  |       |          |
| Kode 🔺                                       | Beskrivelse                                    |                                  |       | ^        |
| 3. MDR                                       | 3. Måneders samtale                            |                                  |       |          |
| ANSÆTTELSE                                   | Ansættelse                                     |                                  |       |          |
| DIVERSE                                      | Diverse                                        |                                  |       |          |
| FRATRÆD                                      | Fratrædelse                                    |                                  |       |          |
| LØN                                          | Løn                                            |                                  |       |          |
| OPNORMERIN                                   | Opnormering                                    |                                  |       |          |
| SAMTALER                                     | Samtaler                                       |                                  |       | $\sim$   |
|                                              |                                                |                                  | ОК    |          |

Figur 17 – Eks. på oprettelse af Tjeklistearter

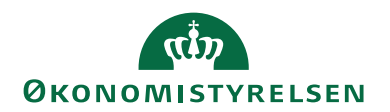

#### Tjeklistetyper

I Tjeklistetyper kan du definere koder for den konkrete type af tjeklisten fx 3. mdr. samtale. Typen er tilknyttet en bestemt art, for at kunne gruppere tjeklisterne. Hver tjeklistetype kan desuden tilknyttes en skabelon.

Sti: Afdelinger/Personale/Opsætning/Tjeklister/**Tjeklistetyper**.

| n Rediger - Tjeklis                    | tetyper - 3 | . MDR SAM                | _            |         | $\times$ |
|----------------------------------------|-------------|--------------------------|--------------|---------|----------|
| START N                                | NAVIGER     |                          | Demost       | yrelsen | <b>?</b> |
| Opret/Se<br>Skabelon<br>Tjeklistetyper |             |                          |              |         |          |
| 3. MDR SAM                             | 1           |                          |              |         |          |
| Kode 🔺                                 | Beskrive    | lse                      | Tjeklisteart | Ska     | ^        |
| 3. MDR SAM                             | 3. Måned    | lers samtale i Departem  | 3. MDR       |         |          |
| ANS_HK                                 | Ansættel    | ses af HK medarbejder    | ANSÆTTELSE   |         |          |
| ANS_HK2                                | Ansættel    | ses af HK medarbejder II | ANSÆTTELSE   |         |          |
| ANS_KCHEF                              | Ansættel    | se af kontorchef         | ANSÆTTELSE   |         |          |
| ANS_STD                                | Ansættel    | se standard              | ANSÆTTELSE   |         |          |
| BARSEL_MOR                             | Barsel for  | r mødre                  | FRATRÆD      |         | ~        |
|                                        |             |                          |              | C       | ОК       |

Figur 18 – Eks. på oprettelse af Tjeklistetyper

Ved tryk på handlingen *Opret/Se Skabelon* kan du tilknytte en skabelon til tjeklistetypen.

#### Medarbejderkortet

Sti: Afdelinger/Personale/Personale/Medarbejdere.

Medarbejderkortet består af tre oversigtspaneler og en række handlinger. I dette afsnit beskrives oversigtspanelerne **Generelt, Kommunikation**, og **Personligt**. I næste afsnit beskrives handlingerne.

Mange oplysninger på medarbejderkortet stammer fra lønnummerkortet for den pågældende medarbejder og dermed også fra SLS. Hvis en medarbejder har flere lønnumre skal ét udvælges. Principperne for dette er beskrevet under afsnittet omkring personaleopsætning.

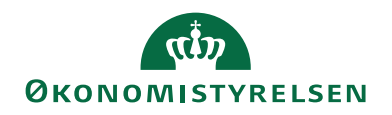

Felterne der opdateres fra lønkort/SLS kan ikke redigeres, når de er opdateret. Dette ses ved at de "grånes".

| Vis - Medarbejderkort -        | Fysisk - P00001 · Joakim · JVA · Von And |                                                 |            | - • ×                                |
|--------------------------------|------------------------------------------|-------------------------------------------------|------------|--------------------------------------|
| START NAVIGER                  | 2                                        |                                                 |            | Demostyrelsen                        |
| Opret ny<br>edarbejder<br>Ny A | Vis OneNote Noter Links Opdater          | → Gå til<br>Ryd Forrige<br>filter Næste<br>Side |            |                                      |
| 00001 · Joakim ·               | JVA · Von And                            |                                                 |            |                                      |
| Generelt                       |                                          |                                                 |            | ** ^                                 |
| MedarbejderID:                 | P00001                                   | By:                                             | Valby      |                                      |
| Aktuelt Lønnummer:             | 0201580001                               | Lande-/områdekode:                              | DK         |                                      |
| Fornavn:                       | Joakim                                   | Søgenavn:                                       | JVA        |                                      |
| Efternavn:                     | Von And                                  | CPR-nr.:                                        | 0201580001 |                                      |
| Mellemnavn/initialer:          | AVL                                      | Status:                                         | Aktiv      | ~                                    |
| Initialer:                     | AVL                                      | Fødselsdato:                                    | 02-01-1958 |                                      |
| Stilling:                      | Bankdirektør                             | Alder:                                          | 61         |                                      |
| Kaldenavn:                     |                                          | Køn:                                            | Mand       | ~                                    |
| Adresse:                       | Bilbremsebakken 13                       | Rettet af:                                      |            |                                      |
| Adresse 2:                     |                                          | Rettet den:                                     | 16-12-2019 |                                      |
| Postnr./by:                    | 0877                                     | Kreditornr.:                                    |            |                                      |
|                                |                                          | Debitornr.:                                     |            |                                      |
|                                |                                          |                                                 |            | <ul> <li>Vis færre felter</li> </ul> |
| Communikation                  |                                          |                                                 |            | ~                                    |
| lorcopligt                     |                                          |                                                 |            | ~                                    |

Figur 19 – Eks. på Medarbejderkortet - Generelt

## Bemærk:

I kolonnen 'Fra SLS' står der et plus (+) ud for de linjer der opdateres fra SLS, og et minus (-) ud for de linjer der udfyldes manuelt.

#### **Oversigtspanelet Generelt**

I oversigtspanelet Generelt findes følgende felter:

| Navn              | Beskrivelse                                                                                                    | Fra SLS |
|-------------------|----------------------------------------------------------------------------------------------------|---------|
| MedarbejderID     | Nummer som tildeles<br>automatisk første gang,<br>der oprettes et lønnum-<br>mer og dermed et med-<br>arbejderkort på en per-<br>son. | -       |
| Aktuelt lønnummer | Lønnummeret på det<br>lønkort som er grundlag<br>for oplysningerne på<br>medarbejderkortet for<br>en medarbejder.                     | +       |
| Fornavn           | Fornavn.                                                                                                    | +       |
| Efternavn         | Efternavn.                                                                                                    | +       |
| Mellemnavn        | Mellemnavn.                                                                                                    | +       |
| Initialer         | Initialer.                                                                                                    | -       |
| Stilling          | Stilling.                                                                                                    | +       |

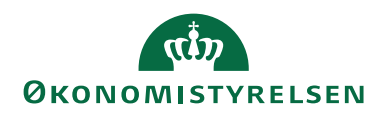

| Navn              | Beskrivelse                | Fra SLS                   |
|-------------------|----------------------------|---------------------------|
| Kaldenavn         | Kaldenavn                  | +                         |
| Adresse           | Adresse.                   | +                         |
| Adresse2          | Alternativ adresse.        | -                         |
| Postnr./By        | Postnr.                    | +                         |
| By                | Opdateres på baggrund      | -                         |
|                   | af valgt postnr.           |                           |
| Lande-/områdekode | Landekode                  | -                         |
| Søgenavn          | Standard Navision funk-    | -                         |
|                   | tionalitet. Opdateres på   |                           |
|                   | baggrund af initialer.     |                           |
| CPR-nr.           | Feltet viser medarbejde-   | +                         |
|                   | rens CPR-nr.               |                           |
| Status            | Valgmuligheder:            | +                         |
|                   | Aktiv                      |                           |
|                   | • Inaktiv                  |                           |
|                   | • Fratrådt                 |                           |
|                   | • Sekundært lønnr.         |                           |
|                   | • Funktion                 |                           |
|                   |                            |                           |
|                   | Udfvldes på baggrund af    |                           |
|                   | SLS-opsætning af akti-     |                           |
|                   | onskoder eller manuelt     |                           |
|                   | mht. de tre første. De to  |                           |
|                   | sidste skal vælges manu-   |                           |
|                   | elt.                       |                           |
| Fødselsdato       | Opdateres på baggrund      | -                         |
|                   | af CPR-nr.                 |                           |
| Alder             | Opdateres på baggrund      | -                         |
|                   | af fødselsdato.            |                           |
| Køn               | Opdateres på baggrund      | -                         |
|                   | af CPR-nr.                 |                           |
| Rettet af         | Af dette felt fremgår det, | -                         |
|                   | hvem der har foretaget     |                           |
|                   | den sidste rettelse.       |                           |
| Rettet den        | Af dette felt ses datoen   | -                         |
|                   | for den sidste rettelse.   |                           |
| Kreditornr.       | Her kan du angive, hvil-   | Feltet udfyldes automa-   |
|                   | ket kreditornr., den en-   | tisk, hvis dette ønskes i |
|                   | kelte medarbejder skal     | torbindelse med kørslen   |
|                   | tilknyttes.                | Updater medarbejder-      |
|                   | Der kan toretages opslag   | oplysninger.              |
|                   | 1 'kreditortabellen' tra   |                           |
|                   | dette telt.                |                           |

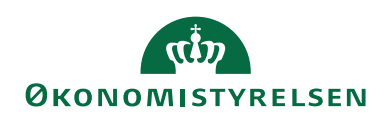

| Navn       | Beskrivelse              | Fra SLS                   |
|------------|--------------------------|---------------------------|
| Debitornr. | Her kan du angive, hvil- | Feltet udfyldes automa-   |
|            | ket debitornr., den en-  | tisk, hvis dette ønskes i |
|            | kelte medarbejder skal   | forbindelse med kørslen   |
|            | tilknyttes.              | Opdater medarbejder-      |
|            | Der kan foretages opslag | oplysninger.              |
|            | i 'debitortabellen' fra  |                           |
|            | dette felt.              |                           |

#### Tabel 16 - Felter der findes i oversigtspanelet Generelt

Data som både fremgår af lønkortet og medarbejderkortet kan ændres begge steder. Ændringen vil dermed slå i gennem begge steder.

#### **Oversigtspanelet Kommunikation**

Alle oplysninger på dette oversigtspanel registreres direkte. Ingen opdateres fra lønnummerkortet. Ved opslag i feltet 'alt. adresse-kode' kan en alternativ/midlertidig adresse angives. Alternative adresser oprettes via handlingsbåndet, handlingsgruppen *Personligt*, handlingen *Alternative adresser*.

| Vis - Rediger Medarl                                                                                           | 🖬 Vis - Rediger Medarbejder - P00001 Joakim JVA Von And - 🗆 🗙                                                                    |                                                                                                    |                                      |          |       |   |  |
|----------------------------------------------------------------------------------------------------|----------------------------------------------------------------------------------------------------|----------------------------------------------------------------------------------------------------|--------------------------------------|----------|-------|---|--|
| ▼ START                                                                                                    |                                                                                                    |                                                                                                    |                                      | Demostyr | elsen | • |  |
| Vis Rediger Slet                                                                                               | OneNote Noter Links<br>Vis tilknyttet                                                                                            | <ul> <li>Gå til</li> <li>Forrige</li> <li>Næste</li> </ul>                                                                                                    |                                      |          |       |   |  |
| P00001 Joakim                                                                                                  | JVA Von And                                                                                                    |                                                                                                    |                                      |          |       |   |  |
| Generelt                                                                                                    |                                                                                                    |                                                                                                    |                                      |          |       | ~ |  |
| Kommunikation                                                                                                  |                                                                                                    |                                                                                                    |                                      |          |       | ^ |  |
| Lokalnr.:<br>Mobiltelefon:<br>Personsøger:<br>Telefon:<br>Telefax:<br>Arbejds mail:<br>Lokalenr.:<br>Afdeling: | 99999999         @           99999999         @           58585858         @           jva@ducktown.com         []           101 | Enhed:<br>Privat telefon:<br>Hemmeligt Nummer:<br>Privat mobiltelefon:<br>Privat telefax:<br>Mail:<br>Alt. adresse - kode:<br>Alt. adresse - startdato:<br>Alt. adresse - slutdato: | DIR ~<br>0000001<br>jv@@ducktown.com |          |       | ÿ |  |
| Personligt                                                                                                    |                                                                                                    |                                                                                                    |                                      |          | Lu    | × |  |

Figur 20 – Eks. på Medarbejderkortet - Kommunikation

| 1 Oversigispaneiet Kommunika | tion indes følgende felter.           |
|------------------------------|---------------------------------------|
| Navn                         | Beskrivelse                           |
| Lokalnr.                     | Feltet viser medarbejderens lokalnum- |
|                              | mer.                                  |
|                              | Bemærk: ønsker du at rette i feltet,  |
|                              | gøres dette ved at trykke på handlin- |
|                              | gen R <i>edigér data</i> .            |
| Mobiltelefon                 | Feltet viser medarbejderens arbejds-  |
|                              | mobilnummer.                          |

I oversigtspanelet **Kommunikation** findes følgende felter:

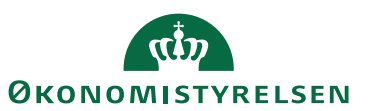

| Navn             | Beskrivelse                                |
|------------------|--------------------------------------------|
|                  | Bemærk: ønsker du at rette i feltet,       |
|                  | gøres dette ved at trykke på handlin-      |
|                  | gen R <i>edigér data</i> .                 |
| Personsøger      | Feltet viser nummeret på medarbejde-       |
|                  | rens personsøger.                          |
|                  | Bemærk: ønsker du at rette i feltet,       |
|                  | gøres dette ved at trykke på handlin-      |
|                  | gen R <i>edigér data</i> .                 |
| Telefon          | Feltet viser medarbejderens arbejdste-     |
|                  | lefonnummer.                               |
|                  | Bemærk: ønsker du at rette i feltet,       |
|                  | gøres dette ved at trykke på handlin-      |
|                  | gen Redigér data.                          |
| Arbejdes e-mail  | Feltet viser medarbejderens arbejdes       |
|                  | e-mail.                                    |
|                  | Bemærk: ønsker du at rette i feltet,       |
|                  | gøres dette ved at trykke på handlin-      |
|                  | gen Redigér data.                          |
| Telefax          | Feltet viser medarbejderens arbejdste-     |
|                  | lefaxnummer.                               |
|                  | Bemærk: ønsker du at rette i feltet,       |
|                  | gøres dette ved at trykke på handlin-      |
|                  | gen Redigér data.                          |
| Lokalenr.        | Feltet viser medarbejderens lokale-        |
|                  | nummer.                                    |
|                  | Bemærk: ønsker du at rette i feltet,       |
|                  | gøres dette ved at trykke på handlin-      |
|                  | gen Redigér data.                          |
| Afdeling         | Her kan du angive, hvilken afdeling        |
|                  | medarbejderen er ansat i. Det er mu-       |
|                  | ligt at slå op i tabellen 'Afdelingsliste' |
|                  | for at indsætte en værdi. Når du til-      |
|                  | knytter en medarbejder til en afdeling,    |
|                  | vil vedkomne fremgå på afdelingskor-       |
|                  | tet.                                       |
| Enhed            | Har du angivet, hvilken afdeling en        |
|                  | medarbejder er ansat 1, kan du 1 dette     |
|                  | felt specificere, hvilken enhed i den      |
|                  | valgte atdeling. Værdien bruges til at     |
|                  | gruppere medarbejdere i rapporter.         |
| Privat telefon   | Feltet viser medarbejderens privat te-     |
|                  | letonnummer.                               |
|                  | Bemærk: ønsker du at rette i feltet,       |
|                  | gøres dette ved at trykke på handlin-      |
|                  | gen Kediger data.                          |
| Hemmeligt Nummer | Er der hak 1 dette felt er medarbejde-     |
|                  | rens telefonnr. hemmeligt.                 |

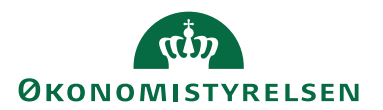

| Navn                     | Beskrivelse                              |
|--------------------------|------------------------------------------|
| Privat mobiltelefon      | Feltet viser medarbejderens private      |
|                          | mobilnummer.                             |
|                          | Bemærk: ønsker du at rette i feltet,     |
|                          | gøres dette ved at trykke på handlin-    |
|                          | gen Redigér data.                        |
| Privat telefax           | Feltet viser medarbejderens private te-  |
|                          | lefax.                                   |
|                          | Bemærk: ønsker du at rette i feltet,     |
|                          | gøres dette ved at trykke på handlin-    |
|                          | gen Redigér data.                        |
| E-mail                   | Feltet viser medarbejderens e-mail.      |
|                          | Bemærk: ønsker du at rette i feltet,     |
|                          | gøres dette ved at trykke på handlin-    |
|                          | gen Redigér data.                        |
| Alt. adresse – kode      | Feltet viser en kode for medarbejde-     |
|                          | rens alternative adresse.                |
|                          | Bemærk: ønsker du at tilknytte eller     |
|                          | oprette nye alternative adressekoder,    |
|                          | gøres dette via handlingen Redigér data. |
| Alt. adresse – startdato | Feltet viser den startdato, fra hvornår  |
|                          | medarbejderens alternative adresse       |
|                          | skal gælde.                              |
|                          | Bemærk: ønsker du at redigere denne      |
|                          | dato, gøres dette via handlingen Redigér |
|                          | data.                                    |
| Alt. adresse - slutdato  | Feltet viser slutdato, hvortil medarbej- |
|                          | derens alternative adresse er gældende.  |
|                          | Bemærk: ønsker du at redigere denne      |
|                          | dato, gøres dette via handlingen Redigér |
|                          | data.                                    |

Tabel 17 - Felter tilgængeligt i oversigtspanelet Kommunikation

#### **Oversigtspanelet Personligt**

Oplysninger på oversigtspanelet for personlige oplysninger opdateres, med enkelte undtagelser, som det forrige oversigtspanel, heller ikke fra lønnummerkortet men registreres direkte.

Felterne 'Vikar ansat' og 'Nærmeste chef' opdateres nemlig fra SLS. Indholdet i felterne kan ændres, men overskrives ved næste opdatering.

I 'Statistikgruppekode' feltet, foretages opslag i opsætningstabellen. Felterne 'Mærkedage', 'tidsskriftsabonnementer' og 'tillidsposter' viser det registrerede antal for den enkelte medarbejder. Der redigeres og tilføjes i de tilhørende tabeller ved opslag i feltet.

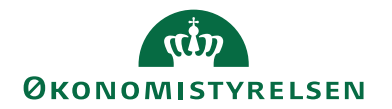

| 🚮 Vis - Rediger Medarbe | ejder - P00001 Joakim JVA Von A       | nd                            |                       |                      |        | -        |       | $\times$ |
|-------------------------|---------------------------------------|-------------------------------|-----------------------|----------------------|--------|----------|-------|----------|
| ▼ START                 |                                       |                               |                       |                      |        | Demostyr | elsen | 0        |
| Vis Rediger Slet        | OneNote Noter Links<br>Vis tilknyttet | Opdater Ryd<br>Filter<br>Side | → Gå<br>◀ For<br>▶ Næ | til<br>rige<br>Iste  |        |          |       |          |
| P00001 Joakim           | JVA Von And                           |                               |                       |                      |        |          |       |          |
| Generelt                |                                       |                               |                       |                      |        |          |       | ~        |
| Kommunikation           |                                       |                               |                       |                      |        |          |       | ~        |
| Personligt              |                                       |                               |                       |                      |        |          |       | ^        |
| Ansættelsesdato:        | 17-06-1988                            |                               |                       | Civilstand:          | Single |          |       |          |
| Adm. tjenestested:      | PENGE ~                               |                               |                       | Mærkedage:           | 0      |          |       |          |
| Nærmeste Chef:          |                                       |                               |                       | Telefonabonnement:   |        |          |       |          |
| Kandidat Dato:          | 02-02-1980                            |                               |                       | Hjemmearbejdsplads:  |        |          |       |          |
| Uddannelse:             | Cand.Merc.                            |                               |                       | Personaleforening:   | U      |          |       |          |
| Efteruddannelse:        |                                       |                               |                       | Personaleforen.dato: |        |          |       |          |
| Universitetskode:       |                                       |                               |                       | Statistikoruppekode: |        | ~        |       |          |
| Vikar:                  |                                       |                               | $\sim$                | 5 11                 |        |          |       |          |
|                         |                                       |                               |                       |                      |        |          |       |          |
|                         |                                       |                               |                       |                      |        |          |       |          |
|                         |                                       |                               |                       |                      |        |          |       |          |
|                         |                                       |                               |                       |                      |        |          |       |          |
|                         |                                       |                               |                       |                      |        |          | Lul   | c        |

Figur 21 – Eks. på Medarbejderkortet - Personligt

| i overbigtopunetet i erooningt innaed ibigenae renter | Ι | oversigtspan | elet Pe | ersonligt | findes | følgende | e felter: |
|-------------------------------------------------------|---|--------------|---------|-----------|--------|----------|-----------|
|-------------------------------------------------------|---|--------------|---------|-----------|--------|----------|-----------|

| Navn              | Beskrivelse                                        |
|-------------------|----------------------------------------------------|
| Ansættelsesdato   | Feltet viser medarbejderens ansættel-              |
|                   | sesdato.                                           |
|                   | Programmet henter automatisk datoen                |
|                   | fra feltet 'Ansættelsesdato' på det prio-          |
|                   | riterede lønnummerkort.                            |
| Adm. tjenestested | Feltet viser medarbejderens Adm. tje-<br>nestested |
| Nærmeste chef     | Feltet viser medarbeiderens nærmeste               |
|                   | chef                                               |
|                   | <b>Bemærk:</b> ønsker du at redigere i fel-        |
|                   | tet. gøres dette via handlingen <i>Redigér</i>     |
|                   | data.                                              |
| Kandidat dato     | Feltet viser medarbejderens kandidat               |
|                   | dato.                                              |
| Uddannelse        | Feltet viser medarbejderens uddan-                 |
|                   | nelse.                                             |
|                   | Bemærk: ønsker du at redigere i fel-               |
|                   | tet, gøres dette via handlingen Redigér            |
|                   | data.                                              |
| Efteruddannelse   | Feltet viser medarbejderens efterud-               |
|                   | dannelse.                                          |
|                   | Bemærk: ønsker du at redigere i fel-               |
|                   | tet, gøres dette via handlingen Redigér            |
|                   | data.                                              |
| Universitetskode  | Feltet viser medarbejderens universi-              |
|                   | tetskode.                                          |

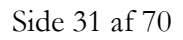

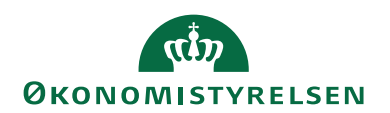

| Navn                    | Beskrivelse                                 |
|-------------------------|---------------------------------------------|
|                         | Bemærk: ønsker du at redigere i fel-        |
|                         | tet, gøres dette via handlingen Redigér     |
|                         | data.                                       |
| Vikar ansat             | Feltet viser om der er ansat en vikar       |
|                         | for medarbejderen, og i så fald hvem.       |
|                         | Bemærk: ønsker du at redigere i fel-        |
|                         | tet, gøres dette via handlingen Redigér     |
|                         | data.                                       |
| Civilstand              | Feltet viser medarbejderens civilstand.     |
|                         | Bemærk: ønsker du at redigere i fel-        |
|                         | tet, gøres dette via handlingen Redigér     |
|                         | data.                                       |
| Mærkedage               | Feltet viser det antal mærkedage, der       |
|                         | er for den enkelte medarbejder. Op-         |
|                         | tællingen sker på baggrund af tabellen      |
|                         | 'Mærkedage'.                                |
| lelefonabonnement       | Feltet viser om medarbejderen har et        |
|                         | teletonabonnement.                          |
|                         | <b>Bemærk:</b> Ønsker du at redigere i fel- |
|                         | data                                        |
| Hiermoerheidenlede      | Lattat visar om mederheideren her en        |
| Hjemmearbejdsplads      | Feitet viser om medarbejderen når en        |
|                         | Bemærk: opsker du at redigere i fel         |
|                         | tet gares dette via handlingen Redigér      |
|                         | data                                        |
| Tidsskriftsabonnementer | Feltet viser det antal tidsskriftsabonne-   |
|                         | menter, der er for den enkelte medar-       |
|                         | beider. Optællingen sker på baggrund        |
|                         | af tabellen 'Tidsskriftsabonnementer'.      |
| Personaleforening       | Feltet viser om medarbejderen er            |
| 5                       | medlem af en personaleforening.             |
|                         | Bemærk: ønsker du at redigere i fel-        |
|                         | tet, gøres dette via handlingen Redigér     |
|                         | data.                                       |
| Personaleforen.dato     | Feltet viser datoen for medarbejderens      |
|                         | indmeldelse i personaleforeningen.          |
|                         | Bemærk: ønsker du at redigere i fel-        |
|                         | tet, gøres dette via handlingen Redigér     |
|                         | data.                                       |
| Tillidsposter           | Feltet viser det antal tillidsposter, der   |
|                         | er tor den enkelte medarbejder. Op-         |
|                         | tællingen sker på baggrund af tabellen      |
|                         | 11llidsposter'.                             |
| Statistikgruppekode     | Feltet viser den statistikgruppe medar-     |
|                         | bejderen skal tilhøre.                      |
|                         | Koden bruges til statistiktormål.           |

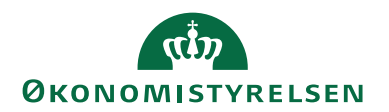

| Navn | Beskrivelse                             |
|------|-----------------------------------------|
|      | Bemærk: ønsker du at redigere i fel-    |
|      | tet, gøres dette via handlingen Redigér |
|      | data.                                   |

Tabel 18 - Felter tilgængeligt i oversigtspanelet Personligt

## Handlingsbåndet for medarbejdere

Handlingsbåndet for en medarbejder indeholder en række handlinger, som er beskrevet nærmere nedenfor. Funktionaliteten kan tilgås enten fra det enkelte medarbejderkort, eller fra medarbejderoversigten.

#### Sti: Afdelinger/Personale/Personale/Medarbejdere.

| Medarbejdere - Microsoft Dynamics NAV         | Medarbejdere - Microsoft Dynamics NAV –  |                          |                  |                     |                          |                   | ×        |         |   |
|-----------------------------------------------|------------------------------------------|--------------------------|------------------|---------------------|--------------------------|-------------------|----------|---------|---|
| 🗲 💽 🔻 🔟 Demostyrelsen 🕨 Afdelinger 🕨          | Personale      Personale      Medarbejde | ere                      |                  |                     |                          | Søg (Ctrl+F3)     |          |         |   |
| ▼ START NAVIGER                               |                                          |                          |                  |                     |                          |                   | Demost   | /relsen | 6 |
| 🖓 Bemærkning 🖃 Udstyrsoplysninger 🛛 🔝 Til     | illidsposter                             | Alternative adresser     | Pa cv            | 🔡 Udviklingsaftaler | Iønnummeroversigt        | Udstyrsoversigt   |          |         |   |
| 🔑 Dimensioner 🎎 Samtaler 📰 In:                | naktivitetsperioder                      | amiliemedlemmer          | 2 Arbejdsopgaver | Udviklingsmål       | Kursusoversigt           | Fortrolige oplysn | oversigt |         |   |
| 🗈 Tjeklister 🛛 🖹 Tidsskriftsabonnementer 🗋 Do | Dokumenter Billede Mærkedage             | 🔒 Fortrolige oplysninger | Kvalifikationer  | 🔚 Kursusaftaler     | 🐻 Kvalifikationsoversigt |                   |          |         |   |
| Medarbejder                                   | Pe                                       | ersonligt                | Kar              | Tiere               |                          | Oversigt          |          |         |   |

Figur 22 - Handlingsbåndet for en medarbejder

| Navn                    | Beskrivelse                               |
|-------------------------|-------------------------------------------|
| Bemærkning              | Her kan skrives en bemærkning til-        |
|                         | knyttet medarbejderkortet.                |
| Dimensioner             | Her kan man opsætte dimensioner for       |
|                         | den enkelte medarbejder.                  |
| Tjeklister              | Her ses de tjeklister som der findes for  |
|                         | den enkelte medarbejder.                  |
|                         | For yderligere beskrivelse af funktio-    |
|                         | naliteten se afsnittet Tjeklister.        |
| Udstyrsoplysninger      | Her kan udstyr som medarbejderen          |
|                         | har fået udleveret registreres. Der kan   |
|                         | blandet andet registreres en 'udstyrs-    |
|                         | kode' til kategorisering, samt 'serie-    |
|                         | nummer', 'fra dato' og 'til dato'.        |
| Samtaler                | Under denne handling kan data for         |
|                         | samtaler afholdt med den enkelte          |
|                         | medarbejder registreres. Der kan blan-    |
|                         | det andet registreres 'dato', 'samtale-   |
|                         | kode' og 'statuskode' til kategorisering, |
|                         | samt en 'samtaleansvarlig'. Herudover     |
|                         | kan der via handlingen Samtale gem-       |
|                         | mes dokumenter/filer tilknyttet den       |
|                         | enkelte samtale.                          |
| Tidsskriftsabonnementer | Her kan oplysninger om tidsskrifter       |
|                         | som medarbejderen modtager registre-      |
|                         | res. Der kan registreres, hvor mange      |

I Handlingsgruppen Medarbejder findes følgende handlinger:

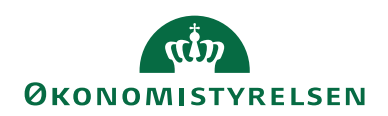

| Navn                | Beskrivelse                               |
|---------------------|-------------------------------------------|
|                     | eksemplarer der modtages og hvor          |
|                     | mange gange om året, samt hvornår         |
|                     | sidste regning er modtaget.               |
| Tillidsposter       | Under denne handling kan de tillids-      |
|                     | poster som medarbejderen evt. besid-      |
|                     | der registreres. Det kan angives i hvil-  |
|                     | ken organisationer, samt en kategori-     |
|                     | seringskode.                              |
| Inaktivitetsperiode | Her kan inaktivitetsperioder for en       |
|                     | medarbejder registreres. I feltet 'Inak-  |
|                     | tivitetsårsag' vælges en kode defineret   |
|                     | under opsætningen. Herudover kan          |
|                     | blandt anden 'fra dato' og 'til dato' re- |
|                     | gistreres, samt om der har været vikar i  |
|                     | perioden.                                 |
|                     | I perioden hvor medarbejderen er re-      |
|                     | gistreret som værende inaktiv skrifter    |
|                     | statusfelt på medarbejderkortet auto-     |
|                     | matisk til 'inaktiv'.                     |
| Dokumenter          | Via denne handling kan man gemme          |
|                     | dokumenter og filer tilknyttet det en-    |
|                     | kelte medarbejderkort.                    |

#### Tabel 19 - Handlinger i handlingsgruppen Medarbejder

| Ι | Ha | ndlingsgruppe | n Personli | <i>ist</i> findes | følgende | handlinger:                            |
|---|----|---------------|------------|-------------------|----------|----------------------------------------|
|   |    | 0.0           |            | 0                 | 0        | ··· ·· · · · · · · · · · · · · · · · · |

| Navn                 | Beskrivelse                                  |
|----------------------|----------------------------------------------|
| Billede              | Handlingen <i>Billede</i> giver dig mulighed |
|                      | for at gemme et billede af medarbejde-       |
|                      | ren, samt udlæse det eller slette det.       |
| Mærkedage            | Handlingen Markedage giver dig mulig-        |
|                      | hed for at registreres mærkedage fx ju-      |
|                      | bilæum, fødselsdag osv. for den en-          |
|                      | kelte medarbejder.                           |
| Alternative adresser | I handlingen Alternative adresser kan du     |
|                      | registrere de alternative adresser som       |
|                      | medarbejderen har. Hver enkel alter-         |
|                      | nativ adresse skal have tilknyttet en        |
|                      | kode. Denne kode kan benyttes på             |
|                      | oversigtspanelet Kommunikation på            |
|                      | medarbejderkortet.                           |
| Familiemedlemmer     | I handlingen Familiemedlemmer, kan du        |
|                      | registrere oplysninger vedrørende            |
|                      | medarbejderens familiemedlemmer.             |

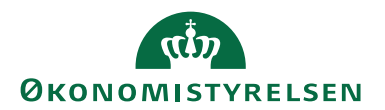

| Navn                   | Beskrivelse                               |
|------------------------|-------------------------------------------|
| Fortrolige oplysninger | I handlingen Fortrolige oplysninger regi- |
|                        | streres sådanne oplysninger for medar-    |
|                        | bejderne. Oplysningerne registreres       |
|                        | med en kategoriseringskode.               |

#### Tabel 20 - Handlinger i handlingsgruppen Personligt

| I Handlingsgruppen     | Karriere   | findes | følgende | handlinger: |
|------------------------|------------|--------|----------|-------------|
| i i i and migger appen | 1 (0///0/0 | maco   | ingenue  | manungen    |

| Navn              | Beskrivelse                               |
|-------------------|-------------------------------------------|
| CV                | Via handlingen CV kan du registrere       |
|                   | oplysninger om medarbejderens CV.         |
|                   | Blandt andet 'fra dato', 'til dato', 'be- |
|                   | skrivelse' og 'arbejdsopgaver'. Der kan   |
|                   | desuden angives en CV kategorise-         |
|                   | ringskode og via handlingsgruppen         |
|                   | CV kan dokumenter og filer gemmes.        |
| Arbejdsopgaver    | Under handlingen Arbejdsopgaver er det    |
|                   | muligt at oprettet og vedligeholde op-    |
|                   | lysninger om dine medarbejderes ar-       |
|                   | bejdsopgaver. En 'opgavekode' og en       |
|                   | 'opgavebeskrivelse' kan angives.          |
| Kvalifikationer   | Under handlingen kvalifikationer kan      |
|                   | relevante kvalifikationer som en med-     |
|                   | arbejder har oparbejdet registreres.      |
|                   | Der kan blandt andet angives en kate-     |
|                   | goriseringskode, en periode og om         |
|                   | kvalifikationen er oparbejdet internt,    |
|                   | eksternt eller via tidligere stilling.    |
| Udviklingsaftaler | Handlingen Udviklingsaftale kan du be-    |
|                   | nytte til at planlægge medarbejderens     |
|                   | fremtidige karriere. Du kan oprette og    |
|                   | vedligeholde oplysninger om de udvik-     |
|                   | lingsaftaler som indgås med medarbej-     |
|                   | deren. Der kan blandt andet registre-     |
|                   | res 'aftaledato' og 'tidshorisont'. Her-  |
|                   | udover kan 'karrierehovedvej' og          |
|                   | 'kompetenceprofil' også angives på        |
|                   | udviklingsaftalen.                        |
| Udviklingsmål     | Som supplement til udviklingsaftaler      |
|                   | har du mulighed for at registrere ud-     |
|                   | viklingsmål for medarbejderen under       |
|                   | handlingen <i>Udviklingsmål</i> . Her kan |
|                   | blandt andet registreres 'måltypekode'    |
|                   | til kategorisering, 'status' og en 'fra   |
|                   | dato'.                                    |

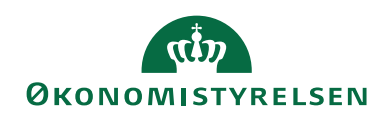

| Navn          | Beskrivelse                                                                                |  |
|---------------|--------------------------------------------------------------------------------------------|--|
| Kursusaftaler | Via handlingen Kursusaftaler kan du                                                        |  |
|               | planlægge kurser for den enkelte med-                                                      |  |
|               | arbejder. Ved opslag i de oprettede                                                        |  |
|               | kurser via 'kursusnummer' udfyldes de                                                      |  |
|               | fleste af felterne. Herefter kan du ud-                                                    |  |
|               | fylde feltet 'medarbejderstatus', hvor<br>du har mulighed for at angive om kur-<br>set er: |  |
|               |                                                                                            |  |
|               |                                                                                            |  |
|               | • Ønsket                                                                                   |  |
|               | • Ansøgt                                                                                   |  |
|               | • Tilmeldt                                                                                 |  |
|               | • Frameldt                                                                                 |  |
|               | Gennemført                                                                                 |  |

Tabel 21 - Handlinger i handlingsgruppen Karriere

|  | I Handlingsgruppen | Oversigt findes | følgende | handlinger |
|--|--------------------|-----------------|----------|------------|
|--|--------------------|-----------------|----------|------------|

| Navn                      | Beskrivelse                                 |  |
|---------------------------|---------------------------------------------|--|
| Lønnummeroversigt         | Handlingen Lønnummeroversigt viser en       |  |
|                           | oversigt over de lønnumre som findes        |  |
|                           | for den enkelte medarbejder, uanset         |  |
|                           | om der kun er ét lønnummer.                 |  |
| Kursusoversigt            | Handlingen Kursusoversigt viser en over-    |  |
|                           | sigt over kurser, som er planlagt for       |  |
|                           | hver medarbejder.                           |  |
| Kvalifikationsoversigt    | Handlingen Kvalifikationsoversigt viser     |  |
|                           | en oversigt over, hvilke kvalifikationer    |  |
|                           | de enkelte medarbejdere besidder. For       |  |
|                           | hver af de oprettede kvalifikationsko-      |  |
|                           | der, hvor der er registreret noget, for     |  |
|                           | en medarbejder, er der angivet et Ja.       |  |
| Udstyrsoversigt           | Handlingen Udstyrsoversigt viser, hvilke    |  |
|                           | udstyrskoder der for den enkelte med-       |  |
|                           | arbejder er registreret noget på. Dette     |  |
|                           | kan fx være mobiltelefon, adgangs-          |  |
|                           | kort, nøgler osv.                           |  |
| Fortrolige oplysnoversigt | I handlingen Fortrolige oplysn. – oversigt, |  |
|                           | kan du under de enkelte fortroligheds-      |  |
|                           | koder se, hvad der er registreret for       |  |
|                           | hver enkelt medarbejder.                    |  |

Tabel 22 - Handlinger i handlingsgruppen Oversigt

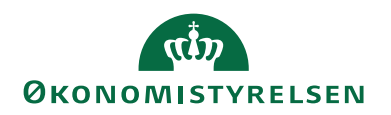

## Handlingen Opret ny medarbejder

Du har mulighed for at oprette nye medarbejdere, inden data overføres fra SLS, det vil sige uden at det sker via lønnummerkortet eller kørslen **Opdater medar-bejderoplysninger**.

Sti: Afdelinger/Personale/Personale/Medarbejdere/Handlingen Opret ny medarbejder.

| Rediger ·              | · Opret ny medarbejo  | ler   | —                      |                       | ×    |
|------------------------|-----------------------|-------|------------------------|-----------------------|------|
| ▼ STAR                 | π                     |       | De                     | mostyrel              | se ? |
| Vis                    | OneNote Noter         | Links | ⊖ Opc<br>Ryd<br>→ Gå t | later<br>filter<br>il |      |
| Administrer            | Vis tilknytte         | t     | Sid                    | e                     |      |
| Opret n<br>Indtast CPR | y medarbejde<br>-nr.: | er    |                        |                       |      |
|                        |                       |       |                        | 0                     | к    |

Figur 23 – Eks. på oprettelse af ny medarbejder fra Personale

Indtast CPR-nr. på den medarbejder der skal oprettes og tryk på **OK**. Herefter kan du finde det ny oprettede medarbejderkort via Medarbejderoversigten. MedarbejderID bliver automatisk beregnet som næste fortløbende nummer.

Er det meningen at den ny oprettede medarbejder skal opdateres fra SLS, vil det eksisterende lønnummer, som kun består af 10 cifre (CPR-nr.), blive erstattet med lønnummeret fra SLS, hvilket er baseret på CPR-nr. Dette vil ske, når kørslen **Op-dater medarbejderoplysninger** bliver kørt.

## Lønnummerkortet

Lønnummerkortet består af fire oversigtspaneler **Generelt**, **Ansættelse**, **Løn** og **Generisk integration** samt fanen *Naviger* som indeholder tre handlingsgrupper *Lønnummer*, *Lønoversigt* og *Funktion*.

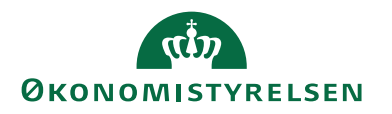

| 🚮 Vis - Lønnummerkort - 02        | 0158-0001- Joakim JVA Von And         |                                |                                                                                    |                                    | - 🗆 X                               |
|-----------------------------------|---------------------------------------|--------------------------------|------------------------------------------------------------------------------------|------------------------------------|-------------------------------------|
| <ul> <li>START NAVIGER</li> </ul> |                                       |                                |                                                                                    |                                    | Demostyrelsen ?                     |
| Medabejderkort Bemærkning         | ger Dimensioner Poster El Løn pr. løn | ter Eventillægoversigt Even    | onoversigt pr. periode<br>onoversigt pr. lønkode<br>onoversigt pr. samko<br>ersigt | Opret som<br>ressource<br>Funktion | Vis GIS<br>Data Log<br>Historik     |
| 020158-0001- Joal                 | kim JVA Von And                       |                                |                                                                                    |                                    |                                     |
| Generelt                          |                                       |                                |                                                                                    | ^ ^                                | Noter ^                             |
| Nummer:                           | 0201580001                            | CPR-nr.:                       | 0201580001                                                                         |                                    | Klik her for at oprette en ny note. |
| Fornavn:                          | Joakim                                | Søgenavn:                      | JVA                                                                                |                                    | Der er ikke noget at vise i denne   |
| Mellemnavn/initialer:             | JVA                                   | Status:                        | Aktiv                                                                              | $\sim$                             | visning.                            |
| Efternavn:                        | Von And                               | Ressourcenr.:                  | RES00002                                                                           | $\sim$                             |                                     |
| Initialer:                        | JVA                                   | Rettet af:                     |                                                                                    |                                    |                                     |
| Stillingskode:                    | 1 ~                                   | Rettet den:                    | 17-12-2019                                                                         |                                    |                                     |
| Titel:                            | Direktør                              | Vis på medarbejderkortet:      |                                                                                    |                                    |                                     |
| Kaldenavn:                        | Klink                                 | Udvalgt til medarbejderkortet: | $\checkmark$                                                                       |                                    |                                     |
| Ansættelse                        |                                       | 046                            | 046 5 17-06-198                                                                    | 8 🗸                                |                                     |
| Løn                               |                                       |                                | 2                                                                                  | *                                  |                                     |
| Generisk integration              |                                       |                                |                                                                                    | ^ v                                |                                     |
|                                   |                                       |                                |                                                                                    |                                    | Luk                                 |

Figur 24 – Eks. på lønnummerkortet opdateret fra SLS – oversigtspanelet Generelt

Handlingsbåndet til lønnummerkortet beskrives i næste afsnit. Felter der opdateres fra SLS kan som hovedregel ikke redigeres, når de er opdateret. Dette kan ses ved at de "grånes".

#### Bemærk:

I kolonnen 'Fra SLS' står der et plus (+) ud for de linjer der opdateres fra SLS, og et minus (-) ud for de linjer der skal udfyldes manuelt.

#### **Oversigtspanelet Generelt**

I oversigtspanelet **Generelt** findes følgende felter:

| Navn          | Beskrivelse             | Fra SLS |
|---------------|-------------------------|---------|
| Lønnummer     | Består af CPR-nr. og et | +       |
|               | 3-cifret løbenr.        |         |
| Fornavn       | Fornavn.                | +       |
| Mellemnavn    | Mellemnavn.             | +       |
| Efternavn     | Efternavn.              | +       |
| Initialer     | Initialer.              | -       |
| Stillingskode | SLS-stillingskode.      | +       |
| Titel         | Udfyldes med titlen hø- | -       |
|               | rende til lønnummeret.  |         |
| Kaldenavn     | Kaldenavn               | +       |
| CPR-nr        | Udfyldes automatisk på  | +       |
|               | baggrund af lønnumme-   |         |
|               | ret.                    |         |
| Søgenavn      | Udfyldes default med    | -       |
|               | initialer.              |         |

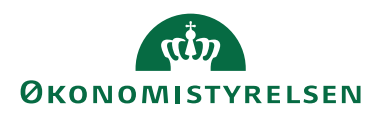

| Navn                               | Beskrivelse                   | Fra SLS |
|------------------------------------|-------------------------------|---------|
| Status                             | Valgmuligheder:               | (+)     |
|                                    | Aktiv                         |         |
|                                    | • Inaktiv                     |         |
|                                    | • Fratrådt                    |         |
|                                    | Sekundært lønnr.              |         |
|                                    | Funktion                      |         |
|                                    |                               |         |
|                                    | Status 1-3 og 5 tildeles      |         |
|                                    | automatisk lønnumrene i       |         |
|                                    | forbindelse med kørslen       |         |
|                                    | Opdater medarbejder-          |         |
|                                    | oplysninger. De tre før-      |         |
|                                    | ste tildeles i overens-       |         |
|                                    | stemmelse med SLS-op-         |         |
|                                    | sætningen af aktionsko-       |         |
|                                    | der, samt 'Status ved æn-     |         |
|                                    | dring af aktionskode'.        |         |
|                                    | Befinder en medarbejder       |         |
|                                    | sıg iflg. 'inaktivitetstabel- |         |
|                                    | len' i en inaktivitetsperi-   |         |
|                                    | ode vil status for ved-       |         |
|                                    | kommendes lønnumre            |         |
|                                    | blive sat til Inaktiv         |         |
|                                    | kodo har 'Status vod mp       |         |
|                                    | dring of aktionskode'         |         |
|                                    | Aktiv                         |         |
|                                    | Den 5 tildeles lønnumre       |         |
|                                    | med løbenummer 098            |         |
|                                    | eller 099 m.m. disse har      |         |
|                                    | fået tildelt status Fratrådt  |         |
|                                    | enten manuelt eller via       |         |
|                                    | aktionskoden.                 |         |
| Ressourcenr.                       | Udfyldes med ressour-         | (+)     |
|                                    | cenr. fra Ressourceplan-      |         |
|                                    | lægning, når medarbej-        |         |
|                                    | der oprettes som res-         |         |
|                                    | source ved opdateringen       |         |
|                                    | eller manuelt.                |         |
| Rettet af                          | Af dette felt fremgår det,    | +       |
|                                    | hvem der har foretaget        |         |
|                                    | den sidste rettelse.          |         |
| Rettet den                         | At dette felt ses datoen      | +       |
| <b>T</b> 7 <b>1</b> 0 <b>1 1 1</b> | tor den sidste rettelse.      |         |
| Vis på medarbejder-                | Markeres dette felt, vil      | -       |
| kortet                             | data tor det pågældende       |         |

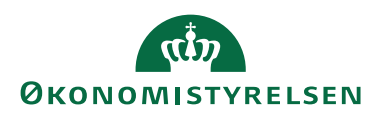

| Navn                 | Beskrivelse                | Fra SLS |
|----------------------|----------------------------|---------|
|                      | lønnummer ligger til       |         |
|                      | grund for medarbejder-     |         |
|                      | kortet uanset, hvilket     |         |
|                      | lønnummer der bliver       |         |
|                      | prioriteret i forbindelse  |         |
|                      | med kørslen <b>Opdater</b> |         |
|                      | medarbejderoplysnin-       |         |
|                      | ger. Feltet bruges såle-   |         |
|                      | des til at "overrule" den  |         |
|                      | automatiske prioritering.  |         |
| Udvalg til medarbej- | Feltet markeres på det     | -       |
| derkortet            | lønnummer, der via         |         |
|                      | kørslen Opdater med-       |         |
|                      | arbejderoplysninger        |         |
|                      | bliver udvalgt til at      |         |
|                      | danne grundlag for data    |         |
|                      | på medarbejderkortet.      |         |
|                      | Ønsker man at få vist et   |         |
|                      | andet lønnummer på         |         |
|                      | medarbejderkortet, kan     |         |
|                      | dette gøres ved marke-     |         |
|                      | ring i feltet 'Vis på med- |         |
|                      | arbejderkortet'.           |         |

Tabel 23 - Felter tilgængelig i oversigtspanelet Generelt

#### Oversigtspanelet Ansættelse

## Bemærk:

I kolonnen 'Fra SLS' står der et plus (+) ud for de linjer der opdateres fra SLS, og et minus (-) ud for de linjer der skal udfyldes manuelt.

| Navn                 | Beskrivelse               | Fra SLS |
|----------------------|---------------------------|---------|
| Hovedgruppe          | SLS hovedgruppe.          | +       |
| Personalekategori    | SLS Personalekategori.    | +       |
| Klasse/lønramme      | SLS Klasse/lønramme.      | +       |
| Trin                 | SLS trin.                 | +       |
| Skalatrin            | SLS Skalatrin.            | +       |
| Ansættelsesform      | SLS ansættelsesform.      | +       |
| Beskæftigelses- ord- | SLS Beskæftigelsesord-    | +       |
| ning                 | ning.                     |         |
| Stillingskontrolnr.  | Stillingskontrolnr. over- | +       |
|                      | ført fra SLS.             |         |

I oversigtspanelet Ansættelse findes følgende felter:

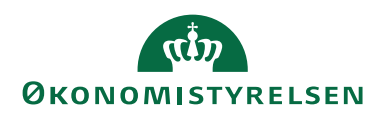

| Navn                        | Beskrivelse                | Fra SLS |
|-----------------------------|----------------------------|---------|
| Ansættelseskontrakt-        | Ansættelseskontraktkode    | -       |
| kode                        | kan angives på baggrund    |         |
|                             | af generel opsætning.      |         |
| Ledernr.                    | Du kan i dette felt fore-  | (+)     |
|                             | tage opslag til lønnum-    |         |
|                             | meroversigten, hvor du     |         |
|                             | kan se, hvilke ledernr.,   |         |
|                             | den pågældende leder       |         |
|                             | har, som du vil indsætte.  |         |
| Nærmeste chef               | Du kan i dette felt se     | +       |
|                             | navnet op medarbejde-      |         |
|                             | rens nærmeste chef.        |         |
|                             | Ved valg af leder i feltet |         |
|                             | 'Ledernr.' på lønnum-      |         |
|                             | merkortet, opdateres fel-  |         |
|                             | tet med navnet på den      |         |
|                             | pågældende leder.          |         |
|                             | Det er ikke muligt at re-  |         |
|                             | digere i feltet.           |         |
| Ny chef fra                 | Du kan i dette felt an-    | (+)     |
|                             | give en dato, fra hvornår  |         |
|                             | ændringen mht. ny leder    |         |
|                             | træder i kraft – som       |         |
|                             | standard indsættes den     |         |
|                             | dato, hvor ændringen fo-   |         |
|                             | retages.                   |         |
| Ansættelsesdato             | Dato for ansættelse.       | +       |
| Ansættelsessted             | Ansættelsessted overført   | +       |
|                             | tra SLS.                   |         |
| Adm. tjenestested           | ført fra SLS.              | +       |
| Fratrædelsesdato            | Her kan indtastes en af-   | -       |
|                             | gangsdato.                 |         |
|                             | Bemærk: Dette felt er      |         |
|                             | tiltænkt integrationen til |         |
|                             | mTime via GIS, således     |         |
|                             | at man kan sætte en luk-   |         |
|                             | kedato på medarbejde-      |         |
|                             | ren, så at fratrådte med-  |         |
|                             | arbejdere ikke står åben i |         |
|                             | mTime.                     |         |
| Fratrædelsesårsags-<br>kode | SLS afgangsårsagskode.     | +       |
| Aktionskode                 | SLS aktionskode            | +       |
| Orlov slutdato              | I dette felt registreres   | +       |
| CITOT DIALGARD              | dato for afslutningen af   |         |
|                             | en evt. orlov.             |         |

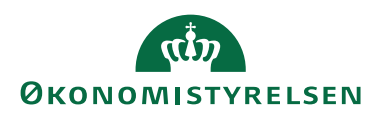

| Navn               | Beskrivelse               | Fra SLS |
|--------------------|---------------------------|---------|
| Vikar              | Feltet markeres, hvis der | +       |
|                    | er ansat en vikar for     |         |
|                    | medarbejderen.            |         |
| Ansættelsesgrad    | Viser ansættelsesgraden.  | +       |
| _                  | Kan antage værdi mel-     |         |
|                    | lem 0,0 og 1,0, hvor 1,0  |         |
|                    | er ensbetydende med       |         |
|                    | fuldtidsbeskæftigelse.    |         |
| Nedsat tid fra den | Her skrives startdatoen   | +       |
|                    | for en evt. periode med   |         |
|                    | nedsat tid.               |         |
| Nedsat tid til den | Her skrives slutdatoen    | +       |
|                    | for en evt. periode med   |         |
|                    | nedsat tid.               |         |

Tabel 24 - Felter tilgængeligt i oversigtspanelet Ansættelse

## Oversigtspanelet Løn

#### Bemærk:

I kolonnen 'Fra SLS' står der et plus (+) ud for de linjer der opdateres fra SLS, og et minus (-) ud for de linjer der skal udfyldes manuelt.

| - | •                                       |    | -      | ~ 1       | C 1   | 1                                      | ~ `   | 1     |
|---|-----------------------------------------|----|--------|-----------|-------|----------------------------------------|-------|-------|
|   | orroway atamage                         | 04 | ~      | tund      | an ta | ~~~~~~~~~~~~~~~~~~~~~~~~~~~~~~~~~~~~~~ | 0 to  | 40.00 |
|   | AVPreidrict vitte                       |    | . (ATT | 1111/1/1/ |       | (FAT1/1                                | e $e$ | II Ar |
|   | OVCIMELADATIC                           |    |        |           |       | PUILU                                  |       |       |
| _ | 0 · • • • • • • • • • • • • • • • • • • |    |        |           |       |                                        |       |       |
|   |                                         |    |        |           |       | • •                                    |       |       |

| Navn                 | Beskrivelse                  | Fra SLS |
|----------------------|------------------------------|---------|
| Lønform              | SLS lønformen.               | +       |
| Tillæg               | Her ses antallet af tillæg   | -       |
|                      | tilkendt medarbejderen.      |         |
|                      | Tillæg kan ændres eller      |         |
|                      | tilføjes.                    |         |
| Jubilæums- ancienni- | Datoen for medarbejde-       | +       |
| tet                  | rens ansættelses i staten.   |         |
| Anciennitetsdato     | Datoen for medarbejde-       | +       |
|                      | rens ansættelse i den ak-    |         |
|                      | tuelle stilling.             |         |
| Oprykningsdato       | Feltet viser datoen for      | +       |
|                      | det næste trinskift. Er      |         |
|                      | datoen <i>31129999</i> bety- |         |
|                      | der det at medarbejderen     |         |
|                      | befinder sig på sluttrin.    |         |
| Lønudgift            | Feltet viser bruttolønnen    | -       |
|                      | for det pågældende løn-      |         |
|                      | nummer.                      |         |
| Reguleringer         | Feltet viser medarbejde-     | -       |
| _                    | rens lønreguleringer.        |         |

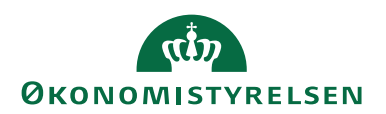

| Navn            | Beskrivelse               | Fra SLS |
|-----------------|---------------------------|---------|
| Arbejdstimer    | Feltet opdateres automa-  | (+)     |
|                 | tisk lønnummerets ar-     |         |
|                 | bejdstimer ved overfør-   |         |
|                 | sel af data fra SLS       |         |
|                 | Hvis du selv har oprettet |         |
|                 | Lønnummerkortet, kan      |         |
|                 | du manuelt angive antal-  |         |
|                 | let af arbejdstimer.      |         |
| Bevillingstimer | Feltet opdateres automa-  | (+)     |
|                 | tisk lønnummerets bevil-  |         |
|                 | lingstimer ved overførsel |         |
|                 | af data fra SLS           |         |
|                 | Hvis du selv har oprettet |         |
|                 | Lønnummerkortet, kan      |         |
|                 | du manuelt angive antal-  |         |
|                 | let af bevillingstimer.   |         |

Tabel 25 - Felter tilgængelig i oversigtspanelet Løn

#### **Oversigtspanelet Generisk integration**

I oversigtspanelet Generisk integration findes følgende felter:

| Navn           | Beskrivelse                              |  |  |
|----------------|------------------------------------------|--|--|
| Afsendersystem | Feltet benyttes til at holde en refe-    |  |  |
|                | rence til et eksternt fagsystem.         |  |  |
|                | Feltet er skrivebeskyttet og bliver au-  |  |  |
|                | tomatisk udfyldt af den Generiske In-    |  |  |
|                | tegrationssnitflade (GIS)                |  |  |
| Afsender ID    | Dette felt benyttes til at holde en unik |  |  |
|                | identifikation af recorden i et eksternt |  |  |
|                | fagsystem.                               |  |  |
|                | Feltet er skrivebeskyttet og bliver au-  |  |  |
|                | tomatisk udfyldt af den Generiske In-    |  |  |
|                | tegrationssnitflade (GIS).               |  |  |

Tabel 26 - Felter tilgængeligt i oversigtspanelet Generisk integration

#### Handlingsbåndet for Lønnummerkortet

Handlingsbåndet for lønnummerkortet indeholder en række handlinger, som er beskrevet nærmere nedenfor. Funktionaliteten kan tilgås enten fra det enkelte lønnummerkort, eller fra lønnummeroversigten.

Sti: Afdelinger/Personale/Personale/Lønnumre/Åbn et lønnummer.

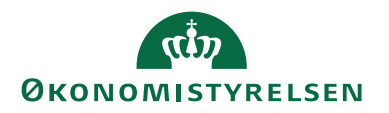

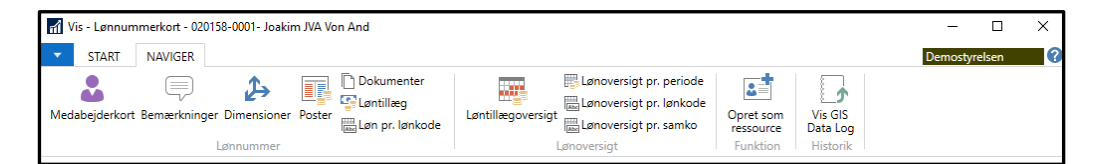

Figur 25– Handlingsbåndet til Lønnummerkortet – fanen Naviger

| I Handlingsgruppen | Lønnummer fir | ndes følgende | e handlinger: |
|--------------------|---------------|---------------|---------------|
|                    |               | O             |               |

| Navn            | Beskrivelse                                                   |  |  |  |  |
|-----------------|---------------------------------------------------------------|--|--|--|--|
| Medarbejderkort | Ved valg af denne handling ses medarbejderkortet for          |  |  |  |  |
|                 | den person som det aktuelle lønnummer vedrører. Hvil-         |  |  |  |  |
|                 | ket lønnummer (hvis flere for medarbejderen) som              |  |  |  |  |
|                 | grundlag for medarbejderkortet afhænger af priorite-          |  |  |  |  |
|                 | ringsindstillingerne omtalt i afsnittet om opdatering af      |  |  |  |  |
|                 | medarbejderoplysninger og markeringen i feltet 'Vis på        |  |  |  |  |
|                 | medarbejderkortet' på lønnummerkortet.                        |  |  |  |  |
| Bemærkninger    | Her kan, som mange andre steder i Navision Stat, til-         |  |  |  |  |
|                 | knyttes en bemærkning.                                        |  |  |  |  |
| Dimensioner     | Via denne handling kan man tilknytte dimensioner til          |  |  |  |  |
|                 | lønnummeret. De tilknyttede dimensioner har ingen             |  |  |  |  |
|                 | sammenhæng med dimensionerne på lønnummerets                  |  |  |  |  |
|                 | lønposter, idet disse bliver overført fra SLS uafhængigt      |  |  |  |  |
|                 | af, hvilke dimensioner man har tilknyttet lønnummeret.        |  |  |  |  |
| Poster          | Her ses lønnummerets lønkonteringer.                          |  |  |  |  |
| Dokumenter      | Her ses en oversigt over dokumenter/filer som er gemt         |  |  |  |  |
|                 | for det enkelte lønnummer. Nye dokumenter/filer kan           |  |  |  |  |
|                 | gemmes via fanen Naviger, handlingsgruppen Dokument           |  |  |  |  |
|                 | og handlingen Indlæs fil. Via samme sti kan allerede          |  |  |  |  |
|                 | gemte dokumenter/filer slettes, mailes eller redigeres.       |  |  |  |  |
|                 |                                                               |  |  |  |  |
|                 | Rediger - PAI Dokumenter — — X                                |  |  |  |  |
|                 | START NAVIGER Demostyrelsen      P     → Indlæs fil           |  |  |  |  |
|                 | € Udlæs fil<br>Redigé                                         |  |  |  |  |
|                 | Dokument                                                      |  |  |  |  |
|                 | PAI Dokumenter                                                |  |  |  |  |
|                 | Tabel Dato Dokumenttitel                                      |  |  |  |  |
|                 | Medarbejder 17-12-2019 2019_0219_etageplan                    |  |  |  |  |
|                 |                                                               |  |  |  |  |
|                 | ок                                                            |  |  |  |  |
|                 |                                                               |  |  |  |  |
| T               | Figur 26 – Eks. på tilknyttet PAI-dokumenter                  |  |  |  |  |
| Løntillæg       | Her kan løntillæg for en medarbejders lønnummer regi-         |  |  |  |  |
|                 | streres. En række oplysninger kan angives, herunder           |  |  |  |  |
|                 | type, varighed og beløb. Via tanen <i>Naviger</i> og hand-    |  |  |  |  |
|                 | lingsgruppen <i>Lontallæg</i> kan der tilknyttes bemærkninger |  |  |  |  |
|                 | til nvert enkelt tillæg og der kan gemmes dokumen-            |  |  |  |  |
|                 | ter/filer på samme måde som beskrevet ovenfor om-             |  |  |  |  |
|                 | kring handlingen dokumenter.                                  |  |  |  |  |

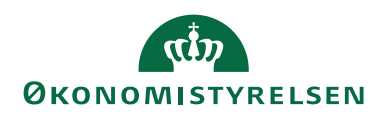

| Navn            | Beskrivelse                                                    |  |  |  |  |  |
|-----------------|----------------------------------------------------------------|--|--|--|--|--|
|                 | 🚮 Rediger - Løntillæg - 020158-0001- Joakim JVA Von And — 🗆 🗙  |  |  |  |  |  |
|                 | START NAVIGER Demostyrelsen                                    |  |  |  |  |  |
|                 | Vis     Sleti       Administrer     Vis tillnyttet             |  |  |  |  |  |
|                 | 020158-0001- Joakim JVA Von And                                |  |  |  |  |  |
|                 | Type Varighed Pen Reg Start den Slut den Aftaleniveau Beløb    |  |  |  |  |  |
|                 | Funktion Midlertidigt   17-12-2019 01-02-2020 Lokalt 500,00    |  |  |  |  |  |
|                 | Resultat Engang 01-01-2020 Lokalt 20.000,00                    |  |  |  |  |  |
|                 | ок<br>Figur 27 – Eks. på løntillæg for den enkelte medarbejder |  |  |  |  |  |
| Løn pr. lønkode | Her ses en oversigt over lønudgifterne for det enkelte         |  |  |  |  |  |
|                 | lønnummer fordelt på lønkoder. Via felterne 'datofilter'       |  |  |  |  |  |
|                 | og 'samkofilter' kan der filtreres så kun omkostninger         |  |  |  |  |  |
|                 | for en given periode og/eller sammenligningskode ses.          |  |  |  |  |  |

#### Tabel 27 - Handlinger i handlingsgruppen Lønnummer

| I Handlingsgruppen . | <i>Lønoversigt</i> finde | es følgende ha | andlinger: |
|----------------------|--------------------------|----------------|------------|
|                      |                          |                |            |

| Navn                    | Beskrivelse                               |
|-------------------------|-------------------------------------------|
| Løntillægoversigt       | Ved tryk på handlingen Lontillægsover-    |
|                         | sigt vises en oversigt over løntillæg for |
|                         | alle medarbejdere. Oversigten ligner      |
|                         | den som ses via handlingen Løntillag.     |
|                         | Her er dog tilføjet felterne 'medarbej-   |
|                         | dernummer' og 'navn'.                     |
| Lønoversigt pr. periode | Her vises lønomkostninger pr. medar-      |
|                         | bejder fordelt på perioder. Hvilke peri-  |
|                         | oder der skal fordeles på defineres ved   |
|                         | opsættes filter i feltet 'Vis efter'.     |
|                         | I oversigtspanelet Filtre kan der sæt-    |
|                         | tes filtre på lønkoder, finanskonti, løn- |
|                         | konti m.m. som det ønskes at lønom-       |
|                         | kostninger skal filtreres på.             |
|                         | Yderligere specifikation kan ses ved at   |
|                         | lave opslag på de enkelte felter med      |
|                         | beløb.                                    |
| Lønoversigt pr. lønkode | Denne oversigt er næsten tilsvarende      |
|                         | lønoversigt pr. periode. Her er det       |
|                         | lønkoder i stedet for datointervaller     |
|                         | som lønomkostninger pr. medarbej-         |
|                         | der, er fordelt på, i oversigten. Her     |
|                         | kan der sættes filtre på finanskonti mv.  |
|                         | øverst i oversigtspanelet Filtre.         |
| Lønoversigt pr. samkode | Lønoversigt pr. samko er opbygget på      |
|                         | samme måde som Lønoversigt pr.            |

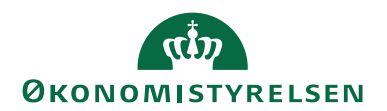

| Navn | Beskrivelse                           |
|------|---------------------------------------|
|      | lønkode. Fordelingen af lønomkost-    |
|      | ningerne pr. medarbejder sker på bag- |
|      | grund af sammenligningskoder i stedet |
|      | for lønkoder.                         |

#### Tabel 28 - Handlinger i handlingsgruppen Lønoversigt

| I Handlingsoruppen | Funktion  | findes | følgende | handlinger. |
|--------------------|-----------|--------|----------|-------------|
| 1 Handingsgruppen  | 1 MILLION | maco   | ingenue  | nanumger.   |

| Navn                | Beskrivelse                             |
|---------------------|-----------------------------------------|
| Opret som ressource | Under handlingsgruppen Funktion fin-    |
|                     | des handlingen Opret som ressource.     |
|                     | Under opdateringen af medarbejder-      |
|                     | oplysninger oprettes en ressource for   |
|                     | hvert lønnummer automatisk. Dette er    |
|                     | nærmere beskrevet under afsnittet       |
|                     | Opdatering af medarbejderoplysnin-      |
|                     | ger. Her, via denne handling, kan man   |
|                     | manuelt oprette en ressource for det    |
|                     | aktuelle lønnummer. Dette gøres for     |
|                     | manuelt oprettede lønnumre.             |
| GIS Data Log        | Via handlingen GIS Data Log er det      |
|                     | muligt at se de ændringer, der er fore- |
|                     | taget via GIS modtagelse. Denne log     |
|                     | findes på samtlige stamdatakort i Na-   |
|                     | vision Stat.                            |

#### Tabel 29 - Handlinger i handlingsgruppen Funktion

Fra lønnummeroversigtens handlingsbånd er det også muligt at tilgå det enkelte lønnummerkort, via handlingen Lønnummerkort.

## Afdelinger

Afdelingerne indeholder oplysninger om de enkelte afdelinger der findes inden for organisationen. Hver afdeling skal oprettes i Navision Stat. Her indtastes information så som navn, adresse, ansvarlig leder m.m. Desuden kan man oprette en til flere enheder, der hører under den specifikke afdeling.

Desuden kan man tilknytte en til flere kompetenceprofiler. Kompetenceprofilerne repræsenterer de forskellige profiler, der arbejder inden for afdelingen.

Hver profil kan desuden tilknyttes en eller flere kvalifikationskrav. Kvalifikationskravene angiver, hvilke kompetencer der kræves, for at en medarbejder passer på profilen.

I oversigtspanelet **Afdeling Medarbejderlinjer** kan du se, hvilke enheder og hvilke medarbejdere inden for de enkelte enheder, der er tilknyttet den valgte afdeling.

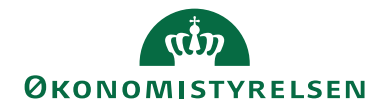

| 📶 Rediger - Afdeli                     | ing Kort - PEN      | GETANKEN         |                     |                       |                                                                |                |                    |                    |    | -       |        |    | × |
|----------------------------------------|---------------------|------------------|---------------------|-----------------------|----------------------------------------------------------------|----------------|--------------------|--------------------|----|---------|--------|----|---|
| START N                                | NAVIGER             |                  |                     |                       |                                                                |                |                    |                    |    | Demosty | relsen |    | • |
| Vis Rediger<br>Vis Slet<br>Administrer | r<br>OneNote<br>Vis | Noter Links      | <b>P</b><br>Opdater | Ryd<br>filter<br>Side | <ul> <li>→ Gå til</li> <li>◆ Forrige</li> <li>Næste</li> </ul> | •              |                    |                    |    |         |        |    |   |
| PENGETANK                              | EN                  |                  |                     |                       |                                                                |                |                    |                    |    |         |        |    |   |
| Generelt                               |                     |                  |                     |                       |                                                                |                |                    |                    |    |         |        | ^  | ^ |
| Afdeling Kode:                         | PENGETAN            | KEN              |                     |                       |                                                                | Refererer til: |                    |                    |    |         |        | ~  |   |
| Beskrivelse:                           | Kontoret for        | r opsamling af m | onter               |                       |                                                                | Enheder:       |                    |                    | 1  |         |        |    |   |
| Ansvarlig leder:                       | Joakim JVA          | Von And          |                     |                       | ~                                                              | Kompetence     | profiler:          |                    | 0  |         |        |    |   |
|                                        |                     |                  |                     |                       |                                                                | Tilknyttede A  | dm.Tjenestesteder: |                    | 1  |         |        |    |   |
| Afdeling Medar                         | bejderlinjer        |                  |                     |                       |                                                                |                |                    |                    |    |         |        | ^  |   |
| 👫 Søg 🛛 Filter                         | 🖳 Ryd filte         | r                |                     |                       |                                                                |                |                    |                    |    |         |        |    |   |
| Enhed                                  | Medar               | Fuldt navn       |                     |                       | Adresse                                                        |                | Mobiltelefon       | Arbejds e-mail     |    |         |        |    |   |
| DIR F                                  | P00001              | Joakim JVA Von   | And                 | E                     | Bilbremse                                                      | bakken 13      | 99999999           | jva@ducktown.c     | om |         |        |    |   |
|                                        |                     |                  |                     |                       |                                                                |                |                    |                    |    |         |        |    |   |
|                                        |                     |                  |                     |                       |                                                                |                |                    |                    |    |         |        |    |   |
| Kommunikation                          | 1 I                 |                  |                     |                       |                                                                |                |                    |                    |    |         |        | ^  |   |
| Adresse:                               | Bilbremseba         | akken 13         |                     |                       |                                                                | Lande-/omra    | idekode:           | DK                 | ~  |         |        |    |   |
| Adresse 2:                             | Solbærvæn           | get 13           |                     |                       | _                                                              | Telefon:       |                    |                    |    |         |        |    |   |
| By:                                    | Valby               |                  |                     |                       | ~                                                              | Telefax:       |                    |                    |    |         |        |    |   |
| Postnr.:                               | 0877                |                  |                     |                       | ~                                                              | E-mail:        |                    | klink@ducktown.com | n  |         |        |    |   |
|                                        |                     |                  |                     |                       |                                                                |                |                    |                    |    |         |        |    |   |
|                                        |                     |                  |                     |                       |                                                                |                |                    |                    |    |         | C      | ок |   |

Figur 28 – Eks. på afdelingskortet

## **Oversigtspanelet Generelt**

| Navn                            | Beskrivelse                               |
|---------------------------------|-------------------------------------------|
| Afdeling kode                   | Her kan du indtaste et id for den på-     |
|                                 | gældende afdeling.                        |
| Beskrivelse                     | Her kan du skrive navnet på afdelin-      |
|                                 | gen.                                      |
| Ansvarlig leder                 | Her kan du angive navnet på den per-      |
|                                 | son som er ansvarlig chef i afdelingen.   |
|                                 | Det er muligt at foretage opslag i        |
|                                 | 'Medarbejdertabellen'.                    |
| Refererer til                   | Her kan du angive den afdeling, den       |
|                                 | aktuelle enhed hierarkisk er placeret     |
|                                 | under. Fra feltet er der opslag til afde- |
|                                 | lingslisten.                              |
| Enheder                         | Feltet viser, hvor mange enheder der      |
|                                 | er tilknyttet afdelingen. Fra feltet er   |
|                                 | der opslag til listen over de tilknyttede |
|                                 | enheder.                                  |
| Kompetenceprofiler              | Feltet viser, hvor mange forskellige      |
|                                 | kompetenceprofiler der er tilknyttet      |
|                                 | afdelingen. Fra feltet er der opslag til  |
|                                 | listen over de tilknyttede kompetence-    |
|                                 | profiler.                                 |
| Tilknyttede Adm. Tjenestesteder | Feltet viser, hvor mange forskellige      |
|                                 | administrative tjenestesteder der er til- |
|                                 | knyttet afdelingen.                       |

I oversigtspanelet Generelt findes følgende felter:

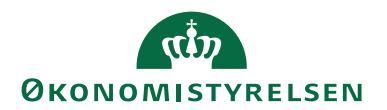

| Navn | Beskrivelse                              |
|------|------------------------------------------|
|      | Fra feltet er der opslag til listen til- |
|      | knyttede Adm. tjenestesteder.            |

Tabel 30 - Felter tilgængelig i oversigtspanelet Generelt

## **Oversigtspanelet Kommunikation**

I oversigtspanelet Kommunikation findes følgende felter:

| Navn              | Beskrivelse                               |
|-------------------|-------------------------------------------|
| Adresse           | Her kan du skrive adressen på afdelin-    |
|                   | gen.                                      |
| Adresse 2         | Her kan du indtaste virksomhedens al-     |
|                   | ternative adresse.                        |
| By                | Her kan du skrive navnet på den by        |
|                   | som afdelingen ligger i.                  |
|                   | Hvis der er angivet en forbindelse        |
|                   | mellem by og postnummer i tabellen        |
|                   | 'Postnr.', udfyldes dette felt automa-    |
|                   | tisk.                                     |
| Postnr.           | Her kan du indsætte afdelingens post-     |
|                   | nummer. Klik på <b>AssistButton</b> til   |
|                   | højre, hvis du vil se, hvilke postnumre   |
|                   | der er defineret i tabellen 'Postnr.'.    |
|                   | Hvis tabellen 'Postnummer' er angivet     |
|                   | til at knytte postnumre til bynavne,      |
|                   | udfyldes feltet 'By' automatisk, når      |
|                   | postnummeret indtastes her.               |
|                   | Hvis du indtaster et postnummer, der      |
|                   | 1kke er kædet sammen med en by 1 ta-      |
|                   | bellen Postnummer', skal du selv ind-     |
|                   | taste bynavnet i feltet By.               |
| Lande-/områdekode | Her kan du vælge, hvilken landekode       |
|                   | der skal benyttes til afdelingen. Klik på |
|                   | AssistButton til højre for at få vist     |
|                   | landekoderne i tabellen 'land'.           |
| Telefon           | Her kan du indtaste afdelingens tele-     |
| T 1 6             | tonnummer.                                |
| lelefax           | Her kan du indtaste afdelingens tele-     |
| TP 11             | taxnummer.                                |
| E-mail            | Her kan du skrive atdelingens e-mail-     |
|                   | adresse.                                  |

Tabel 31 - Felter tilgængelig i oversigtspanelet Kommunikation

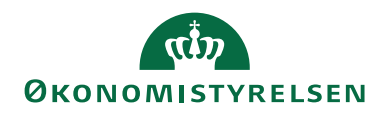

## Handlingsbåndet for Afdelingskortet

| START NAVIGER               | Rediger - Afdeling Kort - PENGETANKEN |          |                      |                                                                             |  |  |
|-----------------------------|---------------------------------------|----------|----------------------|-----------------------------------------------------------------------------|--|--|
|                             | •                                     | START    | NAVIGER              |                                                                             |  |  |
| Dimensioner Medarbejderkort | Dim                                   | ensioner | Medarbejderkort<br>A | Enheder<br>Kompetenceprofiler<br>Tilknyttede Adm. Tjenestesteder<br>fdeling |  |  |

Figur 29 - Handlingsbåndet for Afdelingskortet

| I Handlingsgruppen   | Afdelino    | findes | følgende | handlinger: |
|----------------------|-------------|--------|----------|-------------|
| i i i anumgsgruppen. | 2 1/10/11/2 | mues   | ingende  | manuninger. |

| Navn                         | Beskrivelse                                   |
|------------------------------|-----------------------------------------------|
| Dimensioner                  | Via handlingen <i>dimensioner</i> kan du til- |
|                              | knytte dimensioner til de enkelte afde-       |
|                              | linger.                                       |
| Medarbejderkortet            | Ved handlingen Medarbejderkortet vises        |
|                              | medarbejderkortet for den person              |
|                              | som er markeret i vinduet 'Afdeling           |
|                              | kort'.                                        |
| Enheder                      | Her har du mulighed for at oprette og         |
|                              | se, hvilke enheder der er knytte til den      |
|                              | valgte afdeling.                              |
| Kompetenceprofil             | Her har du mulighed for at oprette og         |
|                              | se, hvilke kompetenceprofiler der er          |
|                              | knyttet til den valgte afdeling.              |
| Tilknyttede Adm. Tjenesteder | Her har du mulighed for at oprette og         |
|                              | se, hvilke Adm. Tjenestesteder der er         |
|                              | tilknyttet til den valgte afdeling.           |

#### Tabel 32 - Handlinger i handlingsgruppen Afdeling

I denne oversigt vises en oversigt over samtlige afdelinger, der er defineret i organisationen.

Oversigtens handlingsbånd indeholder kun handlingen Dimensioner.

## Tjeklister

Tjeklister består af datostyrede handlinger, der beskriver et handlingsforløb for en given proces fx tiltrædelse, MUS m.m. og de kan tilknyttes hver enkelt medarbejder. Handlingerne skal beskrives med en kort og sigende tekst, der klart fortæller modtageren, hvilken konkret aktivitet vedkomne skal udføre.

Tjeklister er beregnet til en HR-medarbejder eller evt. en chef, der kan oprette tjeklisten enten fra bunden, eller vha. en tjeklisteskabelon, der er tilgængelig i institutionen, og som passer på den proces der skal udføres.

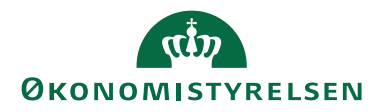

Tjeklisterne er grupperet efter art og type, der fortæller om, hvilken proces, aktiviteterne omhandler. Det kunne for eksempel være en tjekliste af arten ansættelse, og typen ansættelse af kontorchefer i departementet.

Det er muligt at anvende systemet til at sende reminder-mails til de personer, der stå angivet ud for, hver enkelt handling.

Når alle handlinger i en tjekliste er afsluttede, vil hele tjeklisten være afsluttet.

#### Tjeklisteskabelon

Som tidligere nævnt er det muligt at oprette tjeklister vha. en tjeklisteskabelon.

Har Tjeklistetypen tilknyttet en skabelon?

Det er mulig at se, om den enkelte tjekliste har tilknyttet en skabelon. Dette gøres ved at vælge nedenstående sti:

Sti: Afdelinger/Personale/Opsætning/Tjeklister/Tjeklistetyper.

| Rediger - Tjeklistetyper - ANS_KCHEF                               | _        |        | $\times$ |
|--------------------------------------------------------------------|----------|--------|----------|
| START NAVIGER                                                      | Demostyr | relsen | •        |
| Vis     Ny       Vis     Slet       Administrer     Vis tilknyttet |          |        |          |
| ANS_KCHEF                                                          |          |        |          |
| Kode Beskrivelse Tjeklisteart Ska                                  |          |        |          |
| 3. MDR SAM 3. Måneders samtale i Departem 3. MDR                   |          |        |          |
| ANS_HK Ansættelses af HK medarbejder ANSÆTTELSE                    |          |        |          |
| ANS_HK2 Ansættelses af HK medarbejder II ANSÆTTELSE                |          |        |          |
| ANS_KCHEF Ansættelse af kontorchef ANSÆTTELSE                      |          |        |          |
| ANS_STD Ansættelse standard ANSÆTTELSE                             |          |        |          |
| BARSEL_MOR Barsel for mødre FRATRÆD                                |          |        |          |
|                                                                    |          |        |          |
|                                                                    |          |        |          |
|                                                                    |          | 0      | к        |

Figur 30 – Eks. på oprettede Tjeklistetyper

Her kan man se, at fire af de ni tjeklistetyper indeholder en skabelon. Det er '3. Måneders samtaler i Departement', 'Ansættelse af kontochef', 'Ansættelse standard' og 'Julefrokost'.

Hvis du vil se, den eksisterende skabelon for en af tjeklistetyperne, skal du vælge fanen *Naviger* på vinduet **Tjeklistetyper**, og så trykke på handlingen *Opret/Se Skabelon*.

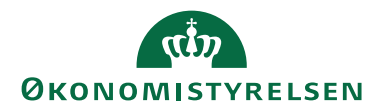

| 🚮 Rediger - Tjekl | liste Handlingsskabelon - ANS_KCH           | EF                  |                            |                    |                         |                    |                          |             | - 0             | ×       |
|-------------------|---------------------------------------------|---------------------|----------------------------|--------------------|-------------------------|--------------------|--------------------------|-------------|-----------------|---------|
| ▼ START           |                                             |                     |                            |                    |                         |                    |                          | I           | Demostyrelsen   | 0       |
| Vis Ny<br>XSlet   | er<br>OneNote Noter Links<br>Vis tilknyttet | Opdater Ryd<br>Side | 5å til<br>Forrige<br>Væste |                    |                         |                    |                          |             |                 |         |
| ANS_KCHE          | ÷                                           |                     |                            |                    |                         |                    |                          |             |                 |         |
| Handli            | Handling                                    | Primær ansvarlig    | Primær ansvarlig mail      | Sekundær ansvarlig | Sekundær ansvarlig mail | Udfører            | Send reminder til (mail) | Afhængig af | Godkendes<br>af | Vejle   |
|                   | 1 Tag reference på medarbejder              | Joakim JVA Von And  | jva@ducktown.com           | Andersine And      | ana@ducktown.com        | Joakim JVA Von And | jva@ducktown.com         |             | 100_ANDERS      |         |
|                   | 2 Bestil bord, stol og blomster             | Andersine And       | ana@ducktown.com           | Anders And         | aa@ducktown.com         | Andersine And      | ana@ducktown.com         |             | 100_DELLA       |         |
| ٢                 |                                             |                     |                            |                    |                         |                    |                          | _           | _               | ><br>OK |

Figur 31 – Eks. på tjekliste handlinger til tjeklistetypen ANS\_KCHEF

I dette eksempel er det skabelonen for 'ANS\_KCHEF' du kan se, og den indeholder to handlinger.

En tjekliste handlingsskabelon skal tilknyttes en tjeklistetype, og beskriver alle de konkrete handlinger/aktiviteter, der skal udføres før hele processen er afsluttet. Når skabelonen er oprettet kan den anvendes til automatisk, at oprette konkrete tjeklister for fx medarbejdere.

I skabelonen beskrives de enkelte handlinger der skal udføres. Hver handling tildeles et nummer, der angiver den logiske rækkefølge. Der er mulighed for at indsætte en dato for, hvornår handlingen senest skal være udført, samt hvor mange dage, før denne dato, en eventuel reminder skal sendes. Er en handling afhængig af, at en foregående handling er udført, kan dette angives i feltet 'Afhængig af'.

Man kan angive, hvilke personer der skal være primær- og sekundæransvarlige for at handlingen bliver udført, samt hvem der faktisk skal udfører handlingen. Det er de primær- og sekundæransvarlige der får tilsendt remindere og notifikationer.

For hver handling kan der linkes til dokumenter, der har relevans for den aktuelle handling. Det kan fx være vejledninger, skemaer eller skabeloner. Hvis der er tilknyttet et dokument, kan der i feltet 'Vejledning' sættes et hak. Er der hak i feltet vil tilknyttede dokumenter kopieres når skabelonen anvendes.

Skal en handling godkendes før den kan afsluttes, kan man, ud for hver handling, angive hvem der skal være godkender. Dette gøres ved at indsætte det 'login' på den person der skal kunne godkende. Fra feltet kan der foretages opslag i 'Login-tabellen'.

#### Tjeklistehandlinger

Sti: Afdelinger/Personale/Personale/Medarbejdere/Åbn en medarbejder/Fanen *Naviger*/**Tjeklister**.

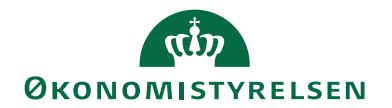

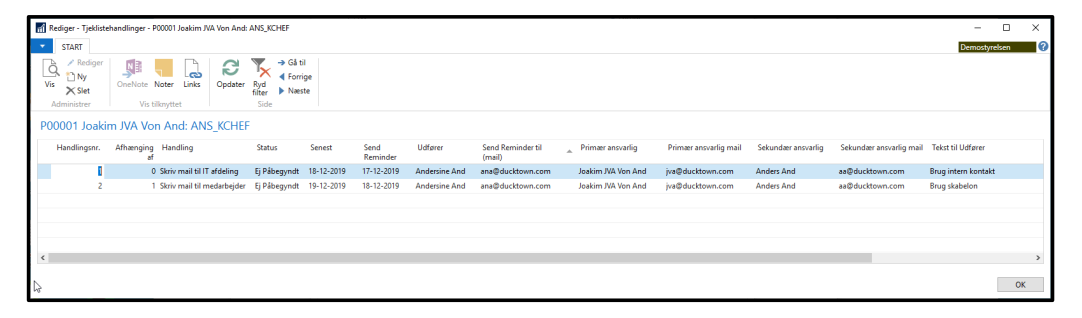

#### Figur 32 – Eks. på tjeklistehandlinger

| Navn          | Beskrivelse                                                                                                    |
|---------------|----------------------------------------------------------------------------------------------------|
| Handlingsnr.  | Feltet angiver, hvilket nummer hand-<br>lingen har i det samlede procesforløb,<br>og illustrerer den logiske rækkefølge<br>af.<br>Feltet skal udfyldes manuelt.                                                                                                    |
| Afhængig af   | Her kan du angive det nummer på den<br>foregående handling, der skal være af-<br>sluttet, før den aktuelle handling kan<br>påbegyndes.                                                                                                    |
| Handling      | Her skrives en kort, men præcis be-<br>skrivelse af, hvilken handling der skal<br>udføres. Indholdet af dette felt, skal<br>være tilpas beskrivende, så personen,<br>der skal udfører handlingen ikke er i<br>tvivl. Indholdet af dette felt sendes til<br>udføreren i reminder-mailen.                                                                                                    |
| Status        | <ul> <li>Her kan du sætte status på handlingen.<br/>Mulighederne er:</li> <li><i>Ej påbegyndt</i> – handlingen er ikke<br/>påbegyndt.</li> <li><i>Påbegyndt</i> – handlingen er startet,<br/>men endnu ikke afsluttet.</li> <li><i>Ignoreret</i> – handlingen skal ikke ud-<br/>føres.</li> <li><i>Afsluttet</i> – handlingen er udført.<br/>Som 'default' vil status være sat til <i>Ej</i><br/><i>påbegyndt</i>.</li> </ul> |
| Senest        | Her angives datoen for, hvornår den<br>aktuelle handling senest skal være af-<br>sluttet. Er denne dato overskredet, vil<br>den primær- /sekundæransvarlige få<br>en notifikationsmail.                                                                                                    |
| Send reminder | Her kan du angive, hvornår systemet<br>automatisk skal sende en remindermail<br>til udføreren. Datoen kan ikke være                                                                                                    |

I vinduet **Tjeklistehandlinger** findes følgende felter:

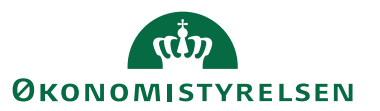

| Navn                     | Beskrivelse                                        |
|--------------------------|----------------------------------------------------|
|                          | senere end den der er angivet i feltet             |
|                          | 'Senest'.                                          |
|                          | Er der ingen dato i dette felt, vil der            |
|                          | ikke blive sendt remindere ud for                  |
|                          | denne handling.                                    |
| Udfører                  | Her angives hvem der faktisk skal ud-              |
|                          | fører handlingen. Dette kan godt være              |
|                          | en anden end den primær, eller sekun               |
|                          | deransvarlige Den person der angives               |
|                          | han wil word dan dan madtagan avet re              |
|                          | ner, vii være den der modtager evt. re-            |
|                          | minder-mails, nar handlingerne skal                |
|                          | udføres.                                           |
| Send reminder til (mail) | Her kan du angive den mail-adresse en              |
|                          | evt. reminder skal sendes til.                     |
| Primær ansvarlig         | Her angives, hvem der har det over-                |
|                          | ordnede ansvar for at handlingen er                |
|                          | udført, og sætte handlingen til afslut-            |
|                          | tet. Det er den primæransvarlige, der              |
|                          | får besked, hvis datoen i feltet 'Senest'          |
|                          | er overskredet.                                    |
|                          | Der kan fra feltet laves opslag i 'Med-            |
|                          | arbejdertabellen'.                                 |
| Primær ansvarlig mail    | Her angives mail-adressen til den pri-             |
|                          | mæransvarlige.                                     |
|                          | Feltet udfyldes automatisk når den pri-            |
|                          | mæransvarlige indvælges fra 'Medar-                |
|                          | beidertabellen'. Værdien sættes til vær-           |
|                          | dien i arbeides e-mail feltet på medar-            |
|                          | beiderkortet.                                      |
| Sekundær ansvarlig       | Her angives hvem der har det over-                 |
|                          | ordnede ansvar for at handlingen er                |
|                          | udfart såfremt den primæransvarlige                |
|                          | ikke har mulighed for det                          |
|                          | Der kap fra feltet laves opslag i 'Med             |
|                          | arbeidertabellen?                                  |
| Salandor anovarlia mail  | Hor angives mail adressen til den se               |
| Sekundær ansvarng man    | her angives man-adressen in den se-                |
|                          | Enter a folder anter a til a <sup>8</sup> n den an |
|                          | Feitet udryides automatisk nar den se-             |
|                          | kundæransvarlige indvælges fra Med-                |
|                          | arbejdertabellen'. Værdien sættes til              |
|                          | værdien i arbejdes e-mail feltet på                |
|                          | medarbejderkortet.                                 |
| Tekst til udfører        | Her kan du angive ekstra meddelelser               |
|                          | til modtageren af reminder-mailen.                 |
| Mail Status              | Feltet viser om reminder-mailen er                 |
|                          | blevet sendt succesfuldt, eller om der             |
|                          |                                                    |

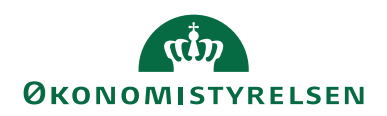

| Navn           | Beskrivelse                               |
|----------------|-------------------------------------------|
|                | er sket en fejl ved afsendelsen af mai-   |
|                | len.                                      |
|                | Mulighederne er:                          |
|                | • <blank></blank>                         |
|                | Reminder Sendt                            |
|                | • Fejl ved afsending af reminder          |
| Godkendelse af | Her kan du angive hvilket 'login' der     |
|                | kan sætte en handling til godkendt.       |
|                | Det vil sige, at kun personen, med det    |
|                | angivne 'login', kan redigere feltet      |
|                | 'Godkendt' i den konkrete tjekliste-      |
|                | handling.                                 |
|                | Slettes eller redigeres dette felt, vil   |
|                | hakket i feltet 'Godkendt' blive slettet. |
| Godkendt       | Feltet viser om denne handling er god-    |
|                | kendt af den person angivet i feltet      |
|                | 'Godkendes af'.                           |
| Vejledning     | Du kan tilknytte dokumenter til hver      |
|                | enkelt handling. Hvis der er tilknyttet   |
|                | et dokument, kan der i feltet 'Vejled-    |
|                | ning' sættes et hak, og dokumenterne      |
|                | vil blive sendt med i reminder-mailen.    |
|                | Du kan fx tilknytte vejledninger, ske-    |
|                | maer eller skabeloner, der skal anven-    |
|                | des i relation til udførelsen af handlin- |
|                | gen.                                      |

Tabel 33 - Felter tilgængelig i vinduet Tjeklistehandlinger

#### Knytte dokument til handling

Som skrevet tidligere er det muligt for hver handling i tjeklisten at tilknytte dokumenter. Et dokument tilknyttes via et objektlink

Sti: Afdelinger/Personale/Personale/Medarbejder/Åbn en medarbejder/Fanen *Naviger*/Handlingsgruppen *Medarbejder*/Handlingen *Tjeklister*.

| Trin | Handling                                                                     |
|------|------------------------------------------------------------------------------|
| 1.   | I vinduet Tjeklister skal du markere en Tjekliste, og tryk på hand-          |
|      | lingen Handlinger (Ctrl+Shift+N) i handlingsbåndet.                          |
| 2.   | Markér den handling som der skal linkes et dokument til.                     |
| 3.   | Tryk på handlingen <i>Links</i> , eller <b>(Ctrl + L)</b> i handlingsbåndet. |
| 4.   | Indvælg den sti/url, hvor dokumentet ligger, ved at trykke på                |
|      | Handlinger <b>(Alt+F10)</b> og vælge <i>Ny</i> .                             |
|      |                                                                              |

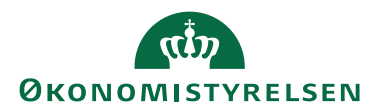

| Trin | Handling                                                                                    |
|------|---------------------------------------------------------------------------------------------|
|      | 🚮 Links - Rediger - Tjeklistehandlinger - P00001 Joakim JVA Von And: ANS_KC — 🔲 🗙           |
|      | Hyperlinkadresse Beskrivelse Oprettet Bruger-id                                             |
|      | igeplaner_SAP.pdf         @         2019_0219_etageplaner_S         17-12-2019         700_ |
|      |                                                                                             |
|      |                                                                                             |
|      |                                                                                             |
|      |                                                                                             |
|      |                                                                                             |
|      | Figur 33 – Eks. på et dokument der er knyttet til en tjeklistehandling                      |
| 5.   | Luk vinduet ned, ved at trykke på det røde kryds.                                           |

#### Tabel 34 – Knyt dokument til handling

I vinduet **Tjeklistehandlinger** er det nu muligt at sætte et hak i feltet 'Vejledning'. De tilknyttede dokumenter vil blive sendt med i reminder-mailen.

#### Bemærk:

Der er en begrænsning på 10 dokumenter som kan sendes med i en mail.

| Rediger - Tjeklistehandlinger - P00001 Joakim JVA Von And: ANS_KCHEF                                                                                                    | -           |          | ×       |
|----------------------------------------------------------------------------------------------------|-------------|----------|---------|
| Start<br>Ny<br>Vis<br>Administrer<br>P000001 Joakim JVA Von And: ANS KCHEF<br>Side<br>Side | Demost      | tyrelsen |         |
| Afhæn Handling Status S Send Udfører Send Reminder til Primær Primær Sckundær Sckundær Tekct til Udfører Mail<br>ansvarlig ansvarlig ansvarlig navarlig mail ansvarlig mail ansvarlig mail ansvarlig mail status<br>0 Skriv mail til Ej Påbe 18-12 17-12-2 Andersine ana@ducktown.c Joakim JVA Von jva@duckto Anders And aa@ducktow Brug intern kont<br>1 Skriv mail til Ej Påbe 19-12 18-12-2 Andersine ana@ducktown.c Joakim JVA Von jva@duckto Anders And aa@ducktow Brug skabelon                                                                                                    | Godke<br>af | God      | Vejle   |
| د                                                                                                    |             |          | ><br>OK |

Figur 34 – Eks. på tjeklistehandlinger hvor der er knyttet et dokument

#### Medarbejderens tjeklister

Sti: Afdelinger/Personale/Personale/Medarbejdere/Åbn medarbejder/Fanen Naviger/Handlingen Tjeklister.

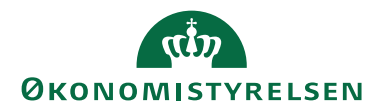

| 🚮 Rediger - Tjeklister - P00001 Joakim JVA Von And —                                                                             |                |                     |     |  |  |  |  |
|----------------------------------------------------------------------------------------------------|----------------|---------------------|-----|--|--|--|--|
| START HANDLINGER NAVIGER                                                                                                    | Demost         | yrelsen             | . ? |  |  |  |  |
| Vis       Rediger         Vis       Ny         Vis       Slet         Administrer       Proces         Vis tilknyttet       Side |                |                     |     |  |  |  |  |
| P00001 Joakim JVA Von And                                                                                                    |                |                     |     |  |  |  |  |
| Tjekliste Type Beskrivelse Tjeksliste Færdiggjort Påbegyndt<br>Art %                                                             | Følger<br>skab | Antal<br>Handlinger |     |  |  |  |  |
| ANS_KCHEF Ansættelse af kontorchef ANSÆTTE 100                                                                                   |                | 2                   |     |  |  |  |  |
| ANS_STD Ansættelse standard ANSÆTTE 0                                                                                            |                | 0                   |     |  |  |  |  |
|                                                                                                    |                |                     |     |  |  |  |  |
|                                                                                                    |                | ОК                  |     |  |  |  |  |

#### Figur 35 – Eks. på tjeklister der er tilknyttet den enkelte medarbejder

|  | Ι | vinduet | T | ieklister | findes | følgende | felter |
|--|---|---------|---|-----------|--------|----------|--------|
|--|---|---------|---|-----------|--------|----------|--------|

| Navn           | Beskrivelse                                                                                                    |
|----------------|----------------------------------------------------------------------------------------------------|
| Tjekliste Type | Feltet indeholder værdien af den tjekli-<br>stetype, tjeklisten er en del af.<br>Fra feltet kan der foretages opslag i                                                                                                    |
|                | Tjeklistetype' tabellen.                                                                                                    |
| Beskrivelse    | Her kan du angive en kort beskrivelse<br>af den aktuelle tjekliste. Som 'default'<br>udfyldes feltet med værdien af feltet<br>'Beskrivelse' for den valgte tjekliste-<br>type.                                                                                                    |
| Tjekliste Art  | Feltet udfyldes automatisk, når der er<br>valgt en tjeklistetype.                                                                                                    |
| Færdiggjort %  | Her kan du se, hvor mange procent, af<br>de samlede handlinger inden for den<br>aktuelle tjekliste, der har status <i>Afsluttet</i><br>eller <i>Ignoreret</i> . En handling der kræver<br>godkendelse, anses først for afsluttet,<br>når denne er godkendt.<br>Feltet kan ikke redigeres, men bereg-<br>nes automatisk, når der ændres i feltet<br>'Status', for en underliggende hand-<br>ling. |
| Påbegyndt      | Feltet udfyldes automatisk med vær-<br>dien i feltet 'Senest', i den tilknyttede<br>tjekliste, når datoen her indsættes eller<br>ændres. Værdien tages fra det hand-<br>lingsnummer der først optræder med<br>en værdi i feltet 'Senest'.                                                                                                    |

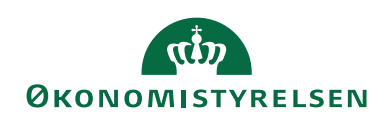

| Navn             | Beskrivelse                                 |
|------------------|---------------------------------------------|
| Følger skabelon  | I feltet 'Følger skabelon' sættes auto-     |
|                  | matisk et hak, når der tilknyttes en        |
|                  | skabelon.                                   |
|                  | Slettes eller tilføjes der linjer i den un- |
|                  | derliggende tjekliste, vil hakket i dette   |
|                  | felt automatisk fjernes.                    |
|                  | Feltet kan ikke redigeres.                  |
| Antal Handlinger | Dette felt angiver antallet af underlig-    |
| _                | gende handlinger.                           |

Tabel 35 - Felter tilgængelig i vinduet Tjeklister

#### Opret handlinger vha. skabelon

Skal du tilknytte en tjekliste til en medarbejder, og findes tjeklistehandlingerne som skabelon, kan du benytte dig af **'Opret handlinger vha. skabelon'**.

Sti: Afdelinger/Personale/Personale/Medarbejdere/Åbn medarbejder/Fanen Naviger/Handlingen Tjeklister/Fanen Handlinger/Handlingen Opret handlinger vha. skabelon.

| 🚮 Rediger - Tjekli                            | ster - P00001 Jo | akim JVA Von An | d                 |                  |           | -              |                     | × |
|-----------------------------------------------|------------------|-----------------|-------------------|------------------|-----------|----------------|---------------------|---|
| ▼ START                                       | HANDLINGER       | NAVIGER         |                   |                  |           | Demost         | tyrelsen            | ? |
| Opret handlinger<br>vha. skabelon<br>Funktion | kim IVA Vo       | on And          |                   |                  |           |                |                     |   |
| 100001304                                     |                  |                 |                   |                  |           |                |                     |   |
| Tjekliste Type                                | Beskrivelse      |                 | Tjeksliste<br>Art | Færdiggjort<br>% | Påbegyndt | Følger<br>skab | Antal<br>Handlinger |   |
| ANS_KCHEF                                     | Ansættelse af    | kontorchef      | ANSÆTTE           | 100              |           |                | 2                   |   |
| ANS_STD                                       | Ansættelse st    | andard          | ANSÆTTE           | 0                |           |                | 0                   |   |
|                                               |                  |                 |                   |                  |           |                |                     |   |
|                                               |                  |                 |                   |                  |           |                |                     |   |
|                                               |                  |                 |                   |                  |           |                |                     |   |
|                                               |                  |                 |                   |                  |           |                | OK                  |   |

#### Figur 36 - Eks. på tjekliste der skal have oprettet handlinger via Skabelon

Herefter åbnes tjeklistehandlingsvinduet og du kan her se de handlinger som skabelonen bestå af.

I tjeklistevinduet for medarbejderen, bliver feltet 'Følger skabelon' automatisk udfyldt med et hak.

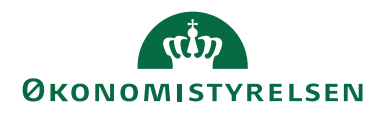

| 🚮 Rediger - Tjeklis                     | 📲 Rediger - Tjeklister - P00001 Joakim JVA Von And 🛛 🚽 🗆 🗙 |                   |                   |                 |                       |                                  |                    |                     |        | × |
|-----------------------------------------|------------------------------------------------------------|-------------------|-------------------|-----------------|-----------------------|----------------------------------|--------------------|---------------------|--------|---|
| ▼ START H                               | HANDLINGER                                                 | NAVIGER           |                   |                 |                       |                                  |                    | Demosty             | relsen | ? |
| Vis Xediger<br>Vis Xelet<br>Administrer | Handlinger                                                 | OneNote<br>Vis ti | Noter Links       | <b>O</b> pdater | Ryd<br>filter<br>Side | → Gå til<br>◀ Forrige<br>▶ Næste |                    |                     |        |   |
| P00001 Joak                             | kim JVA Vor                                                | n And             |                   |                 |                       |                                  |                    |                     |        |   |
| Tjekliste Type                          | Beskrivelse                                                |                   | Tjeksliste<br>Art | e Færd          | liggjort<br>%         | Påbegyndt                        | Følger<br>skabelon | Antal<br>Handlinger |        |   |
| ANS_KCHEF                               | Ansættelse af k                                            | ontorchef         | ANSÆTTE           | E               | 100                   |                                  |                    | 2                   |        |   |
| ANS_STD                                 | Ansættelse star                                            | ndard             | ANSÆTTE           | E               | 0                     |                                  |                    | 3                   |        |   |
| ANS_HK                                  | Ansættelses af I                                           | HK medarbejd      | ler ANSÆTTE       | E               | 100                   |                                  |                    | 1                   |        |   |
|                                         |                                                            |                   |                   |                 |                       |                                  |                    |                     | 0      | к |

Figur 37 – Eks. på tjekliste der ny følger en skabelon

Forsøger du at oprette en tjekliste, ved hjælp af en skabelon, der i forvejen har fået tildelt handlinger, vil du få nedenstående meddelelse.

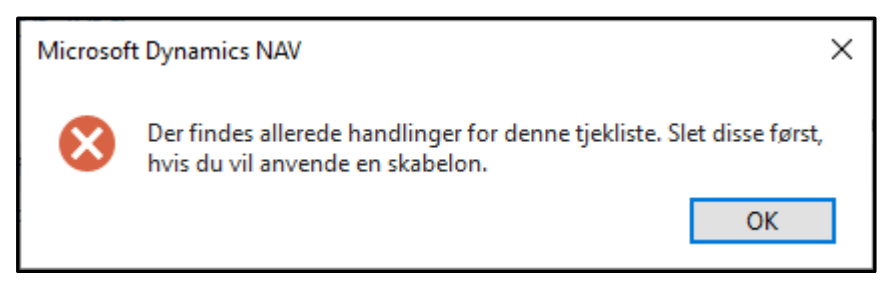

Figur 38 - Besked hvis der i forvejen er tildelt handlinger

#### Se eksisterende tjeklistehandlinger

For at se de eksisterende tjeklistehandlinger, skal du vælge stien: Afdelinger/Personale/Personale/Medarbejdere/Marker en medarbejder/Fanen *Naviger*/Handlingen *Tjeklister*, herefter skal du vælge den tjeklistetype du gerne vil se handlingerne for. Tryk derefter på handlingen Handlinger.

#### Periodiske aktiviteter

I dette afsnit gennemgås en række kørsler, som kan anvendes fra Navision Stat's Personale.

| Navn                           | Beskrivelse                          |
|--------------------------------|--------------------------------------|
| Opdater medarbejderoplysninger | Denne kørsel opdaterer/opretter løn- |
|                                | numre på baggrund af data modtaget   |
|                                | fra SLS.                             |

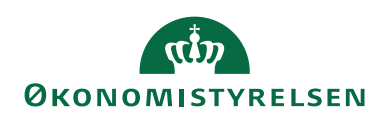

| Navn                               | Beskrivelse                               |
|------------------------------------|-------------------------------------------|
| SLS Personaledata – kontrolrapport | Denne kørsel kan bruges til at lokali-    |
|                                    | sere fejl i lønposterne, inden man af-    |
|                                    | vikler kørslen Opdater medarbejder-       |
|                                    | oplysninger.                              |
| Send Remindere                     | Denne kørsel anvendes til at sender en    |
|                                    | remindermail.                             |
| Send Notifikation                  | Denne kørsel anvendes til at sender en    |
|                                    | notifikationsmail.                        |
| Slet tjeklister                    | Denne kørsel anvendes til at slette       |
|                                    | (rydde op) i gamle afsluttede tjeklister. |
| Opdater tjekliste                  | Denne kørsel anvendes til automatisk      |
|                                    | at opdatere udvalgte felter i tjekli-     |
|                                    | sterne.                                   |
| Opret medarbejdere som debito-     | Denne kørsel opretter et debitor-         |
| rer/kreditorer                     | og/eller kreditorkort på baggrund af      |
|                                    | oplysninger fra medarbejderkortet.        |

Tabel 36 - Kørsler i Personalemodulet

## Opdatering af medarbejderoplysninger

Sti: Afdelinger/Personale/Periodiske aktiviteter/**Opdater medarbejder-oplys**ninger.

| Rediger - Opdater medarbejderoplysninger                                                                        |         |        | $\times$ |
|----------------------------------------------------------------------------------------------------|---------|--------|----------|
| ✓ HANDLINGER                                                                                                    | Demosty | relsen | ?        |
| Ryd<br>filter<br>Side                                                                                           |         |        |          |
| Indstillinger                                                                                                   |         |        | ^        |
| Opdatér løngruppe:<br>Anvend egen prioritering:                                                                 |         |        | 11 ~     |
| Kun prioritering af lønnumre:                                                                                   |         |        |          |
| Updater medarb, for alle bogføringskredse i løngruppen:<br>Indlæs Lønposteringer med Løngeneration fra og med : |         |        | 0        |
| Plan                                                                                                    | ОК      | Anr    | nuller   |

Figur 39 – Eks. på anfordringsbilledet for kørslen Opdater medarbejderoplysninger

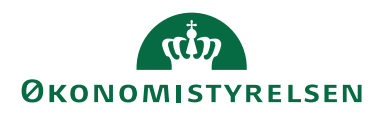

I anfordringsbilleder for kørslen **Opdater medarbejderoplysninger** kan du angive følgende:

| Navn                            | Beskrivelse                               |
|---------------------------------|-------------------------------------------|
| Opdatér løngruppe               | Ved opslag i tabellen 'Løngruppe',        |
|                                 | vælges hvilken løngruppe, der skal op-    |
|                                 | dateres.                                  |
|                                 | Bemærk: Vælges en løngruppe, der          |
|                                 | ikke har Ja i feltet 'Egen løngruppe',    |
|                                 | betyder det, at konteringsdataene ikke    |
|                                 | vil blive påført finanskonto- eller di-   |
|                                 | mensionsoplysninger. Det gør det der-     |
|                                 | for muligt, at indlæse personale stam-    |
|                                 | og konteringsdata fra andre løngruppe     |
|                                 | end ens egen, uden at der opstår map-     |
|                                 | ningsfejl ved indlæsningen.               |
| Anvend egne prioritering        | Sæt hak i dette felt, hvis prioriteringen |
|                                 | af lønnumre skal ske iht. opsætningen     |
|                                 | 1 tabellen 'Prioritering af lønnumre'     |
|                                 | (Personale/Opsætning/Prioritering at      |
|                                 | lønnumre). Alternativt anvendes kørs-     |
|                                 | lens standardprioritering. Denne prio-    |
|                                 | ritering er beskrevet under gennem-       |
|                                 | gangen af Prioritering af lønnumre.       |
| Kun prioritering af lønnumre    | Hvis man ikke ønsker at opdatere          |
|                                 | medarbejderoplysninger, men blot vil      |
|                                 | nave fornyet prioriteringen af løn-       |
| Ondatán madanh, fan alla haafa  | Modtegen dy stem og konteringedete        |
| Opdater medarb. for alle bogiø- | Modtager du stam- og konteringsdata       |
| nngskredse i løngruppen         | lor here bogløfnigskredse i samme         |
|                                 | felt for at få læst data, for alle bogfa  |
|                                 | ringskredse ind i ét regnskab             |
|                                 | Det betyder at medarbeiderne fra de       |
|                                 | andre bogføringskredse vil blive opret-   |
|                                 | tet i det regnskab, hvorfra opdaterin-    |
|                                 | oen afvikles                              |
|                                 | Hvis du kun ønsker at opdatere med-       |
|                                 | arbeidere fra den booføringskreds der     |
|                                 | tilhører det aktuelle regnskab, skal du   |
|                                 | ikke sætte noget hak i dette felt.        |
| Indlæs Lønposteringer med Løn-  | I dette felt kan du indtaste en løngene-  |
| generation fra og med:          | ration, så du kan få indlæst de lønge-    |
| o                               | nerationer som ligger fra og med den      |
|                                 | indtastet løngeneration. Ligger der       |
|                                 | flere løngenerationer bagud i lønind-     |
|                                 | bakken, så vil disse blive slettet. Væl-  |
|                                 | ger du at feltet skal være Blankt, så vil |

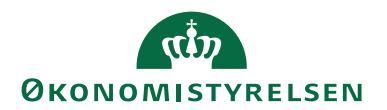

| Navn | Beskrivelse                                             |
|------|---------------------------------------------------------|
|      | alle de tilgængelige løngenerationer<br>bliver indlæst. |

#### Tabel 37 - Felter i kørslen Opdater medarbejderoplysninger

## Opdateringen

Denne kørsel opdaterer/opretter lønnumre på baggrund af data modtaget fra SLS. Ønsker man at opdatere standarddimensioner på stamdata/lønnummerkortet, ud fra de modtagne SLS segmenter, skal dette sættes op under Personaleopsætningen.

Følgende sker ved opdateringen af medarbejderoplysninger:

- SLS-opsætningskoder oprettes/opdateres
- Lønnummerkortet oprettes/opdateres med SLS-data for hvert lønnummer
- Medarbejderkortet oprettet/opdateres. Har en medarbejder flere lønnumre oprettes/opdateres medarbejderkortet ud fra det lønnummer som udpeges via valgte prioritering af lønnumre
- Feltet 'Aktionskodedato' på Lønnummerkortet opdateres ud fra Aktionskodeopsætningen:
  - Aktiv: Dato nulstilles
  - Inaktiv: Dato sættes ud fra dato fra SLS
  - Fratrådt: Data sættes ud fra dato fra SLS
  - Udelad: Dato nulstilles
- Ressourcenumre oprettes for hvert nyt lønnummer

Der er fra og med løngeneration *200610* sket en konsolidering af lønposter, således at efterreguleringer ikke længere er separate poser, men samles under den periode, hvor de har regnskabsmæssig betydning. Det betyder at man i lønoversigter i Personale kan se lønudgifter i de perioder de har påvirket regnskabet.

For hvert lønnummer oprettes en ny ressource i Ressourceplanlægning. Er en, via opdateringen, oprettet ressource blevet slettet genoprettes den, men med nyt nummer.

Hvis der er oprettet lønnumre med status *Funktion* kontrolleres der ved opdatering om der findes ressourceposter inden for den aktuelle regnskabsperiode. Er der ikke tilfældet slettes ressourcenummeret. Det samme sker, hvis et lønnummer har en aktionskode som er sat op med 'Status ved ændring af Aktionskode' *Udelad*. I det tilfælde slettes lønnummerkortet også. Hvis der kun findes et lønnummer for en medarbejder slettes tilhørende medarbejderkort også.

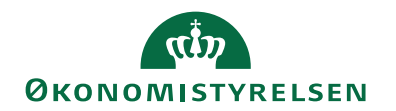

#### SLS Personaledata – kontrolrapport

| Rediger - SLS Personaledata - kontrolrapport                  |              |       | $\times$ |
|---------------------------------------------------------------|--------------|-------|----------|
| ✓ HANDLINGER                                                  | Demostyr     | elsen | 0        |
|                                                               |              |       |          |
| Ryd                                                           |              |       |          |
| filter                                                        |              |       |          |
|                                                               |              |       |          |
| Indstillinger                                                 |              |       | ^        |
| Kontrollér løngruppe:                                         |              | 1     | 1 ~      |
| Kontrollér medarbejderoplysninger for alle bogføringskredse.: | $\checkmark$ |       |          |
| Indlæs Lønposteringer med Løngeneration fra og med :          |              |       | 0        |
|                                                               |              |       |          |
| Udskriv 👻                                                     | Vis          | Annu  | uller    |

Figur 40 – Eks. på kørslen SLS Personaledata - kontrolrapport

Sti: Afdelinger/Personale/Periodiske aktiviteter/**SLS Personaledata – kontrol**rapport.

Denne rapport kan blandt andet udskrives inden der foretages en opdatering af medarbejderoplysninger. Rapporten viser oplysninger fra de stam- og konteringsposter der ligger klar til opdatering. Der vises kun oplysninger for den løngruppe som er opsat under anfordringsbilledet.

Rapporten viser, hvilke løngenerationer der er med i opdateringen, samt om der er stam- og/eller posteringsdata med i opdateringen. Såfremt der opdateres mere end 10 løngenerationer, vil der i rapporten stå " (kan ikke vise alle)".

Yderligere viser rapporten, hvilke poster der indeholder forkerte oplysninger i en eller flere af følgende felter: 'Finanskonto', 'Finansår', 'Regnskabsperiode' og 'Segmentværdier'.

Rapporten kan bruges til at lokalisere fejl i lønposterne, inden man afvikler kørslen **Opdater medarbejderoplysninger**. Herved kan man foretage evt. mapningsopsætninger inden kørslen, og derved undgår at opdateringen afbrydes under kørslen.

Modtager man SLS stam- og konteringsdata fra flere bogføringskredse i samme løngruppe, kan man få kontrolleret lønnummeroplysninger for andre bogføringskredse end ens egen, ved at sætte hak i feltet 'Kontrollér medarbejderoplysninger for alle bogføringskredse'. Det skal dog bemærkes at konterings- og dimensionsoplysninger, for lønnumre uden for ens egen bogføringskreds ikke kontrolleres, da disse oplysninger ikke anvendes ved medarbejder opdateringskørslen.

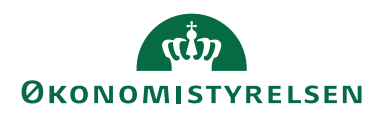

#### Bemærk:

Det kan dog være en fordel, at man ændrer konto- og segmentoplysningerne i SLS, frem for at mappe om i Navision Stat. Herved kan man bedre sammenligne lønoplysningerne i Personale med lønoplysningerne i SLS.

#### Send Remindere

Sti: Afdelinger/Personale/Periodiske aktiviteter/Send remindere.

Denne kørsel sender en remindermail til alle medarbejdere der har en dato i feltet 'Send reminder' i tjeklistetabellen, og som falder inden for de filtre opsat på rapportens anfordringsbillede.

Hvis det lykkedes at sende mailen til den e-mail-adresse der er angivet i feltet 'Reminder til', sættes 'Mail status' til Reminder sendt.

Fejler afsendelsen af mailen bliver 'Mail status' sat til Fejl ved afsending af mail.

| Rediger - Send Remindere                                                                                                    |           |         | $\times$ |
|----------------------------------------------------------------------------------------------------|-----------|---------|----------|
| ▼ HANDLINGER                                                                                                    | Demostyre | elsen   | •        |
| Ryd<br>filter<br>Side                                                                                                    |           |         |          |
| Indstillinger                                                                                                    |           | ^       | ^        |
| Kun dagsdato:     Image: Comparison of the status 'Ej Påbegyndt':       Gensend tidligere fejlede mail:     Image: Comparison of the status of the status o |           |         |          |
| Medarbejder - Fysisk                                                                                                    |           | ^       |          |
| Vis resultater:<br>X Hvor MedarbejderID T er P00001<br>+ Tilføj filter<br>Begræns totaler til:<br>+ Tilføj filter<br>Tjekliste<br>Vis resultater:<br>X brog Tilekliste Add T av ANS (TTTL SS                                                                                                    |           | ^       |          |
| × Hvor Tjeksliste Art ▼ er ANSÆTTELSE<br>× Og Tjekliste Type ▼ er ANS_KCHEF<br>+ Tilføj filter                                                                                                    |           |         |          |
| Tjekliste Handlinger                                                                                                    |           | ^       |          |
| Vis resultater:<br>× Hvor Primær ansvarlig ▼ er P00001<br>× Og Sekundær ansvarlig ▼ er Angiv en værdi.<br>× Og Udfører ▼ er Angiv en værdi.<br>➡ Tilføj filter                                                                                                    |           |         | ~        |
| Plan                                                                                                    | ОК        | Annulle | r        |

Figur 41 – Eks. på anfordringsbilledet for kørslen Send Remindere

I oversigtspanelet Indstillinger kan du angive følgende:

| Navn         | Beskrivelse                              |  |  |
|--------------|------------------------------------------|--|--|
| Kun dagsdato | Ønsker du at sende remindere for de      |  |  |
| _            | tjeklistehandlinger der skulle have væ-  |  |  |
|              | ret afsluttet dags dato, skal du sætte   |  |  |
|              | hak i dette felt. Det betyder, at perso- |  |  |
|              | ner der skal udføre tjeklistehandlinger, |  |  |

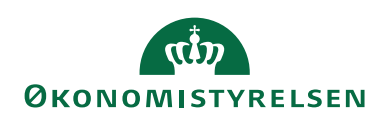

| Navn                           | Beskrivelse                                    |  |  |
|--------------------------------|------------------------------------------------|--|--|
|                                | der ikke er afsluttet til tiden på et tidli-   |  |  |
|                                | gere tidspunkt, ikke vil blive påmindet.       |  |  |
| Kun status 'Ej påbegyndt'      | Ønsker du at kun de handlinger med             |  |  |
|                                | status <i>Ej påbegyndt</i> skal resultere i en |  |  |
|                                | påmindelse, skal du sætte hak i dette          |  |  |
|                                | felt. Det betyder, at personer der skal        |  |  |
|                                | udføre tjeklistehandlinger der er påbe-        |  |  |
|                                | gyndt, men ikke afsluttet til tiden, ikke      |  |  |
|                                | vil blive påmindet.                            |  |  |
| Gensend tidligere fejlede mail | Afkryds dette felt, hvis der skal sendes       |  |  |
|                                | remindere for tjeklistehandlinger der          |  |  |
|                                | er forsøgt sendt til tidligere, men har        |  |  |
|                                | 'mail status' = 'Fejl ved afsending af         |  |  |
|                                | reminder'. Tjeklistehandlingen skal            |  |  |
|                                | selvfølgelig også opfylde de øvrige            |  |  |
|                                | krav for at blive sendt så som, at status      |  |  |
|                                | ikke er afsluttet.                             |  |  |

#### Tabel 38 - Felter tilgængelig i oversigtspanelet Indstillinger

I oversigtspanelet **Medarbejder – Fysisk** kan du angive følgende:

| Navn          | Beskrivelse                          |
|---------------|--------------------------------------|
| MedarbejderID | I kolonnen filter indvælges det num- |
|               | meret på medarbejderen.              |

#### Tabel 39 - felt i oversigtspanelet Medarbejder – Fysisk

I oversigtspanelet **Tjekliste** kan du angive følgende:

| Navn           | Beskrivelse                              |
|----------------|------------------------------------------|
| Tjekliste Art  | Feltet udfyldes automatisk, når der er   |
|                | valgt en tjeklistetype.                  |
| Tjekliste Type | Feltet indeholder værdien af den tjekli- |
|                | stetype tjeklisten er en del af.         |

#### Tabel 40 - Felter tilgængelig i oversigtspanelet Tjekliste

I oversigtspanelet Tjekliste Handlinger kan du angive følgende:

| Navn               | Beskrivelse                            |  |  |
|--------------------|----------------------------------------|--|--|
| Primær ansvarlig   | I kolonnen filter angives, hvem der    |  |  |
|                    | har det overordnede ansvar for at      |  |  |
|                    | handlingen er udført, og sætter hand-  |  |  |
|                    | lingen til afsluttet.                  |  |  |
|                    | Der kan foretages opslag til 'Medar-   |  |  |
|                    | bejdertabellen'.                       |  |  |
| Sekundær ansvarlig | I kolonne filter angives, hvem der har |  |  |
|                    | det sekundære ansvar for at handlin-   |  |  |
|                    | gen er udført, såfremt den primæran-   |  |  |
|                    | svarlige ikke har mulighed for det.    |  |  |

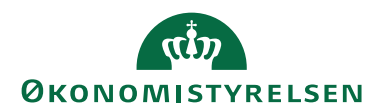

| Navn    | Beskrivelse                           |  |  |
|---------|---------------------------------------|--|--|
|         | Der kan foretages opslag til 'Medar-  |  |  |
|         | bejdertabellen'.                      |  |  |
| Udfører | I kolonnen filter angives, hvem der   |  |  |
|         | faktisk skal udfører handlingen. Det  |  |  |
|         | kan godt være en anden end den pri-   |  |  |
|         | mær- eller sekundæransvarlige.        |  |  |
|         | Den person der angives her, vil være  |  |  |
|         | den der modtager evt., remindermails, |  |  |
|         | når handlingerne skal udføres.        |  |  |

Tabel 41 - Felter tilgængelig i oversigtspanelet Tjekliste Handlinger

#### Send Notifikation

Sti: Afdelinger/Personale/Periodiske aktiviteter/Send Notifikation.

| Red | iger - Se  | nd Notifika | ation         |   |     |          | $\times$ |
|-----|------------|-------------|---------------|---|-----|----------|----------|
| -   | HAN        | IDLINGER    |               |   | Der | mostyrel | se ?     |
|     |            |             |               |   |     |          |          |
| Ry  | yd         |             |               |   |     |          |          |
| Si  | ter<br>de  |             |               |   |     |          |          |
|     | detilline. |             |               |   |     |          |          |
| In  | astilling  | ger         |               |   |     |          | ^        |
| S   | Send til:  | Kun Prin    | nær ansvarlig |   |     |          | ~        |
|     |            |             |               |   |     |          |          |
|     |            |             | Plan          | O | к   | Annu     | uller    |

Figur 42 – Eks. på anfordringsbilledet for kørslen Send Notifikation

Denne kørsel sender en notifikation til den primær-/sekundær ansvarlige eller begge, såfremt en handling ikke er *Afsluttet*, og datoen for udførsel af handlingen er overskrevet eller *Ignoreret*.

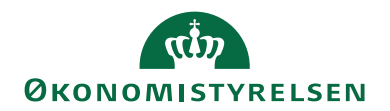

#### Slet tjeklister

Sti: Afdelinger/Personale/Periodiske aktiviteter/Slet Tjeklister.

| Rediger - Slet Tj          | eklister            |            |         |        | $\times$ |
|----------------------------|---------------------|------------|---------|--------|----------|
| <ul> <li>HANDLI</li> </ul> | NGER                |            | Demosty | relsen |          |
|                            |                     |            |         |        |          |
| Ryd                        |                     |            |         |        |          |
| filter                     |                     |            |         |        |          |
| Side                       |                     |            |         |        |          |
| Tjekliste                  |                     |            |         |        | ^        |
| Vis resultate              | er:                 |            |         |        |          |
| × Hvor                     | Medarbejder ID 🔻 er | P00001     |         |        |          |
| 🗙 Og                       | Tjekliste Type 🔻 er | ANS_KCHEF  |         |        |          |
| 🗙 Og                       | Tjeksliste Art 🔻 er | ANSÆTTELSE |         |        |          |
| 🗙 Og                       | Påbegyndt 🔻 er      | 17-12-19   |         |        |          |
| 🕂 Tilføj filte             | er                  |            |         |        |          |
|                            |                     |            |         |        |          |
|                            |                     |            |         |        |          |
|                            |                     | Plan       | ОК      | Anni   | uller    |
|                            |                     |            |         |        |          |

Figur 43 – Eks. på anfordringsbilledet for kørslen Slet Tjeklister

Denne kørsel anvendes til at slette (rydde op) i gamle, afsluttede tjeklister. Det er kun tjeklister og tilhørende handlinger, som er udført 100 % der kan slettes.

I anfordringsbilledet for kørslen **Slet Tjeklister** kan du angive følgende filtre:

| Navn           | Beskrivelse                                   |  |
|----------------|-----------------------------------------------|--|
| Medarbejder ID | I oversigtspanelet <b>Tjekliste</b> , skal du |  |
|                | indvælge et medarbejder ID, hvis der          |  |
|                | skal slettes afsluttede tjeklister, der er    |  |
|                | specifikt tilknyttet til en bestemt med-      |  |
|                | arbejder.                                     |  |
| Tjekliste Type | Her skal du indvælge den/de tjekliste         |  |
|                | type(r), som skal slettes.                    |  |
|                | Der er mulighed for at foretage opslag        |  |
|                | i 'Tjeklistetype tabellen'.                   |  |
| Tjekliste Art  | Her skal du indvælge den/de tjekliste         |  |
|                | art(er), som skal slettes.                    |  |
|                | Der er mulighed for at foretage opslag        |  |
|                | i 'Tjekliste Art tabellen'.                   |  |
| Påbegyndt      | Her skal du indtastes en dato.                |  |

Tabel 42 - Filtre der kan angives for kørslen Slet Tjeklister

#### **Opdater Tjeklister**

Sti: Afdelinger/Personale/Periodiske aktiviteter/**Opdater Tjeklister**.

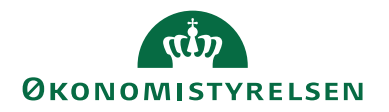

Denne kørsel gør det muligt automatisk at kunne opdatere udvalgte felter i tjeklisterne. Dette kan fx være nødvendigt, hvis den primær ansvarlige for barselsager er holdt op, så skal dette ændres på alle tjeklisterne.

| Rediger - Opdater Tjeklister |                    |           |          | : |
|------------------------------|--------------------|-----------|----------|---|
| - HANDLINGER                 |                    | Demostyre | lsen     | ? |
| Ryd<br>filter<br>Side        |                    |           |          |   |
| Indstillinger                |                    |           | ^        |   |
| Indtast nye værdier          |                    |           |          |   |
| Primær ansvarlig:            | Joakim JVA Von And |           | ~        |   |
| Primær ansvarlig mail:       | jva@ducktown.com   |           |          |   |
| Sekundær ansvarlig:          | Anders And         |           | ~        |   |
| Sekundær ansvarlig mail:     | aa@ducktown.com    |           |          |   |
| Udfører:                     | Andersine And      |           | ~        |   |
| Send Reminder til:           | ana@ducktown.com   |           |          |   |
| Godkendes af:                | 100_DELLA          |           | ~        |   |
| Opdater med blanke værdier:  |                    |           |          |   |
| Tjekliste                    |                    |           | ~        |   |
| Tjekliste Handlinger         |                    |           | ~        |   |
|                              | <u>P</u> lan       | ОК        | Annuller |   |

Figur 44 – Eks. på anfordringsbilledet for kørslen Opdater Tjeklister

I anfordringsbilledet for kørslen **Opdater Tjeklister** kan du angive følgende filtre:

| Navn                       | Beskrivelse                             |  |
|----------------------------|-----------------------------------------|--|
| Primær ansvarlig           | Her indvælger du, hvem den primær       |  |
|                            | ansvaring skal være.                    |  |
| Primær ansvarlig mail      | Dette felt udfyldes automatisk med      |  |
|                            | den e-mail som er angivet på medar-     |  |
|                            | bejderkortet, for den valgte primær     |  |
|                            | ansvarlige.                             |  |
| Sekundær ansvarlig         | Her indvælger du, hvem den sekundær     |  |
|                            | ansvarlig skal være.                    |  |
| Sekundær ansvarlig mail    | Dette felt udfyldes automatisk med      |  |
|                            | den e-mail som er angivet på medar-     |  |
|                            | bejderkortet, for den valgte sekundær   |  |
|                            | ansvarlige.                             |  |
| Udfører                    | Her indvælger du, hvem udføreren        |  |
|                            | skal være.                              |  |
| Send Reminder til          | Dette felt udfyldes automatisk med      |  |
|                            | den e-mail som er angivet på medar-     |  |
|                            | bejderkortet, for den valgte udfører.   |  |
| Godkendes af               | Her indvælger du, hvilket login der     |  |
|                            | kan sætte en handling til godkendt.     |  |
| Opdater med blanke værdier | Sæt hak i dette felt, hvis du ønsker at |  |
|                            | felterne skal opdateres med blanke      |  |
|                            | værdier.                                |  |

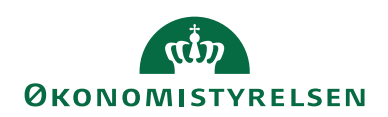

| Navn | Beskrivelse                              |
|------|------------------------------------------|
|      | Hvis du fx ønsker at ændre, hvem den     |
|      | primær ansvarlige skal være, men         |
|      | endnu ikke ved hvem de resterende        |
|      | skal være, skal du udfylde feltet 'Pri-  |
|      | mær ansvarlig' og 'Primær ansvarlig      |
|      | mail' og så sætte hak i feltet 'Opdater  |
|      | med blanke værdier'. Så overskrives      |
|      | den eksisterende 'Sekundær ansvarlig',   |
|      | 'Udføreren' og 'Godkendes af' med        |
|      | blanke værdier for den valgte tjekliste- |
|      | handling.                                |

Tabel 43- Filtre der kan angives i kørslen Opdater Tjeklister

#### Opret medarbejdere som debitorer/kreditorer

Denne kørsel opretter et debitor- eller kreditorkort på baggrund af oplysninger fra medarbejderkortet, samt informationer angivet på anfordringsbilledet. Medarbejderkortene vil blive opdateret med henholdsvis medarbejderens nye debitorog/eller kreditornummer.

# Sti: Afdelinger/Personale/Periodiske aktiviteter/**Opret Medarb. som Deb/Kred**.

| Navn                     | Beskrivelse                                                                                                    |  |
|--------------------------|----------------------------------------------------------------------------------------------------|--|
| Opret medarbejdere som   | Opret medarbejdere som, kan sættes                                                                                       |  |
|                          | til følgende:                                                                                                    |  |
|                          | • <i>Debitor</i> : Hvis du kun skal oprettes<br>Debitorkort for nye medarbejdere<br>skal du sætte feltet til Debitor.    |  |
|                          | • <i>Kreditor</i> : Hvis du kun skal oprettes<br>Kreditorkort for nye medarbejdere<br>skal du sætte feltet til Kreditor. |  |
|                          | • <i>Begge</i> : Hvis du både ønsker at oprette Debitor- og Kreditor for nye medarbejdere skal du vælge Begge.           |  |
| Kreditor skabelon        | Hvis man ønsker at anvende en skabe-                                                                                     |  |
|                          | lon til at oprette standardoplysninger                                                                                   |  |
|                          | så som Virksomheds- Momsvirksom-                                                                                         |  |
|                          | heds- og Kreditorbogføringsgruppe,                                                                                       |  |
|                          | Valutakode m.m., kan den ønskede                                                                                         |  |
|                          | skabelon angives her.                                                                                                    |  |
| Kreditor-betalingsgruppe | Her kan du angive den betalings-                                                                                         |  |
|                          | gruppe som kreditorkortene skal op-                                                                                      |  |
|                          | rettes med. Der kan fra feltet foretages                                                                                 |  |

I oversigtspanelet **Indstillinger** kan du angive følgende:

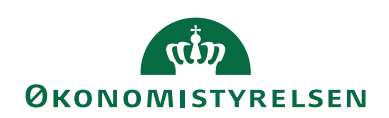

| Navn             | Beskrivelse                             |  |
|------------------|-----------------------------------------|--|
|                  | opslag i 'Kreditor-betalingsgruppe' ta- |  |
|                  | bellen.                                 |  |
| Betalingsmetode  | Her kan du angive, hvilken betalings-   |  |
| _                | metode som kreditor-betalingsgrup-      |  |
|                  | pen skal have opsat som standard. Der   |  |
|                  | kan fra feltet foretages opslag i beta- |  |
|                  | lingsmetodeoversigten.                  |  |
| Debitor skabelon | Hvis man ønsker at anvende en skabe-    |  |
|                  | lon til at oprette standardoplysninger  |  |
|                  | så som Virksomheds- Momsvirksom-        |  |
|                  | heds- og Debitorbogføringsgruppe,       |  |
|                  | Valutakode m.m., kan den ønskede        |  |
|                  | skabelon angives her.                   |  |

Tabel 44 - Felter tilgængelig i oversigtspanelet Indstillinger

| I | oversigtspan     | elet Medarbe | i <b>der</b> kan d | lu angive | følgende: |
|---|------------------|--------------|--------------------|-----------|-----------|
| - | o reroig coptair |              |                    |           | 101501100 |

| Navn                | Beskrivelse                               |  |
|---------------------|-------------------------------------------|--|
| CPR-nr.             | Ved opslag fra dette felt, er det muligt  |  |
|                     | at filtrerer på ét eller flere CPR-numre. |  |
|                     | Bemærk: Kun de markerede CPR-             |  |
|                     | numre fra denne liste vil blive oprettet  |  |
|                     | som debitorer eller kreditorer.           |  |
| PKAT filter         | Hvis man kun ønsker visse personale-      |  |
|                     | kategorier oprettet som enten Debi-       |  |
|                     | tor- eller Kreditorkort, kan der angi-    |  |
|                     | ves, hvilke i dette felt.                 |  |
| Stillingskodefilter | Hvis man kun ønsker visse stillingsko-    |  |
|                     | der oprettet som enten Debitor- eller     |  |
|                     | Kreditorkort, kan der angives, hvilke i   |  |
|                     | dette felt.                               |  |
| Oprettelsesdato     | Hvis man kun ønsker at opdatere           |  |
|                     | medarbejdere, der er oprettet fra en      |  |
|                     | bestemt dato, kan dette angives i dette   |  |
|                     | felt.                                     |  |

Tabel 45 - Felter tilgængelig i oversigtspanelet Medarbejder

| i oversigtspanelet <b>Medarbejder – Fysisk</b> kan du angive følgend |
|----------------------------------------------------------------------|
|----------------------------------------------------------------------|

| Navn        | Beskrivelse                                                           |
|-------------|-----------------------------------------------------------------------|
| Kreditornr. | For at optimere kørslen, kan du op-<br>sætte et filter på Kreditornr. |
| Debitornr.  | For at optimere kørslen, kan du op-<br>sætte et filter på Debitornr.  |

Tabel 46 - Felter tilgængelig i oversigtspanelet Medarbejder – Fysisk

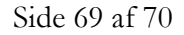

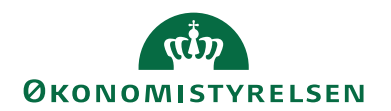

## Rapporter

| Personale, Rapporter og anal                                                                                                    | yse |
|----------------------------------------------------------------------------------------------------|-----|
| Rapporter<br>Medarbejder - fravær pr. årsag<br>Medarbejder - adresseliste<br>Medarbejder - alt. adresser<br>Medarbejder - fødselsdagsliste<br>Medarbejder - fortrolige oplysninger<br>Medarbejder - kontrakter<br>Medarbejder - etiketter<br>Medarbejder - etiketter<br>Medarbejder - udstyrsliste<br>Medarbejder - telefonliste<br>Medarbejder - telefonliste<br>Medarbejders familiemedlemmer<br>Personalefravær |     |

Figur 45 - Rapporter til Personale

I skærmbilledet ovenfor ses de rapporter som kan vælges i Personale. I dette afsnit er rapporterne kort beskrevet.

På alle rapporterne kan sættes filtre, hvis kun udvalgte medarbejdere med fx en given status ønskes set.

| Navn                           | Beskrivelse                             |
|--------------------------------|-----------------------------------------|
| Medarbejder – fravær pr. årsag | Viser en liste over alle dine medarbej- |
|                                | ders fravær, der er kategoriseret efter |
|                                | fraværskode.                            |
| Medarbejder – adresseliste     | Ved hjælp af rapporten kan du ud-       |
|                                | skrive en adresseliste over dine medar- |
|                                | bejdere.                                |
| Medarbejder – alt. adresser    | Rapporten indeholder en liste over      |
|                                | medarbejdernes alternative adresser.    |
| Medarbejder – etiketter        | Ved hjælp af denne rapport kan du       |
|                                | udskrive postetiketter med oplysninger  |
|                                | om dine medarbejdere.                   |
|                                | Der kan vælges imellem forskellige      |
|                                | formater.                               |
| Medarbejder – familiemedlemmer | Denne rapport viser en liste over fa-   |
|                                | miliemedlemmer til udvalgte medar-      |
|                                | bejdere. Den indeholder basale oplys-   |
|                                | ninger om den enkelte medarbejders      |
|                                | familiemedlemmer, fx navn og fød-       |
|                                | selsdato.                               |

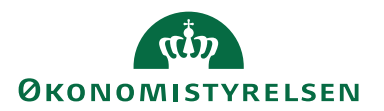

| Navn                               | Beskrivelse                             |
|------------------------------------|-----------------------------------------|
| Medarbejder – fortrolige oplysnin- | Ved hjælp af denne rapport kan du       |
| ger                                | udskrive de fortrolige oplysninger, der |
|                                    | er registreret på medarbejderne.        |
| Medarbejder – fødselsdagsliste     | Rapporten indeholder en liste over      |
|                                    | fødselsdage for udvalgte medarbej-      |
|                                    | dere.                                   |
| Medarbejder – kontrakter           | Rapporten indeholder en liste over an-  |
|                                    | sættelseskontrakter. Ud for hver kon-   |
|                                    | trakt viser rapporten, hvilke medarbej- |
|                                    | dere der er ansat under kontrakten.     |
|                                    | Oversigt over medarbejdere pr. kon-     |
|                                    | traktkode.                              |
| Medarbejderkvalifikationer         | Ved hjælp af denne rapport kan ud       |
|                                    | udskrive en liste over dine medarbej-   |
|                                    | deres kvalifikationer.                  |
| Medarbejder – telefonliste         | Rapporten indeholder en liste med te-   |
|                                    | lefonnumre på udvalgte medarbejdere.    |
|                                    | Listen viser medarbejderens lokalnum-   |
|                                    | mer (arbejde), privatnummer og evt.     |
|                                    | mobilnr.                                |
| Medarbejderoversigt                | Viser en liste over alle dine medarbej- |
|                                    | dere.                                   |
| Medarbejder – udstyrsliste         | Ved hjælp af denne rapport kan du       |
|                                    | udskrive en liste over det forskellige  |
|                                    | udstyr, der befinder sig hos medarbej-  |
| <b>D</b>                           | derne.                                  |
| Personalefravær                    | Viser en oversigt over medarbejderfra-  |
|                                    | vær efter dato. Listen viser også årsa- |
|                                    | gen til den enkelte medarbejders fra-   |
|                                    | vær.                                    |

Tabel 47 - Rapporter i Personalemodulet

## Henvisninger

#### Brugervejledninger

For beskrivelse af brugergrænsefladen se Brugervejledning til Brugergrænsefladen.

Se **Brugervejledning til Brugeradministration**, for en mere specifik beskrivelse af rettighedssæt begrebet.

De ovenstående vejledninger kan findes via Økonomistyrelsens hjemmeside, hvorfra du kan navigere dig frem til den ønskede vejledning.